## **Guide d'installation**

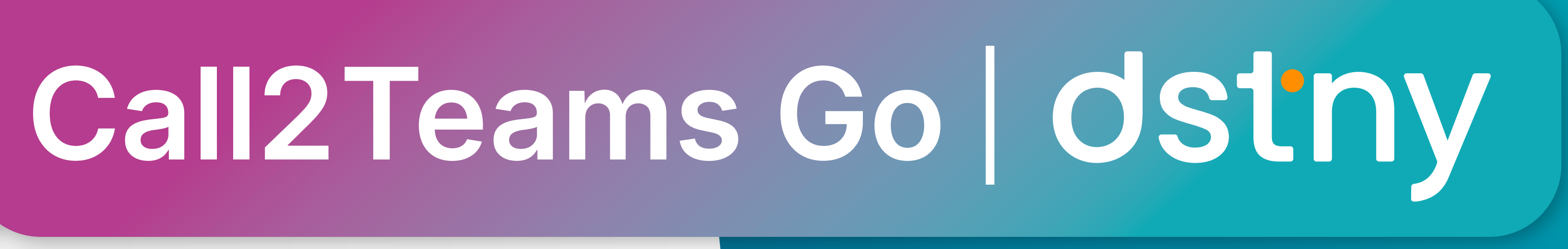

## Comment configurer **Call2Teams Go Dstny**

**p** 5

**p 32** 

## étape

Activer le add-on Dstny **Teams Telephony** et définir un administrateur Microsoft

**p**6

## Résiliation de la licence 🔦 **Call2Teams Go Dstny**

possibilité

**Supprimer l'option** sur un utilisateur

p 29

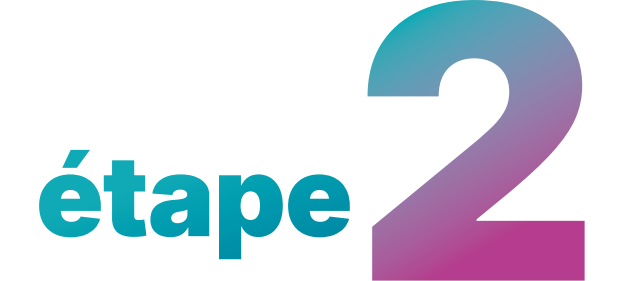

Attribuer **Call2Teams Go Dstny** à des utilisateurs

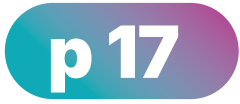

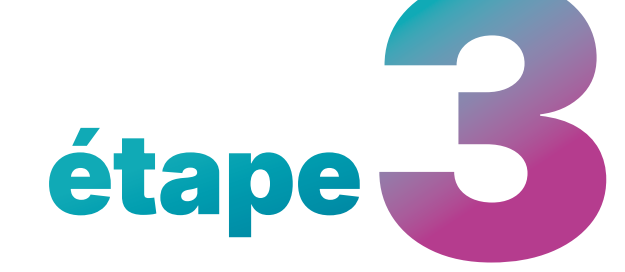

Vérification et utilisation de Call2Teams **Go Dstny** 

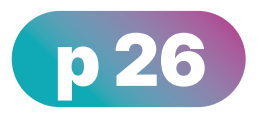

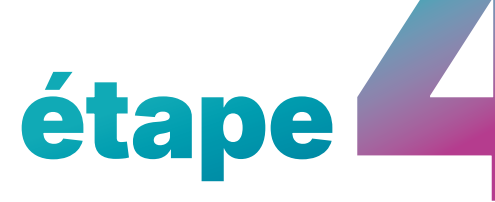

**Intégrer Teams** à la gestion des appels entrants

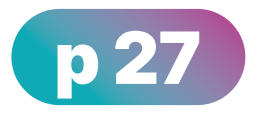

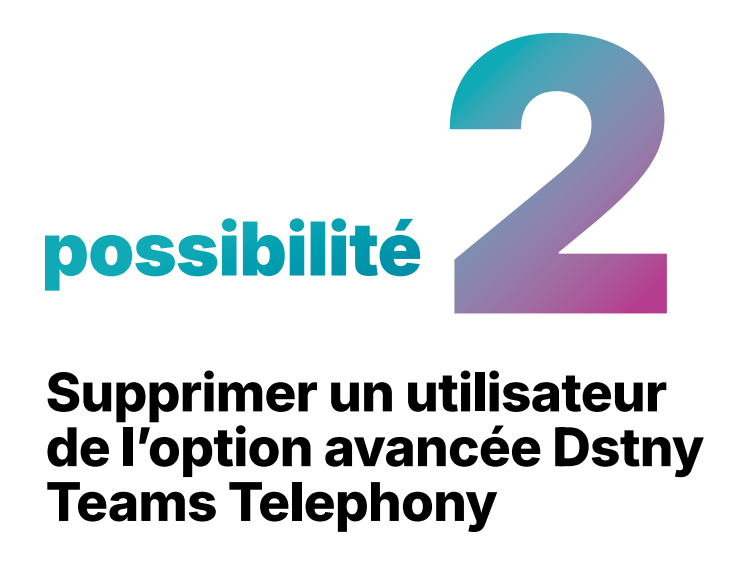

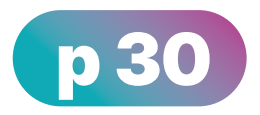

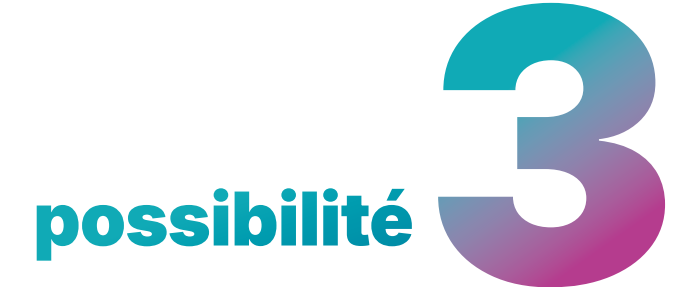

**Désactiver le service Dstny Teams Telephony** pour l'ensemble des utilisateurs

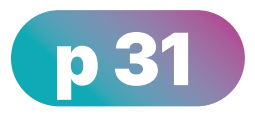

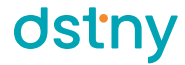

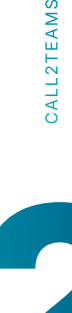

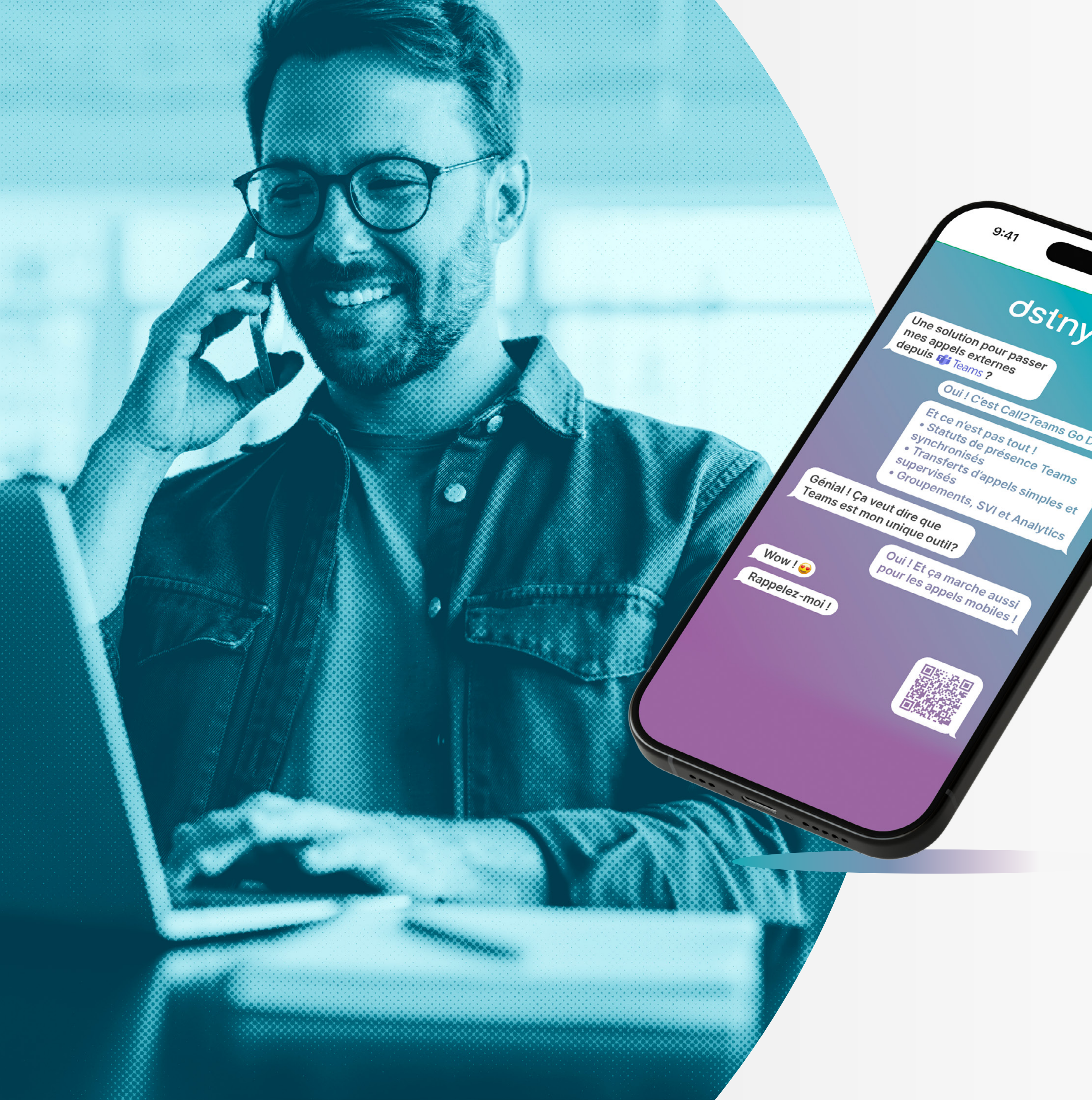

## introduction

9:<sub>41</sub>

OST

simples et

····! >> ~

Call2Teams Go Dstny est une solution middleware basée sur le cloud qui connecte le système de téléphonie de la Solution MBCaaS Dstny existant à un client Microsoft Teams via Direct Routing.

Ce document décrit les étapes nécessaires à la configuration de votre environnement Office 365 pour l'intégration du système de téléphonie **Call2Teams Go Dstny dans Microsoft Teams**.

Pour information, **Dstny** ne propose pas de configurer votre environnement **Office 365**.

## pré-requis

- Un compte Microsoft Office 365 disposant des droits d'administrateur global
- Un compte Microsoft Teams avec des privilèges administratifs
- Deux licences utilisateur Microsoft 365 non attribuées, telles que Business Basic / Premium, ou E1 / E3 / E5
- Au moins une licence Compte de ressource Teams (Teams Resource Account) pour l'utilisation par Call2Teams Go Dstny du Standard Automatique

Il faut un minimum d'un compte de ressource pour faire fonctionner Call2Teams Go Dstny, mais un deuxième compte de ressource permet d'avoir plusieurs appels simultanés par utilisateur. S'il n'y en a qu'un, il ne peut y avoir qu'un seul appel à la fois par utilisateur (pour les appels sortants). Nous vous conseillons donc d'en avoir deux pour faire un transfert d'appel vers l'extérieur qui demande de faire un second appel.

La licence Téléphonie Microsoft Teams Standard par utilisateur n'est pas nécessaire pour l'utilisation de Call2Teams Go Dstny.

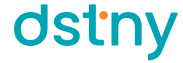

#### Attention

Dans l'optique d'obtenir des licences Compte de ressource Teams (Teams Resource Account), sachez que toute organisation disposant d'un abonnement incluant des fonctionnalités de téléphonie Teams (comme Teams Phone Standard, Teams Phone avec forfait d'appels, ou licences Teams Shared Devices) se voit allouer gratuitement 25 licences de compte de ressources.

Même si ces licences sont gratuites, elles doivent être "achetées" via le centre d'administration Microsoft 365.

## Spécificités selon les plans

- E1/E3: Ces plans nécessitent l'ajout d'une licence **Teams Phone Standard** par tenant Microsoft pour bénéficier des comptes de ressources gratuits.
- E5 : Ce plan inclut déjà Teams Phone Standard, donc les comptes de ressources gratuits sont directement disponibles.
- Les plans Microsoft 365 Business Standard, Basic et Premium ne permettent pas en eux-mêmes de commander gratuitement des comptes de ressources téléphoniques Microsoft Teams.

## Obtention de comptes de ressources gratuits

Pour obtenir des comptes de ressources téléphoniques gratuits, une organisation doit disposer d'au moins une licence incluant des fonctionnalités de téléphonie Teams, telles que :

- Teams Phone Standard
- Teams Phone avec forfait d'appels
- Licences Teams Shared Devices

#### Limitations

Les appels Call2Teams Go Dstny sont des appels Teams natifs.

Le **délai de sonnerie** par défaut de Microsoft Teams est de **20 secondes** et ne peut pas être prolongé, même si un délai supérieur a été fixé dans les paramètres de l'utilisateur de la Solution MBCaaS Dstny.

Ceci est une limitation de Microsoft, indépendante de notre volonté et non modifiable.

Merci de prendre en compte cette information si Call2Teams Go Dstny est le seul équipement permettant de recevoir les appels externes.

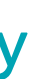

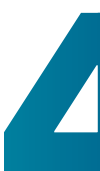

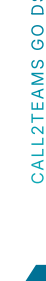

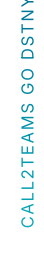

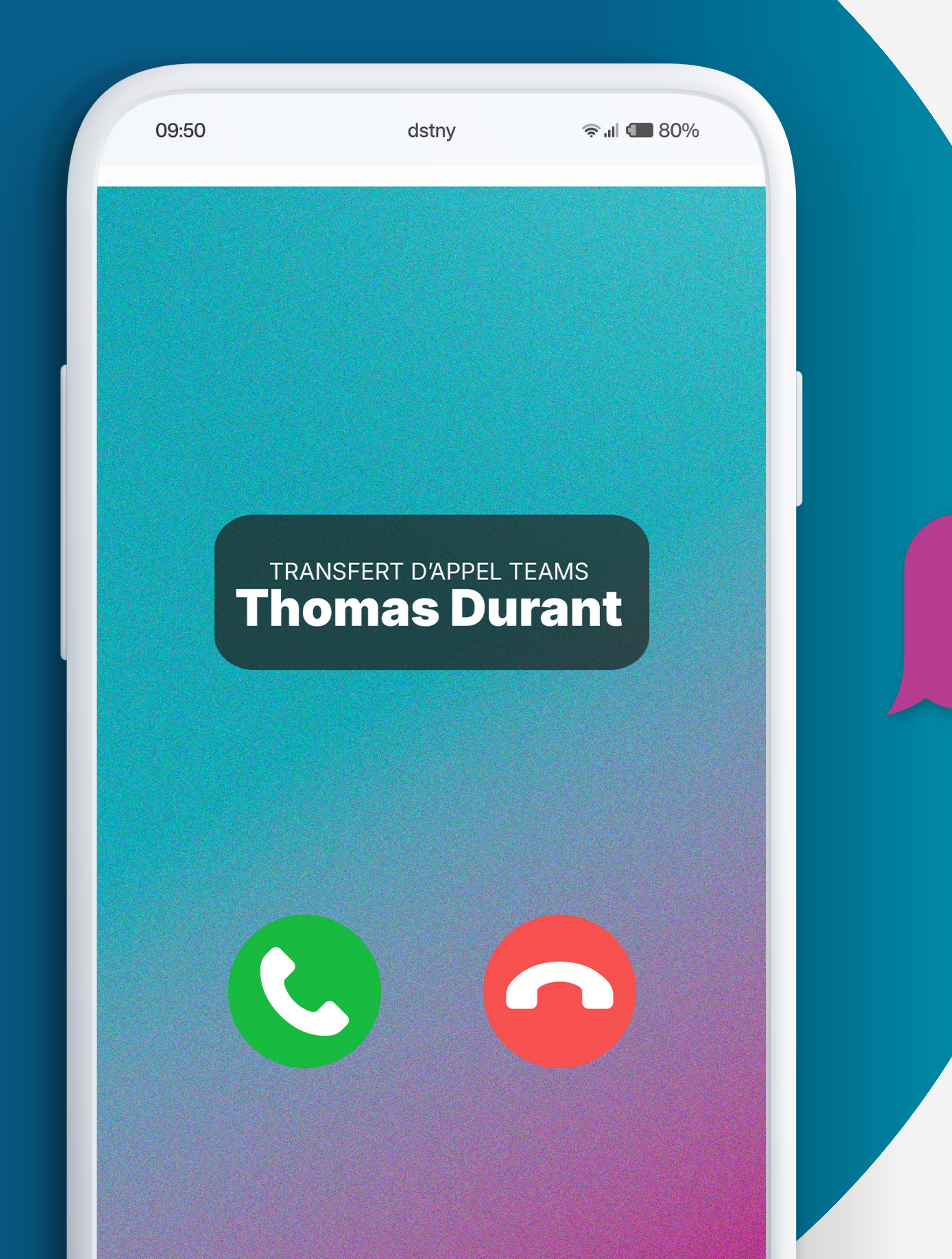

## **Comment configurer**

## Call2Teams Go dstny

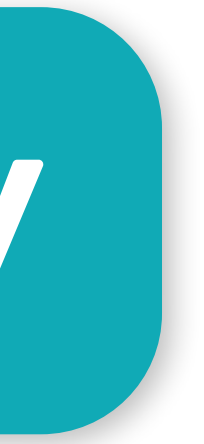

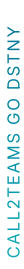

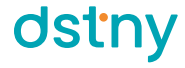

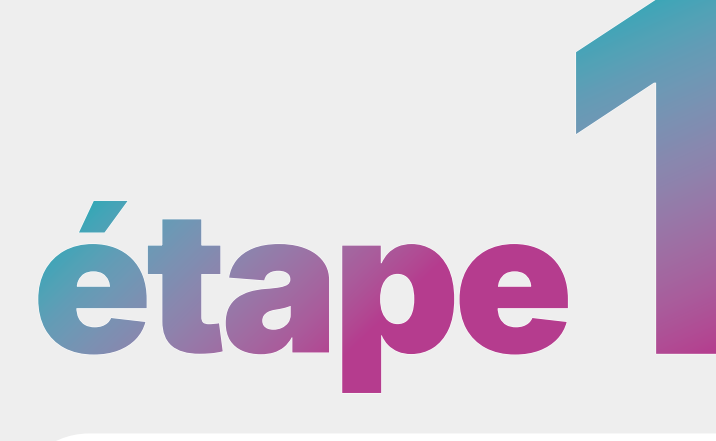

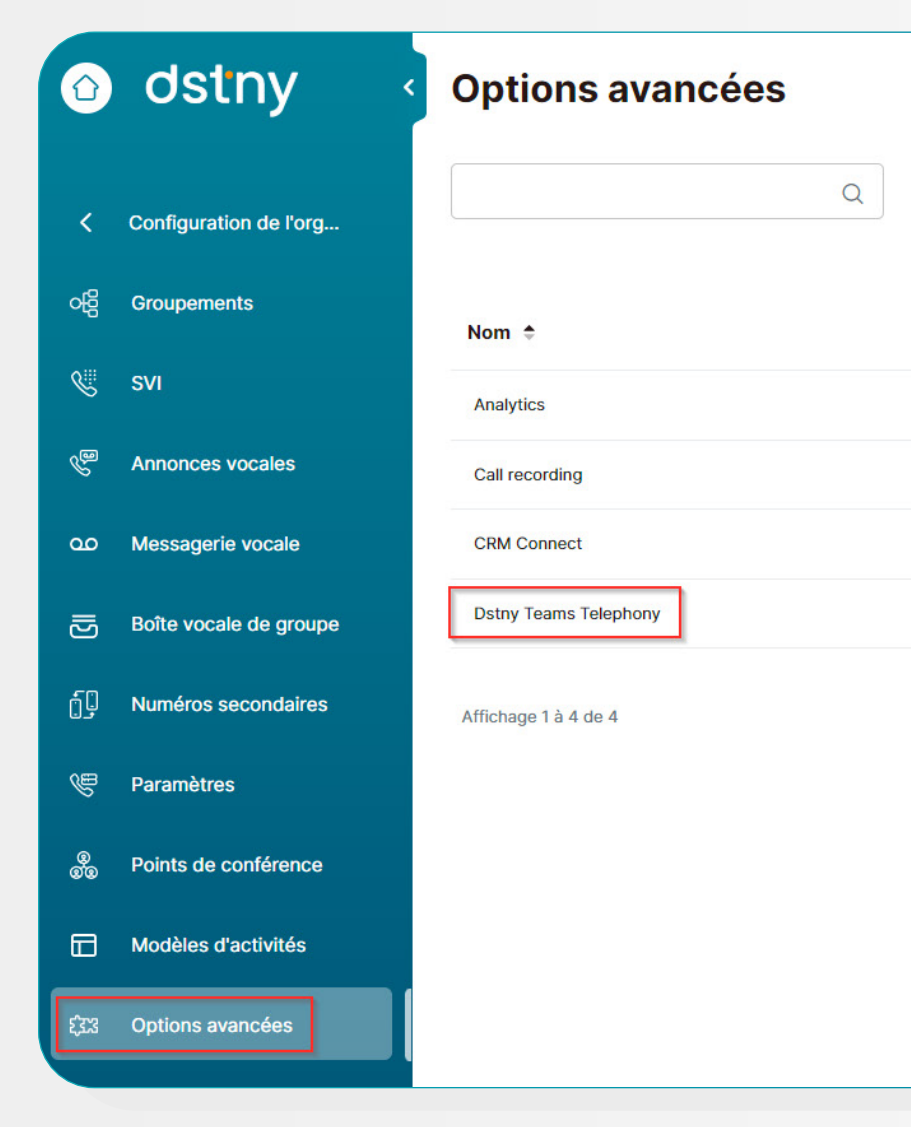

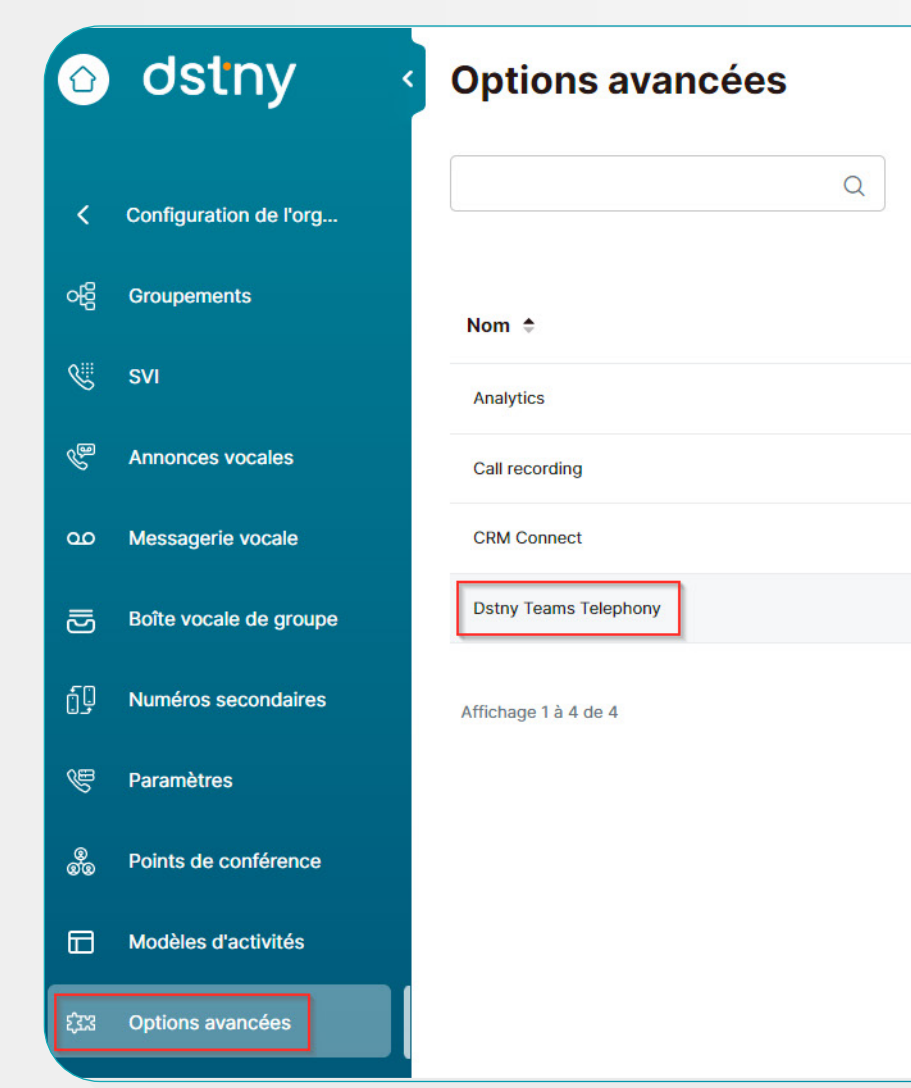

|                               | Point de vue expert Vue simplifiée Dstny Marketing <ul> <li>État ×</li> <li>État ×</li> <li>Exporter vers CSV</li> </ul> | Sur le portail MyAdmin, allez dans<br>Configuration de l'organisation                              |
|-------------------------------|----------------------------------------------------------------------------------------------------|----------------------------------------------------------------------------------------------------|
| État 🗢                        |                                                                                                    | puis dans                                                                                          |
| Activé                        | @                                                                                                    | Options Avancées                                                                                   |
| Activé                        | 1                                                                                                    |                                                                                                    |
| Activé                        | 1                                                                                                    |                                                                                                    |
| Désactivé                     |                                                                                                    | Activez l'add-on nommé                                                                             |
| «< < 1 > »                    | 10 ~                                                                                                    | Dstny Teams Telephony                                                                              |
|                               |                                                                                                    | en cliquant sur l'icone "+"                                                                        |
|                               |                                                                                                    | (Si le add-on Dstny Teams Telephony<br>n'apparait pas, veuillez contacter votre<br>administrateur) |
|                               |                                                                                                    |                                                                                                    |
|                               | Point de vue expert Vue simplifiée Dstny Marketing   État ×                                                              | Cliquez sur :<br>et choisissez                                                                     |
| 4                             | CD Exporter vers CSV                                                                                                    | Configuration                                                                                      |
| Etat 🌩                        |                                                                                                    |                                                                                                    |
| Active                        | (9)                                                                                                    |                                                                                                    |
| Activé                        | · · · · · · · · · · · · · · · · · · ·                                                                                    |                                                                                                    |
| Activé                        |                                                                                                    |                                                                                                    |
| $\ll$ $\langle$ 1 $\rangle$ » | Désactiver le service                                                                                                    |                                                                                                    |
|                               |                                                                                                    |                                                                                                    |
|                               |                                                                                                    |                                                                                                    |
|                               |                                                                                                    |                                                                                                    |

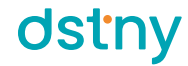

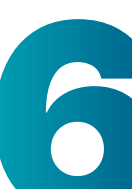

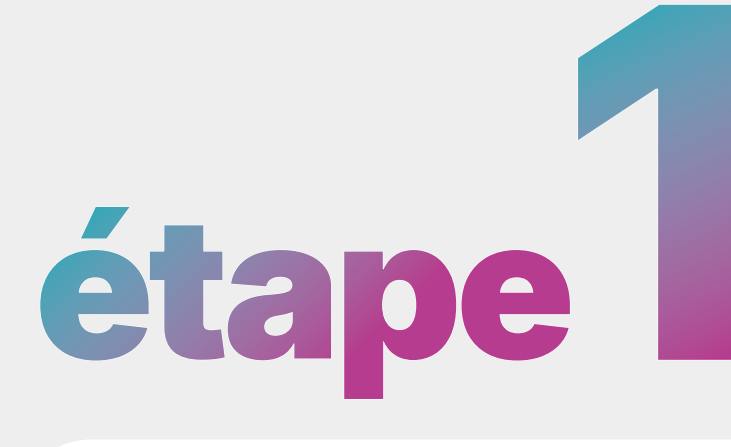

| Téléphonie Teams                                                                                                    |                                                                                      | ×                                                                                                    |
|----------------------------------------------------------------------------------------------------|--------------------------------------------------------------------------------------|----------------------------------------------------------------------------------------------------|
| Je suis un administrateur Microsoft Teams<br>Donnez votre accord et synchronisez ci-dessous avec le compte Microsoft Tenant<br>de votre organisation.                                                                                                    | Inviter un a<br>Invitez un administrateur Micros<br>il pourra donner son accord et p | dministrateur Microsoft Teams<br>soft Teams à accéder au portail Teams Telephony, où<br>procéder à la synchronisation. |
|                                                                                                    | 1                                                                                    | C Actualiser                                                                                                    |
| (i) Veuillez lire et accorder l'autorisation pour chaque élément afin de permettre la syné                                                                                                    | chronisation et la configuration entre                                               | Microsoft et l'organisation.                                                                                           |
| Application de téléphone<br>Standard Automatique utilisé pour acheminer les appels téléphoniques vers et depu                                                                                                    | uis les utilisateurs.                                                                | Consentement                                                                                                    |
| Interface Utilisateur de l'application téléphonique (Call2Teams Go)<br>Le client Microsoft Teams obtient les données de profil de l'utilisateur dans l'applica<br>etc. Cela permet d'installer (pousser) l'application dans le client Teams des utilisateu | ation, telles que les contacts,<br>urs finaux.                                       | Consentement                                                                                                    |
| Synchro automatique<br>Autorisation unique utilisée pour effectuer des actions sur le domaine Microsoft néc<br>l'assistance téléphonique                                                                                                    | cessaire à la mise en place de                                                       | Consentement                                                                                                    |
| Synchronisation manuelle/configuration<br>Autorisation de connecter l'option à un domaine Microsoft.                                                                                                    |                                                                                      | Sync                                                                                                    |
| Domaine Microsoft<br>Aucun domaine n'est connecté.                                                                                                    | F                                                                                    | Fermer Continuer sans approbation                                                                                      |
|                                                                                                    |                                                                                      |                                                                                                    |
| isation manuelle/configuration<br>on de connecter l'option à un domaine Microsoft.                                                                                                    |                                                                                      | Sync                                                                                                    |
|                                                                                                    |                                                                                      |                                                                                                    |
| Microsoft<br>expert.onmicrosoft.com                                                                                                    |                                                                                      |                                                                                                    |
| ner le locataire                                                                                                    |                                                                                      | Fe                                                                                                    |

S

Si vous êtes vous-même un administrateur de votre environnement Teams ou si vous avez les identifiants concernés, vous pouvez alors donner votre consentement au système afin qu'il gère automatiquement la synchronisation des nouveaux utilisateurs. Vous devez alors cliquer sur les différents boutons de consentement et vous identifier quand cela est nécessaire.

Le bouton **Sync** permet en premier lieu d'associer le domaine Microsoft au compte Solution MBCaaS Dstny, puis, si besoin, de forcer une synchronisation manuelle/ponctuelle.

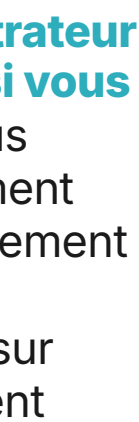

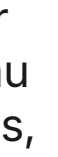

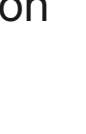

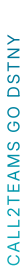

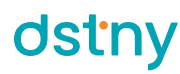

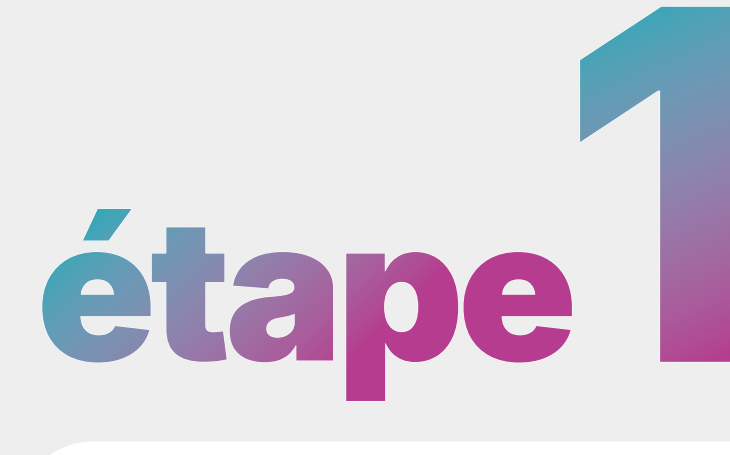

| Téléphonie Team               | S                |
|-------------------------------|------------------|
| Admin Utilisateurs Journaux   |                  |
| Rechercher                    | Q                |
| ID                            |                  |
| 2c71daa5-abc5-4199-b23d-1bab  | ee6c2d71         |
| 6bf21cad-c80c-4516-b747-a1ce4 | 45d9ed78         |
| a0be988f-d43e-4d14-a67c-4a96  | 67593a979        |
|                               |                  |
| ID                            | d4ea044f-dd4d    |
| Créé le                       | 2025-01-30 12:3  |
| État                          | Terminé          |
| Туре                          | Automatic Sync   |
| Conseil                       | A manual sync is |
| Rechercher                    | Q                |
| Nom                           | Date             |
| General                       | 2025-01-         |
|                               | 2025-01-         |
|                               | 2025-01-         |
| Setup - Calling Policies      | 2025-01-         |

2025-0

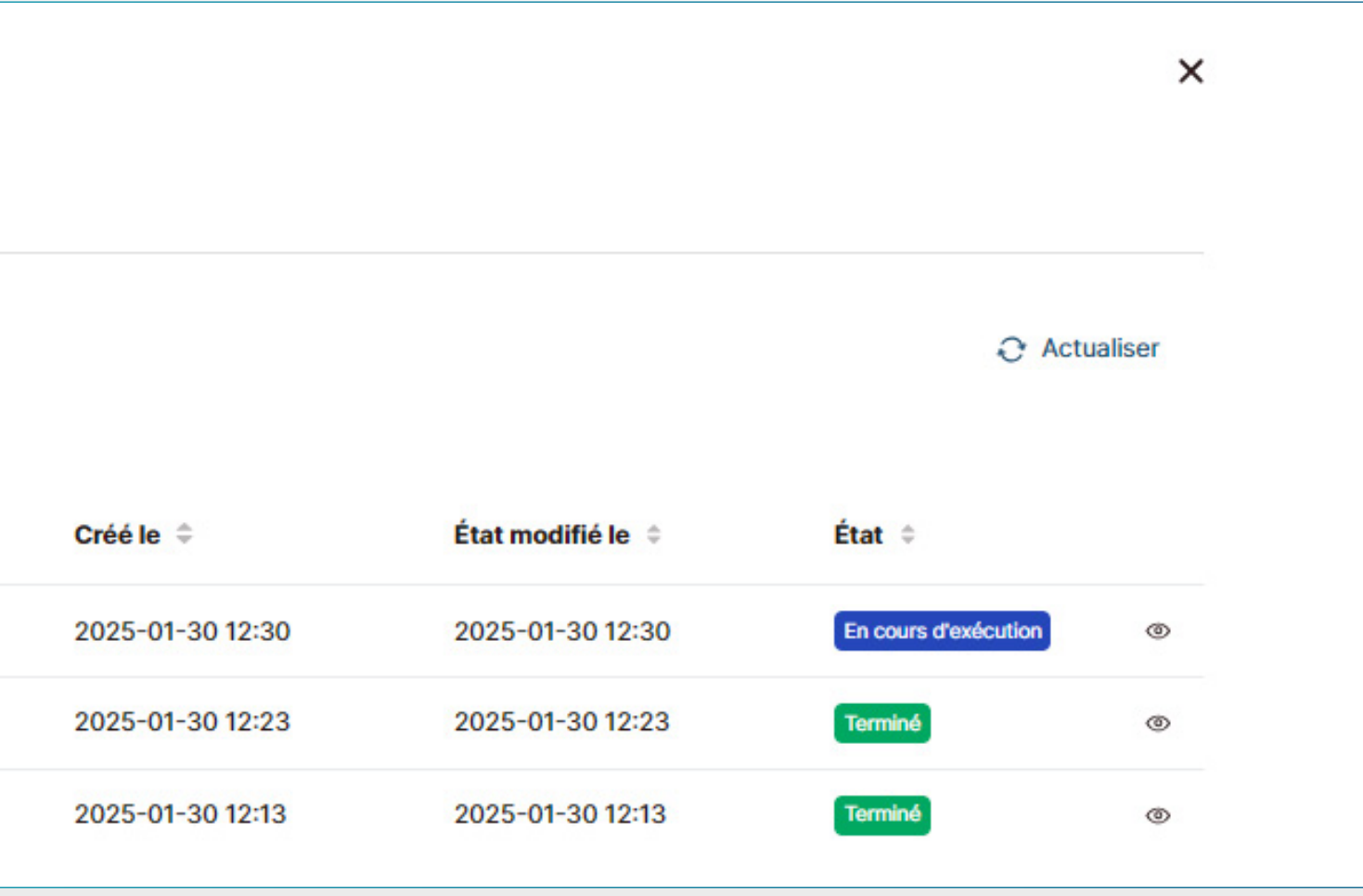

#### Afin de voir si la synchronisation est :

- En cours
- Terminée
- En échec

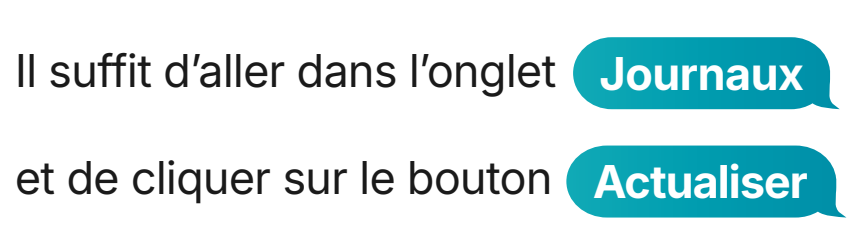

|                          |                                                                     | × |
|--------------------------|---------------------------------------------------------------------|---|
| 4d-49e1-80c2-02fdfce     | e69f8c                                                              | * |
| 2:36                     |                                                                     |   |
| nc                       |                                                                     |   |
| c is required to configu | re bot user(s)                                                      |   |
|                          |                                                                     |   |
|                          |                                                                     |   |
|                          |                                                                     |   |
|                          | Résultat                                                            |   |
| )1-30 12:40              | Processed 4 users (0 failed), removed 0                             |   |
| 01-30 12:40              | Excluding 1 users as they have no usable licenses.                  |   |
| )1-30 12:40              | Auto Sync running via application authentication                    |   |
| 01-30 12:40              | Confirmed Calling Policy DstnyTeamsTelephony-NoVMOrForward-MOHTEAMS |   |
| 01-30 12:40              | Confirmed Calling Policy DstnyTeamsTelephony-NoVMOrForward-MOHEXT   |   |
|                          |                                                                     | Ť |

Même si le statut est indiqué comme "Terminé", il est utile de vérifier le détail en cliquant sur l'icône en forme d'œil, car certaines actions peuvent ne pas être finalisées.

Dans l'exemple ci-contre, il est indiqué de faire une synchronisation manuelle forcée afin que le système puisse créer les utilisateurs virtuels utiles pour la bonne utilisation de Call2Teams Go Dstny.

Annuler

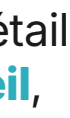

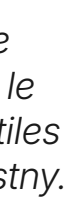

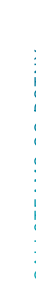

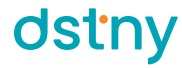

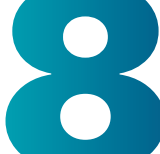

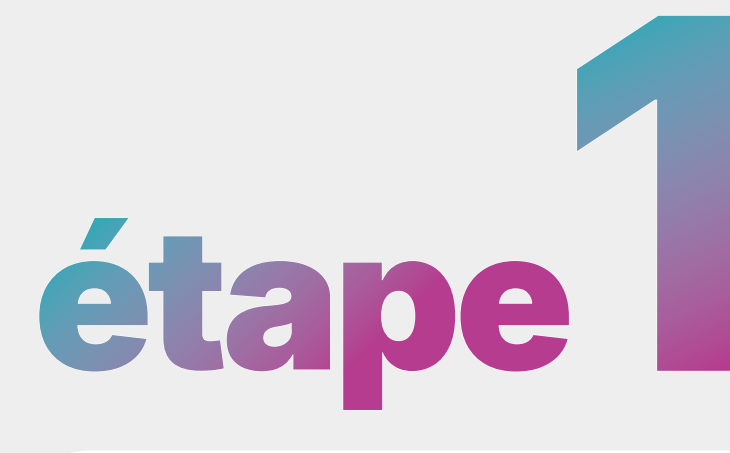

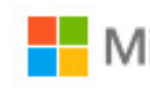

rodolphe.seguin@mbcaasexpert.onmicrosoft.com

C

autorisations.

Accepter ces autorisations signifie que vous autorisez cette application à utiliser vos données comme indiqué dans les conditions d'utilisation du service et la déclaration de confidentialité. L'éditeur n'a pas fourni de liens vers ses conditions pour vous permettre de les consulter. Vous pouvez modifier ces autorisations à l'adresse https://myapps.microsoft.com. Afficher les détails

#### Microsoft

#### Autorisations demandées

Vérifier pour votre organisation

Dstny Teams Telephony Auto Receptionist non vérifié

Cette application n'est pas publiée par Microsoft ou votre organisation.

Cette application souhaite :

Accéder aux flux multimédia dans un appel en tant qu'application (préversion)

Initier des appels sortants 1 à 1 à partir de l'application (préversion)

Initier des appels de groupe sortants à partir de l'application (préversion)

Rejoindre des appels de groupe et des réunions en tant qu'application (préversion)

Rejoindre des appels de groupe et des réunions en tant qu'invité (préversion)

Activer la connexion et lire le profil utilisateur

Si vous acceptez, cette application aura accès aux ressources spécifiées pour tous les utilisateurs de votre organisation. Personne d'autre ne sera invité à passer en revue ces

Cette application semble-t-elle suspecte ? Signaler ici

Annuler

Accepter

Le bouton **Consentement** de l'option Application de téléphonie permet au système d'autoriser l'utilisation du standard automatique (compte de ressource) pour émettre et recevoir les appels (callback).

Le bouton **Consentement** de l'option Interface utilisateur de l'application téléphonique (Call2Teams Go Dstny)

permet au système d'autoriser l'installation et l'utilisation de l'application sur le client Teams de l'utilisateur (celle-ci sera alors visible dans la liste des applications Teams).

Le bouton **Consentement** de l'option Synchro automatique permet au système de synchroniser l'état des utilisateurs automatiquement dès qu'il y a une modification.

Dans tous les cas, **les identifiants de** l'administrateur Microsoft sont demandés et une demande d'autorisation devra être acceptée comme ci-contre.

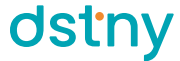

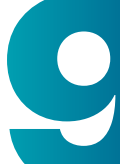

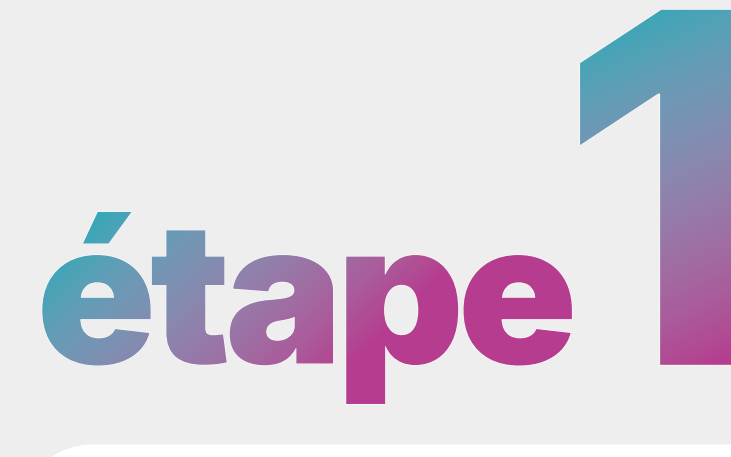

| Admin Utilisateurs Journaux                                                                                                    |                                                                                                    |                                                                                                    |                                                                                                    |
|----------------------------------------------------------------------------------------------------|----------------------------------------------------------------------------------------------------|----------------------------------------------------------------------------------------------------|----------------------------------------------------------------------------------------------------|
| Je suis un administrate<br>Donnez votre accord et synchronisez ci-des<br>de votre organisation.                                                                                                    | eur Microsoft Teams<br>ssous avec le compte Microsoft Tenant                                             | Inviter un administrateur M<br>Invitez un administrateur Microsoft Teams à acce<br>il pourra donner son accord et procéder à la syne                                                   | ficrosoft Teams     éder au portail Teams Telephony, où     chronisation.                                                                                                    |
| i Un e-mail sera envoyé automatiquement                                                                                                    | à toute personnes ajoutée en tant qu'a                                                                   | dministrateur.                                                                                                    |                                                                                                    |
| Rechercher un nom ou un numéro                                                                                                    | Q                                                                                                    | URL du portail Teams Telephony                                                                                                    | لح<br>Ajouter un administrateur                                                                                                    |
| Nom 🗢                                                                                                    | E-mail ≑                                                                                                 | Statut 🌲                                                                                                    |                                                                                                    |
| Aucun résultat trouvé.                                                                                                    |                                                                                                    |                                                                                                    |                                                                                                    |
| Affichage 0 à 0 de 0                                                                                                    | ~~ ·                                                                                                    | < > >>                                                                                                    | 10 🗸                                                                                                    |
|                                                                                                    |                                                                                                    |                                                                                                    |                                                                                                    |
| Téléphonie Teams                                                                                                    |                                                                                                    |                                                                                                    | ×                                                                                                    |
| Téléphonie Teams<br>Je suis un administrate<br>Donnez votre accord et synchronisez ci-des<br>de votre organisation.                                                                                                    | eur Microsoft Teams<br>ssous avec le compte Microsoft Tenant                                             | Inviter un administrateur M<br>Invitez un administrateur Microsoft Teams à acce<br>il pourra donner son accord et procéder à la syne                                                   | Aicrosoft Teams<br>éder au portail Teams Telephony, où<br>chronisation.                                                                                                    |
| Téléphonie Teams         Image: State of the second state of the second state of the seco | eur Microsoft Teams<br>ssous avec le compte Microsoft Tenant<br>t à toute personnes ajoutée en tant qu'a | Inviter un administrateur M<br>Invitez un administrateur Microsoft Teams à acce<br>il pourra donner son accord et procéder à la syne                                                   | ل<br>Aicrosoft Teams<br>éder au portail Teams Telephony, où<br>chronisation.                                                                                                    |
| Téléphonie Teams         Image: Serie Structure         Je suis un administrate         Donnez votre accord et synchronisez ci-des         de votre organisation.         Image: Image: Image: Serie Structure         Image: Image:                                                                                                    | eur Microsoft Teams<br>ssous avec le compte Microsoft Tenant<br>t à toute personnes ajoutée en tant qu'a | Inviter un administrateur M<br>Inviter un administrateur M<br>Invitez un administrateur Microsoft Teams à acce<br>il pourra donner son accord et procéder à la sync<br>administrateur. | Image: Constraint of the second second se                    |
| Téléphonie Teams         Image: Statistic Statistic Statis Statistic Statistic Statis Statistic Sta | eur Microsoft Teams<br>ssous avec le compte Microsoft Tenant<br>t à toute personnes ajoutée en tant qu'a | Inviter un administrateur Microsoft Teams à accessi pourra donner son accord et procéder à la synt edministrateur. Il URL du portail Teams Telephony                                   | Image: Additional and the image: Additional and the image: |

Si vous n'êtes pas administrateur ou que vous n'avez pas les identifiants concernés, vous pouvez inviter un ou plusieurs administrateurs Teams par email afin qu'ils puissent donner les consentements et lancer la synchronisation depuis le portail d'administration Dstny Teams.

Cet administrateur doit avoir des droits d'administrateur global. (Cela doit être bien sûr l'administrateur du tenant Office 365 concerné). C'est aussi le seul moyen d'accéder au portail Dstny Teams Admin Portal (même si vous avez déjà donné votre consentement précédemment).

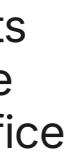

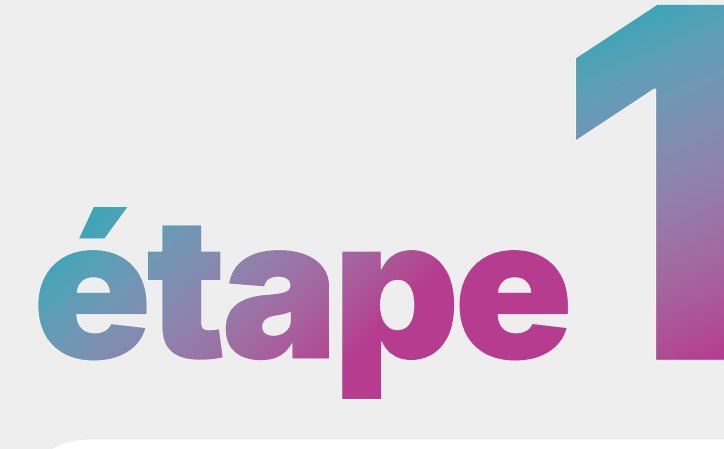

| : Outlook                    | Q Rechercher                                                                                                    |                                                                                                    |                                                                                                    |
|------------------------------|----------------------------------------------------------------------------------------------------|----------------------------------------------------------------------------------------------------|----------------------------------------------------------------------------------------------------|
| ⊇ <u>Accueil</u> Affr        | ficher Aide                                                                                                    |                                                                                                    |                                                                                                    |
| Nouveau message              | e 🗸 🛈 Supprimer 🗸 🔁 Archiver 🚿 Ranger                                                                                                    | 🔁 Déplacer vers 🗸 🕕 Signaler 🗸 🥎 Répondre 🐇 Répondre à tous 🤿 Transfé                                                                                                    | férer $\checkmark$ Actions rapides $\checkmark$ $\bigtriangleup$ $\square$ $\square$ </td |
| <ul> <li>Favoris</li> </ul>  | Boîte de réception 🚖 🛛 😑                                                                                                    | ↑↓ Your Dstny Teams Telephony Account                                                                                                    |                                                                                                    |
| Boîte de réceptio            | Dstny Teams Telephony                                                                                                    | Dstay Teams Telephony (noren)v@teams dstay.com>                                                                                                    | 💬 👉 Répondre 🐇 Répondre à tous 🔿 Transférer 🗐                                                                                                    |
| 👂 Éléments envoye            | rés Your Dstny leams lelephony 17:25<br>Dear Tyrion, You are receiving this e                                                                                                    | A : Tyrion Lannister                                                                                                    | Mer 27/11/2024                                                                                                    |
| 🔊 Brouillons                 |                                                                                                    | 흡출 Ce message est en Anglais                                                                                                    | Traduire en Français Ne jamais traduire à partir de Ar                                                                                                    |
| <ul> <li>Dossiers</li> </ul> |                                                                                                    |                                                                                                    |                                                                                                    |
| Boîte de récepti             | ion                                                                                                    |                                                                                                    |                                                                                                    |
| 🔊 Brouillons                 |                                                                                                    |                                                                                                    |                                                                                                    |
| ➢ Éléments envoye            | rés                                                                                                    | Dear Tyritz.                                                                                                    |                                                                                                    |
| 问 Éléments suppri            | imés                                                                                                    | You are receiving this email because an administrator his<br>please click on the link below to accent this invitation                                                                                                    | has invited you to access the Dstny Teams Telephony portal on behalf of 235159.tlpo.mydstny.fr.                                                                                                    |
| Courrier indésira            | able                                                                                                    | Frease click of the link below to accept this invitation.                                                                                                    | Accept Invitation                                                                                                    |
| Archive                      |                                                                                                    | This invitation will automatically expire after 96 hours.                                                                                                    |                                                                                                    |
| Notes                        |                                                                                                    | If the invitation has expired and access is required, then                                                                                                    | n contact the account owner to have a new invitation issued.                                                                                                    |
| 🗂 Historique des c           | con                                                                                                    | Regards,                                                                                                    |                                                                                                    |
| दि Dossiers de rech          | her                                                                                                    |                                                                                                    |                                                                                                    |
| 📽 Accéder aux Gro            | oup                                                                                                    |                                                                                                    |                                                                                                    |
|                              |                                                                                                    |                                                                                                    |                                                                                                    |
|                              |                                                                                                    |                                                                                                    |                                                                                                    |
|                              |                                                                                                    |                                                                                                    |                                                                                                    |
|                              | <b>dstiny</b> Getting St                                                                                                    | ← Répondre → Transférer arted Services Users Account                                                                                                    | admin global<br>206883.tlpo.mydstn                                                                                                    |
|                              | Osiny Getting St.<br>206883.tlpo.mydstny.fr                                                                                                    | ★ Répondre → Transférer arted Services Users Account                                                                                                    | admin global<br>206883.tlpo.mydstn                                                                                                    |
|                              | Ostry Getting St<br>206883.tlpo.mydstny.fr<br>Prerequisites                                                                                                    | ★ Répondre → Transférer arted Services Users Account Services T                                                                                                    | admin global<br>206883.tlpo.mydstn         Feams       Users                                                                                                    |
|                              | Costing St<br>Getting St<br>206883.tlpo.mydstny.fr<br>Prerequisites                                                                                                    | Répondre ransférer                                                                                                    | admin global<br>206883.tlpo.mydstn         Feams       Users                                                                                                    |
|                              | Costing Stars<br>206883.tlpo.mydstny.fr<br>Prerequisites<br>Welcome to the Dstars                                                                                                    | Répondre ransférer arted Services Users Account Services T ny Teams Telephony Wizard                                                                                                    | admin global   206883.tlpo.mydstn                                                                                                    |
|                              | Costing Sta<br>206883.tlpo.mydstny.fr<br>Prerequisites<br>Welcome to the Dsta                                                                                                    | Arted Services Users Account  Services  T  T  T  T  T  T  T  T  T  T  T  T  T                                                                                                    | admin global   206883.tlpo.mydstn   Feams Users need:                                                                                                    |
|                              | Costing Sta<br>206883.tlpo.mydstny.fr<br>Prerequisites<br>Welcome to the Dsta<br>This wizard will help you setup your service a<br>• A login with Global Admin permission                                                                                                    | Répondre   arted Services Users Account   Services   The service of the service of the ser                                    | admin global   206883.tlpo.mydstn   Feams Users need:                                                                                                    |
|                              | Costing Structure<br>206883.tlpo.mydstny.fr<br>Prerequisites<br>Welcome to the Dstructure<br>This wizard will help you setup your service at<br>• A login with Global Admin permission<br>• Microsoft Phone System license add-or                                                                                                    | Image: wide wide wide wide wide wide wide wide                                                                                                    | admin global   206883.tlpo.mydstn    Feams  Users  need:  o only use Phone App).                                                                                                    |
|                              | Costing States<br>206883.tlpo.mydstny.fr<br>Prerequisites<br>Welcome to the Dstate<br>This wizard will help you setup your service at<br>• A login with Global Admin permission<br>• Microsoft Phone System license add-co<br>• Two unassigned Microsoft 365 user lice                                                                                                    | Arted Services Users Account   Services   Services The service of the service of the service of                | ineed:                                                                                                    |
|                              | Costing Sta<br>206883.tlpo.mydstny.fr<br>Prerequisites<br>Welcome to the Dsta<br>This wizard will help you setup your service a<br>• A login with Global Admin permission<br>• Microsoft Phone System license add-c<br>• Two unassigned Microsoft 365 user lice<br>• Microsoft Teams Phone Resource Acce                                                                                                    | Image: Services Prices Private         Image: Services Private         Services Private         Image: Services Private         Image: Services Private         Image: Services Private         Image: Services Private         Image: Services Private         Image: Services Private         Image: Services Private         Image: Service Private         Image: Service Privat         Image: Ser                                                                                                    | admin global   206883.tlpo.mydstn    Feams  Users  Feams  o only use Phone App).                                                                                                    |
|                              | Costing Star<br>206883.tlpo.mydstny.fr<br>Prerequisites<br>Welcome to the Dstar<br>This wizard will help you setup your service at<br>A login with Global Admin permission<br>Microsoft Phone System license add-co<br>Microsoft Phone System license add-co<br>Two unassigned Microsoft 365 user lice<br>Microsoft Teams Phone Resource Acco<br>PBX or Trunk management portal acco                                                                                                    | Répondre Transférer arted Services Users Account Services T ny Teams Telephony Wizard and first user ready for calls. Before you begin the admin setup you will r is for your Microsoft 365 account. ons/E5 licences for service end users. (This is not needed if you intend to cences (Business Basic/Premium/E1/E3/E5) available during the initial set ount license for Phone App. ess to setup SIP credentials.                                                                                                    | admin global   206883.tlpo.mydstn                                                                                                    |
|                              | Costing Structure<br>206883.tlpo.mydstny.fr<br>Prerequisites<br>Welcome to the Dstructure<br>This wizard will help you setup your service at<br>A login with Global Admin permission<br>Microsoft Phone System license add-co<br>Two unassigned Microsoft 365 user lice<br>Microsoft Teams Phone Resource Acco<br>PBX or Trunk management portal acco<br>A modern compatible web browser su                                                                                                    | Image: Services of the service of the service of t | admin global   206883.tlpo.mydstn    Feams  Users  need:  o only use Phone App).  tup.                                                                                                    |
|                              | Costing Structure<br>Costing Structure<br>Costing Struc | Image: Services of the service of the service of t | ineed:                                                                                                    |

#### Recherchez l'email envoyé à l'administrateur et cliquez sur

le lien d'invitation

Vous accédez alors au portail de configuration permettant d'autoriser la synchronisation de l'environnement Dstny avec votre environnement Microsoft Office 365.

En cas de message d'erreur indiquant que le compte utilisé n'est pas reconnu, choisissez l'option **Se connecter avec un** autre compte, et connectezvous avec un compte Microsoft Office 365 ayant les droits d'administrateur global.

Check My Tenant View previous results

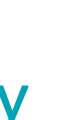

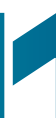

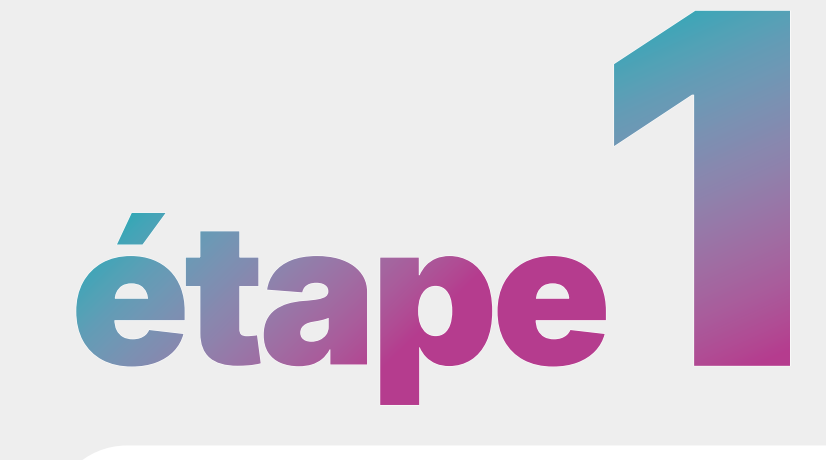

|                                                                                                    |                       | 206883.tlpo.mydstn                        | Cliquez sur l'onglet Servi                                                 |
|----------------------------------------------------------------------------------------------------|-----------------------|-------------------------------------------|----------------------------------------------------------------------------|
| 206883.tlpo.mydstny.fr                                                                                                    |                       |                                           | puis sur <b>Teams</b>                                                      |
| Services                                                                                                    |                       | ▲ Sync Now - Changes Queued     >         | et cliquez sur le bouton s<br>pour lancer une première<br>synchronisation. |
| Separation of the second second secon | lit                   |                                           |                                                                            |
| Variant                                                                                                    | Sync Enabled          |                                           |                                                                            |
| One-Click 2nd Gen                                                                                                    | On                    |                                           |                                                                            |
| Phone App 😗                                                                                                    |                       |                                           |                                                                            |
| Next Gen Teams Sync 🔋                                                                                                    | Auto Sync 🔞           |                                           |                                                                            |
| On On                                                                                                    | Off                   |                                           |                                                                            |
| Large Tenant Mode 😮                                                                                                    |                       |                                           |                                                                            |
| Show Advanced Options 🗸                                                                                                    |                       | Save                                      |                                                                            |
|                                                                                                    |                       |                                           |                                                                            |
|                                                                                                    |                       |                                           |                                                                            |
| <b>Ostny</b> Getting Started Se                                                                                                    | ervices Users Account | admin global<br>206883.tlpo.mydstn        | La synchronisation est alo                                                 |
| 206883.tlpo.mydstny.fr                                                                                                    |                       |                                           | terminée quand le bouton<br>indique une coche verte.                       |
| Services                                                                                                    |                       | Sync Now                                  | Pour forcer une synchronis<br>manuelle il suffit de choisir                |
| SAudit                                                                                                    |                       | Manual Sync Manual Sync Show Sync History | Sync dans la liste déroular                                                |
|                                                                                                    |                       |                                           |                                                                            |
| Variant                                                                                                    | Sync Enabled          |                                           |                                                                            |

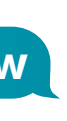

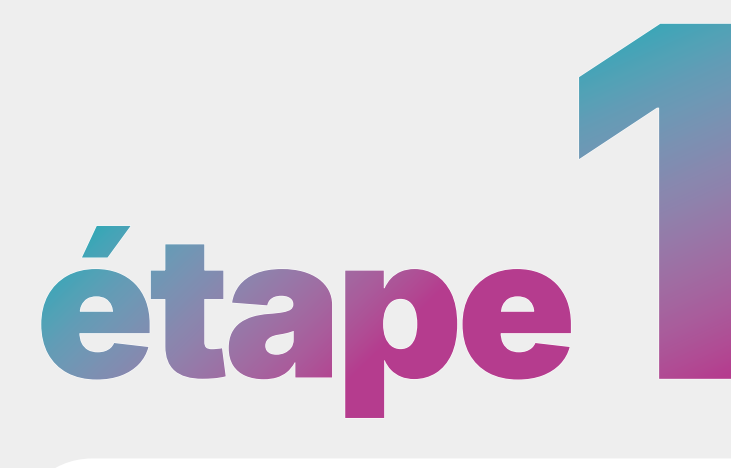

| Téléphonie Team                                                                     | IS                                 |
|-------------------------------------------------------------------------------------|------------------------------------|
|                                                                                     | :                                  |
| Je suis un adminis<br>Donnez votre accord et synchronisez<br>de votre organisation. | strateur Micros<br>ci-dessous avec |
| i Un e-mail sera envoyé automatique                                                 | ement à toute pe                   |
| Rechercher un nom ou un numéro                                                      | Q                                  |
| Nom 🗘                                                                               | J                                  |
| Admin Global                                                                        |                                    |
| Affichage 1 à 1 de 1                                                                |                                    |

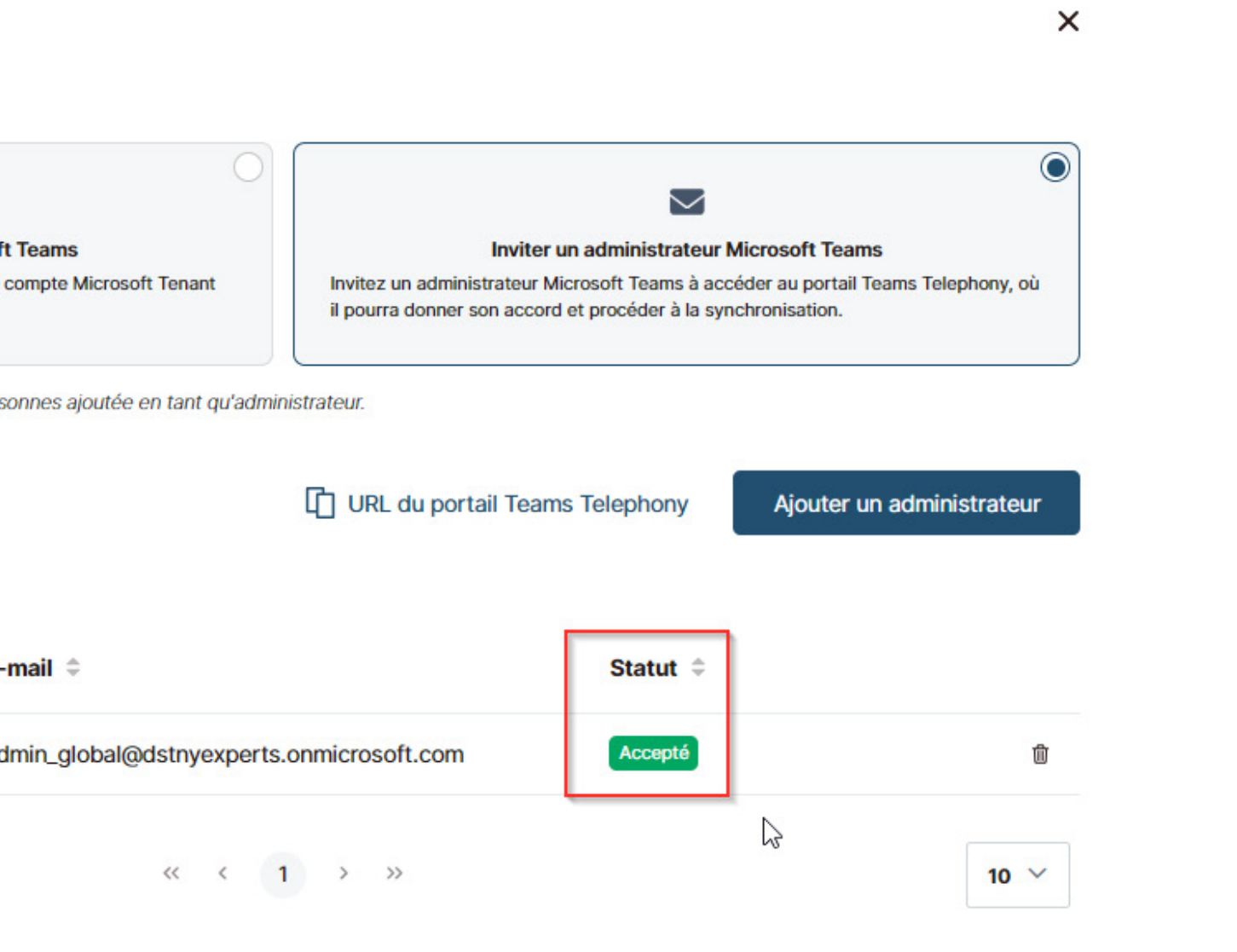

Le statut sur le portail **Solution MBCaaS Dstny** est alors **Accepté** et le domaine Microsoft est correctement lié.

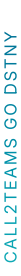

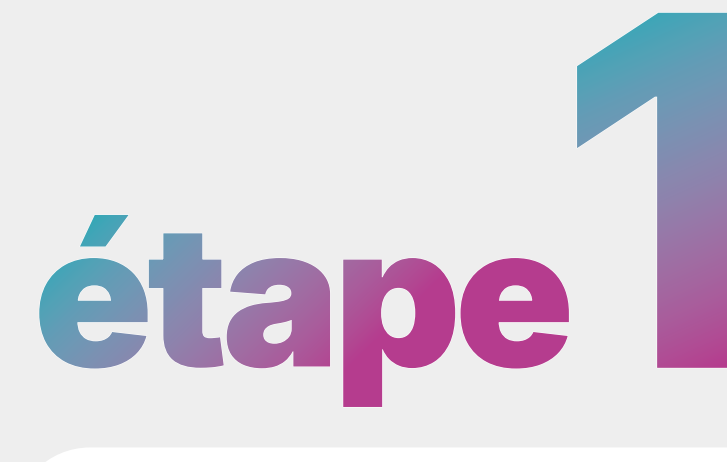

| dstny                                                 | Getting Started Services Users Account                                                                                                    | <b>admin global</b><br>206883.tlpo.mydstn | ~    |
|-------------------------------------------------------|----------------------------------------------------------------------------------------------------|-------------------------------------------|------|
| 206883.tlpo.mydstny.fr                                |                                                                                                    |                                           |      |
| Sep PBX Irunk                                         | Teams D'Audit                                                                                                    |                                           |      |
| Variant                                               | Sync Enabled                                                                                                    |                                           |      |
| One-Click 2nd Gen                                     | On On                                                                                                    |                                           |      |
| Phone App ?<br>Off<br>Next Gen Teams Sync ?           | Auto Sync 😨                                                                                                    |                                           |      |
| On On                                                 | Off                                                                                                    |                                           |      |
| Large Tenant Mode ( ?                                 |                                                                                                    |                                           |      |
| Show Advanced Options                                 | L Contraction of the second second seco                                                                                                    |                                           |      |
|                                                       |                                                                                                    |                                           | Save |
| dstny                                                 | Getting Started Services Users Account                                                                                                    | admin global<br>206883.tlpo.mydstn        | ~    |
| 206883.tlpo.mydstny.fr                                |                                                                                                    |                                           |      |
| Services                                              |                                                                                                    | Sync Now                                  |      |
| SepBX Trunk                                           | Teams D'Audit                                                                                                    |                                           |      |
| Variant                                               | Sync Enabled                                                                                                    |                                           |      |
| One-Click 2nd Gen                                     | dstnyexperts.onmicrosoft.com On                                                                                                    |                                           |      |
| Phone App 👩                                           | Next Gen Phone App 👩 On                                                                                                    |                                           |      |
| Authorize Phone App for<br>Cast Authorized: 30 Januar | my organization         ary 2025 12:25         Authorize Phone App Bot for my organization         Image: Authorized Structure Control of the structure Control of the structure Control of |                                           |      |
| Next Gen Teams Sync 😗                                 | Auto Sync 😨                                                                                                    |                                           |      |
| Large Tenant Mode 👔                                   |                                                                                                    |                                           |      |
| Off                                                   |                                                                                                    |                                           |      |

Cliquez ensuite sur les boutons d'activation

Phone App et Auto Sync

puis complétez toutes les demandes de consentement associées.

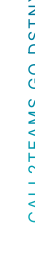

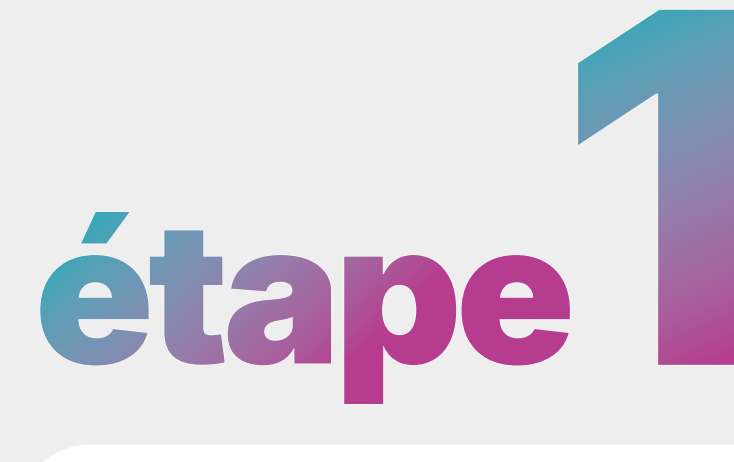

| Je suis un administrateur Microsoft Teams<br>Donnez votre accord et synchronisez ci-dessous avec le compte Microsoft Tenant<br>de votre organisation.                                                                                                    | Inviter un administrateur Microsoft Teams<br>Invitez un administrateur Microsoft Teams à accéder au portail Teams Telepho<br>où il pourra donner son accord et procéder à la synchronisation. | )<br>1y, |
|----------------------------------------------------------------------------------------------------|----------------------------------------------------------------------------------------------------|----------|
|                                                                                                    | 🕀 Actuali                                                                                                    | ser      |
| Veuillez lire et accorder l'autorisation pour chaque élément afin de permettre la syno                                                                                                    | chronisation et la configuration entre Microsoft et l'organisation.                                                                                                    |          |
| Application de téléphone 🕑 (Approuvé le 2025-01-30 12:26)<br>Standard Automatique utilisé pour acheminer les appels téléphoniques vers et depu                                                                                                    | is les utilisateurs.<br>Consentement                                                                                                    | ent      |
| Interface Utilisateur de l'application téléphonique (Call2Teams Go) 📀 (Approuve<br>Le client Microsoft Teams obtient les données de profil de l'utilisateur dans l'applica<br>contacts, etc. Cela permet d'installer (pousser) l'application dans le client Teams des | é le 2025-01-30 12:25) (i)<br>tion, telles que les Révoquer le consentement Consentement                                                                                                    | ent      |
| Synchro automatique 🕑 (Approuvé le 2025-01-30 12:23)<br>Autorisation unique utilisée pour effectuer des actions sur le domaine Microsoft néc<br>de l'assistance téléphonique                                                                                          | i<br>essaire à la mise en place Révoquer le<br>consentement Consentement                                                                                                    | ent      |
| Synchronisation manuelle/configuration<br>Autorisation de connecter l'option à un domaine Microsoft.                                                                                                    | Sync                                                                                                    |          |
|                                                                                                    |                                                                                                    |          |
| Domaine Microsoft                                                                                                    |                                                                                                    |          |

L'environnement Solution MBCaaS Dstny est alors correctement configuré pour l'intégration Teams et vous pouvez ajouter des utilisateurs.

## CALL2TEAMS GO DSTNY

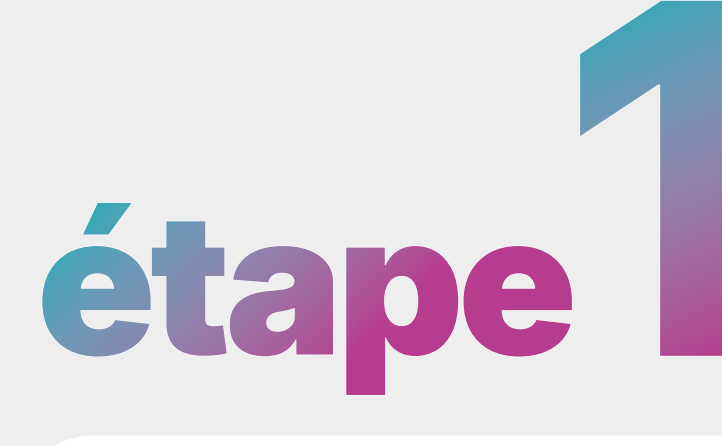

|    | Microsoft 365 centre d'adminis                 | tration                                | Rechercher                                                             |                                                    |
|----|------------------------------------------------|----------------------------------------|------------------------------------------------------------------------|----------------------------------------------------|
| =  |                                                | Accueil > Utilisateurs actifs          |                                                                        | ی Act                                              |
| ഹ  | Accueil                                        | Utilisateurs actifs                    |                                                                        |                                                    |
| Ð  | Copilot                                        |                                        |                                                                        |                                                    |
| 8  | Utilisateurs ^                                 | Ajouter un utilisateur 🔋 Modèles utili | isateur 🕺 Ajouter plusieurs utilisateurs 🔒 Authentification            | multifacteur Rechercher dans                       |
| 1  | Utilisateurs actifs                            |                                        |                                                                        |                                                    |
|    | Contacts                                       | Nom d'affichage ↑                      | Nom d'utilisateur                                                      | Licences                                           |
|    | Utilisateurs invités<br>Utilisateurs supprimés | admin global                           | admin_global@dstnyexperts.onmicrosoft.com                              | Office 365 E1                                      |
| የድ | Teams et groupes 🗸 🗸                           | Auto Receptionist                      | DstnyTeamsTelephony-<br>AutoReceptionist2@dstnyexperts.onmicrosoft.com | Sans licence                                       |
|    | Facturation $\checkmark$                       | Auto Receptionist                      | DstnyTeamsTelephony-<br>AutoReceptionist@dstnyexperts.onmicrosoft.com  | Compte de ressources téléphoniques Microsoft Teams |

| Rechercher | 0              |
|------------|----------------|
| Conseil    | A manual sync  |
| Туре       | Automatic Syno |
| État       | Terminé        |
| Créé le    | 2025-01-30 12  |
| ID         | d4ea044f-dd4   |

| Nom                      | Date    |
|--------------------------|---------|
| General                  | 2025-01 |
|                          | 2025-01 |
|                          | 2025-01 |
| Setup - Calling Policies | 2025-01 |
|                          | 2025-01 |
|                          |         |

#### **Vérification finale**

Call2Teams Go Dstny nécessite l'utilisation de la licence gratuite Compte de ressources téléphoniques Microsoft Teams (avoir au minimum une licence libre) pour émettre et recevoir des appels. Le système crée alors deux utilisateurs virtuels Auto Receptionist dans l'environnement Microsoft.

Si c'est deux utilisateurs ne sont pas créés, vérifiez la disponibilité de vos licences et regardez les logs.

|                              |                                                                     | ×        |
|------------------------------|---------------------------------------------------------------------|----------|
| Id-49e1-80c2-02fdfc          | e69f8c                                                              | <b>A</b> |
| 2:36                         |                                                                     |          |
|                              |                                                                     |          |
| ic<br>is required to configu | ure bot user(s)                                                     |          |
| 1 3                          |                                                                     |          |
|                              |                                                                     |          |
|                              |                                                                     |          |
|                              |                                                                     |          |
|                              | Résultat                                                            | ÷        |
| 1-30 12:40                   | Processed 4 users (0 failed), removed 0                             | 1        |
| 1-30 12:40                   | Excluding 1 users as they have no usable licenses.                  |          |
| 1-30 12:40                   | Auto Sync running via application authentication                    |          |
| 1-30 12:40                   | Confirmed Calling Policy DstnyTeamsTelephony-NoVMOrForward-MOHTEAMS |          |
| 1-30 12:40                   | Confirmed Calling Policy DstnyTeamsTelephony-NoVMOrForward-MOHEXT   |          |
|                              |                                                                     | •        |
|                              | Annuler                                                             | Γ        |
|                              |                                                                     |          |

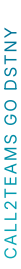

6

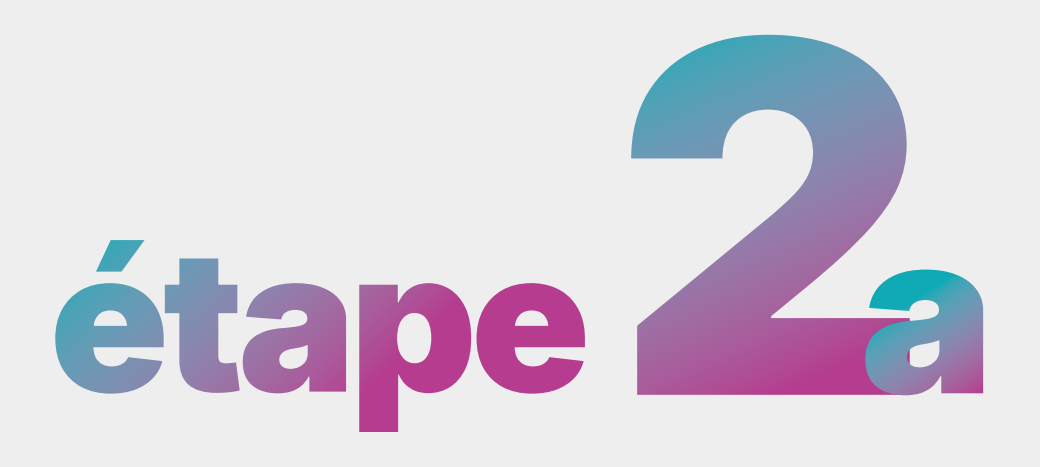

Depuis l'onglet Options Avancées

| 🙆 dstny 🦂              | Options avancées                                           |                                                            | Point de vue expert Vue simplifiée Dstny Marketing                             | Sur le portail MyAdmin, allez dans<br>Configuration de l'organisation |
|------------------------|------------------------------------------------------------|------------------------------------------------------------|--------------------------------------------------------------------------------|-----------------------------------------------------------------------|
| Configuration de l'org | Q                                                          |                                                            | État × •                                                                       | puis dans                                                             |
| ්සි Groupements        | Nom 🗢                                                      | État 🗇                                                     |                                                                                | <b>Options Avancées</b>                                               |
| ९≝ svi                 | Analytics                                                  | Activé                                                     | ,                                                                              |                                                                       |
| 🖑 Annonces vocales     | Call recording                                             | Activé                                                     |                                                                                | Eliquez sur                                                           |
| مo Messagerie vocale   | CRM Connect                                                | Activé                                                     |                                                                                | et sélectionnez Configuration                                         |
| Boîte vocale de groupe | Dstny Teams Telephony                                      | Activé                                                     |                                                                                |                                                                       |
| DU Numéros secondaires | Affichage 1 à 4 de 4                                       | « < 1 > »                                                  | Désactiver le service     Image: Service     Image: Service     Image: Service |                                                                       |
| 🖑 Paramètres           |                                                            |                                                            |                                                                                |                                                                       |
| 👰 Points de conférence |                                                            |                                                            |                                                                                |                                                                       |
| 🗖 Modèles d'activités  |                                                            |                                                            |                                                                                |                                                                       |
| 段3 Options avancées    |                                                            |                                                            |                                                                                |                                                                       |
|                        |                                                            |                                                            |                                                                                |                                                                       |
|                        |                                                            |                                                            |                                                                                |                                                                       |
| Télép                  | honie Teams                                                |                                                            | ×                                                                              |                                                                       |
| 1010                   |                                                            |                                                            |                                                                                | Cliquez sur Utilisateurs                                              |
| Admin Ut               | tilisateurs Journaux                                       |                                                            |                                                                                | puis sur <b>Ajouter des utilisateurs</b>                              |
|                        |                                                            |                                                            |                                                                                |                                                                       |
|                        | Tous les utilisateurs (0) Connecté                         | (0) (0) Nécessite une attention (0) N                      | lon connecté (0)                                                               |                                                                       |
| i Ajoutez              | et connectez des utilisateurs à un compte Microsoft Teams. | Pour importer des comptes Teams disponibles, connectez-vou | us à un compte Microsoft Tenant dans                                           |                                                                       |
| l'onglet .             | Administrateur.                                            |                                                            |                                                                                |                                                                       |
| Recherche              | er un nom ou un numéro Q                                   | 😌 Actual                                                   | liser Ajouter un utilisateur                                                   |                                                                       |
|                        |                                                            |                                                            |                                                                                |                                                                       |
|                        |                                                            |                                                            | 🛍 Supprimer                                                                    |                                                                       |
|                        |                                                            |                                                            |                                                                                |                                                                       |
| Ut                     | ilisateur 🗢 Compte Teams 🌩                                 | Numéro primaire      Licence                               | Statut 🌲                                                                       |                                                                       |
| Aucun rés              | sultat trouvé.                                             |                                                            |                                                                                |                                                                       |
|                        |                                                            |                                                            |                                                                                |                                                                       |
| Affichage 0            | ) à 0 de 0                                                 | <<                                                         | 10 🗸                                                                           |                                                                       |

| dstny 🤇                | Options avancées                               |                                                                          | Point de vue expert Vue simplifiée Dstny Marketing | Sur le portail MyAdmin, allez dans |
|------------------------|------------------------------------------------|--------------------------------------------------------------------------|----------------------------------------------------|------------------------------------|
| Configuration de l'org | Q                                              |                                                                          | État × 👻                                           |                                    |
| Groupements            |                                                | <b>4</b>                                                                 | Exporter vers CSV                                  | Ontions Avancées                   |
| svi                    | Analytics                                      | Activé                                                                   | ක                                                  |                                    |
| Annonces vocales       | Call recording                                 | Activé                                                                   |                                                    | Cliquez sur                        |
| Messagerie vocale      | CRM Connect                                    | Activé                                                                   | :                                                  | et sélectionnez Configuration      |
| Boîte vocale de groupe | Dstny Teams Telephony                          | Activé                                                                   |                                                    |                                    |
| Numéros secondaires    | Affichage 1 à 4 de 4                           | $\langle \langle 1 \rangle \rangle$                                      | Désactiver le service                              |                                    |
| Paramètres             |                                                |                                                                          |                                                    |                                    |
| Points de conférence   |                                                |                                                                          |                                                    |                                    |
| Modèles d'activités    |                                                |                                                                          |                                                    |                                    |
| Options avancées       |                                                |                                                                          |                                                    |                                    |
|                        |                                                |                                                                          |                                                    |                                    |
|                        |                                                |                                                                          |                                                    |                                    |
| Télép                  | honie Teams                                    |                                                                          | ×                                                  | Cliquez sur Utilisateurs           |
|                        |                                                |                                                                          |                                                    | puis sur Aiouter des utilisateurs  |
| Admin Uti              | lisateurs Journaux                             |                                                                          |                                                    |                                    |
| _                      | Tous les utilisateurs (0)                      | Connecté (0)                                                             | Ion connecté (0)                                   |                                    |
| (i) Ainutor            | at compostor des utilisatours à un compte Miss | resoft Teams, Deur importer des comptes Teams disposibles, consector, un | us à un compte Microsoft Tenent dans               |                                    |
| l'onglet A             | dministrateur.                                 | osort reams. Pour importer des comptes reams disponibles, connectez-vol  | us a un compte microsort renant dans               |                                    |
| Rechercher             | un nom ou un numéro Q                          | C Actua                                                                  | liser Ajouter un utilisateur                       |                                    |
|                        |                                                |                                                                          | 🗑 Supprimer                                        |                                    |
| _                      |                                                |                                                                          |                                                    |                                    |
| Util                   | Isateur   Compte Teams                         | Numéro primaire      Licence                                             | Statut 🌻                                           |                                    |
| Aucun résu             | ltat trouvé.                                   |                                                                          |                                                    |                                    |
| Affichage 0            | à 0 de 0                                       | <<                                                                       | 10 🗸                                               |                                    |

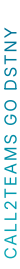

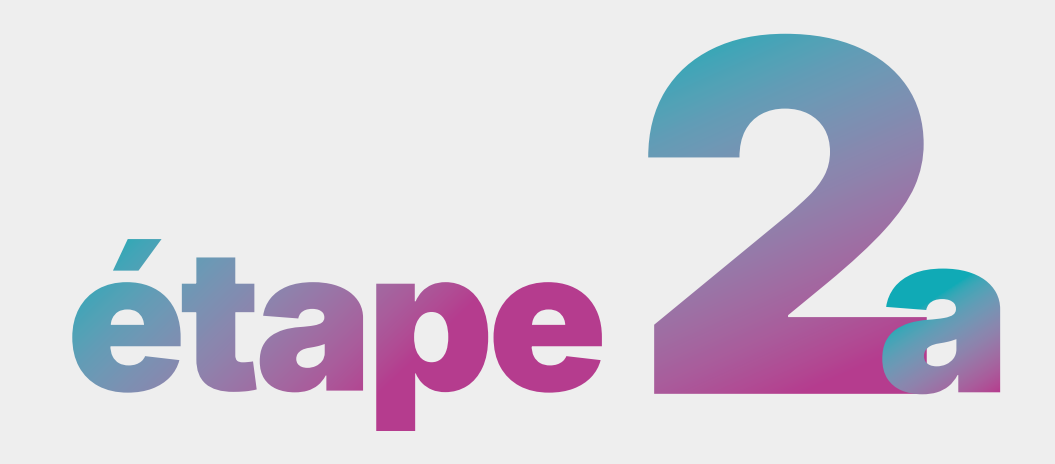

Depuis l'onglet Options Avancées

|                                                                                         | Information                                                              | ns de l'utilisateu                                 | r (1/2)           |                               |                            | X                                 |   |
|-----------------------------------------------------------------------------------------|--------------------------------------------------------------------------|----------------------------------------------------|-------------------|-------------------------------|----------------------------|-----------------------------------|---|
|                                                                                         | Utilisateurs disponibles (                                               | Requis) 🕐                                          |                   |                               |                            |                                   |   |
|                                                                                         | Wanda Maximoff X                                                         | Bruce WAYNE X                                      |                   |                               |                            |                                   |   |
|                                                                                         | 0 utilisateurs sélectionné                                               | s                                                  |                   |                               |                            |                                   |   |
|                                                                                         | Utilisateur 🗢                                                            | E-mail ≑                                           | Numéro primaire 🗘 | Compte Teams                  | Licence                    | E-mail<br>d'approvisionnem<br>ent |   |
|                                                                                         | Bruce WAYNE                                                              | bruce@yopmail.com                                  | +331847478        | -                             | Téléphonie Teams Phone App |                                   |   |
|                                                                                         | Wanda Maximoff                                                           | daenerys.targaryen@                                | +331847478        | Daenerys Targaryen            | Téléphonie Teams           |                                   |   |
|                                                                                         | Affichage 1 à 2 de 2                                                     |                                                    |                   | $\ll$ $\langle$ 1 $\rangle$ » | Téléphonie Teams Phone App | 10 ~                              |   |
|                                                                                         |                                                                          |                                                    |                   |                               | Annuler                    | nations de l'utilisateur          |   |
|                                                                                         |                                                                          |                                                    |                   |                               |                            |                                   |   |
|                                                                                         |                                                                          |                                                    |                   |                               |                            |                                   |   |
|                                                                                         |                                                                          |                                                    |                   |                               |                            |                                   |   |
| Wanda M                                                                                 | laximo f 🥊                                                               | daenerys.targaryen@                                | +331847478        | Daenerys Targar               | yen 🔻 Call2T               | eams Go                           | • |
| La licence Microso<br>la licence de l'utilis<br>de l'utilisateur ou d<br>correspondent. | ft Teams n'est pas du<br>ateur. Veuillez mettre<br>le Microsoft Teams po | même type que<br>à jour la licence<br>our qu'elles |                   | « < 1 >                       | »                          |                                   |   |

#### Choisissez les utilisateurs ayant besoin de la solution Call2Teams Go Dstny.

MyAdmin tente de faire correspondre les utilisateurs de la Solution MBCaaS Dstny avec les utilisateurs Microsoft Teams via l'adresse e-mail.

- Si l'e-mail est identique, le compte Teams adéquat sera automatiquement associé (ex. : Wanda Maximoff).
- Si l'e-mail ne correspond pas à un utilisateur Teams, il faut alors l'associer manuellement en modifiant l'utilisateur après enregistrement.

Pour activer la licence Call2Teams Go Dstny sur l'utilisateur, sélectionnez Call2Teams Go dans la liste déroulante.

Si l'utilisateur Microsoft dispose déjà d'une licence Teams Standard (utilisée pour Call2Teams Dstny) et non Call2Teams Go Dstny), une alerte vous avertira que la licence choisie ne correspond pas à celle attendue.

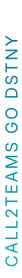

9

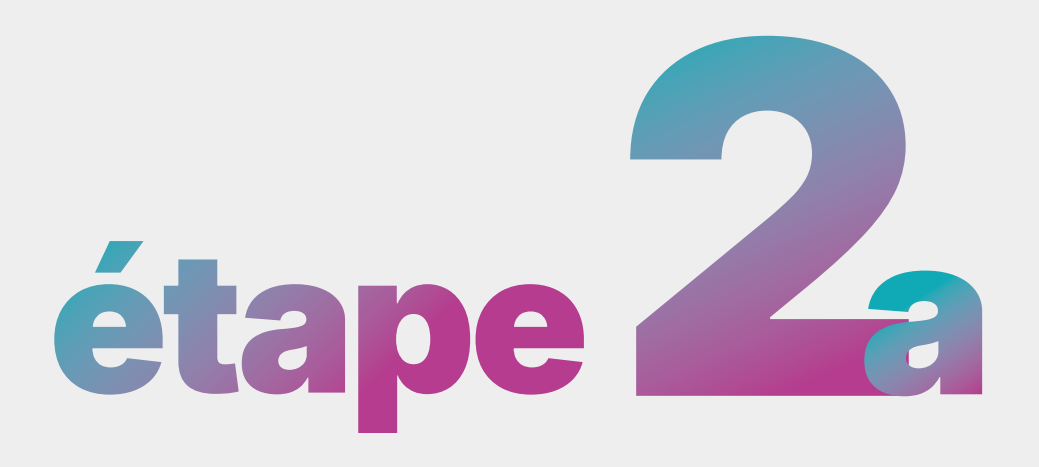

Depuis l'onglet Options Avancées

|                                                                     | 2.00                                  |                                                                                                    |                                |                            |
|---------------------------------------------------------------------|---------------------------------------|----------------------------------------------------------------------------------------------------|--------------------------------|----------------------------|
| Tous les utilisa                                                    | teurs (2) Connecté (1)                | Over the second second seco | ntion (0) Non conn             | ecté (1)                   |
| ) Ajoutez et connectez des utilisateurs<br>l'onglet Administrateur. | à un compte Microsoft Teams. Pour imp | vorter des comptes Teams dispor                                                                                                    | nibles, connectez-vous à un co | mpte Microsoft Tenant dans |
|                                                                     |                                       |                                                                                                    |                                |                            |
| Rechercher un nom ou un numéro                                      | Q                                     |                                                                                                    | O Actualiser                   | Ajouter un utilisateur     |
|                                                                     |                                       |                                                                                                    |                                |                            |
|                                                                     |                                       |                                                                                                    |                                | Supprimer                  |
| Utilisateur 🗘 🛛 🗘                                                   | Compte Teams 👙                        | Numéro primaire 🗘                                                                                                    | Licence ¢                      | Statut ¢                   |
| Bruce WAYNE                                                         |                                       | +331847478                                                                                                    | Call2Teams Go                  | Non connecté               |
|                                                                     | Jaenerys.targaryen@mbcaasexper        | t +331847478                                                                                                    | Call2Teams Go                  | Connecté                   |
| Wanda Maximoff                                                      |                                       |                                                                                                    |                                |                            |

eams Phone App 🔹

.

un e-mail à l'utilisateur pour l'informer de l'activation de la licence Call2Teams Go Dstny.

| Utilisateur       |                              |
|-------------------|------------------------------|
| Bruce WAYNE       |                              |
| Numéro primaire   |                              |
| +331847478        |                              |
| E-mail            |                              |
| bruce.wayne@mb    | caasexpert.onmicrosoft.com   |
| Licence           |                              |
| Call2Teams Go     |                              |
| Comptes Microsoft | Teams disponibles ?          |
| bruce.wayne@mb    | ocaasexpert.onmicrosoft.com  |
| bruce.wayne@mb    | caasexpert.onmicrosoft.com   |
| rodolohe sequin@  | mbcaasexpert onmicrosoft com |

En cas de non-correspondance automatique (ex : Bruce Wayne), **éditez l'utilisateur et associez-le manuellement.** 

Seuls les emails des licences Microsoft ayant le add-on Microsoft Teams Standard non encore attribués seront visibles.

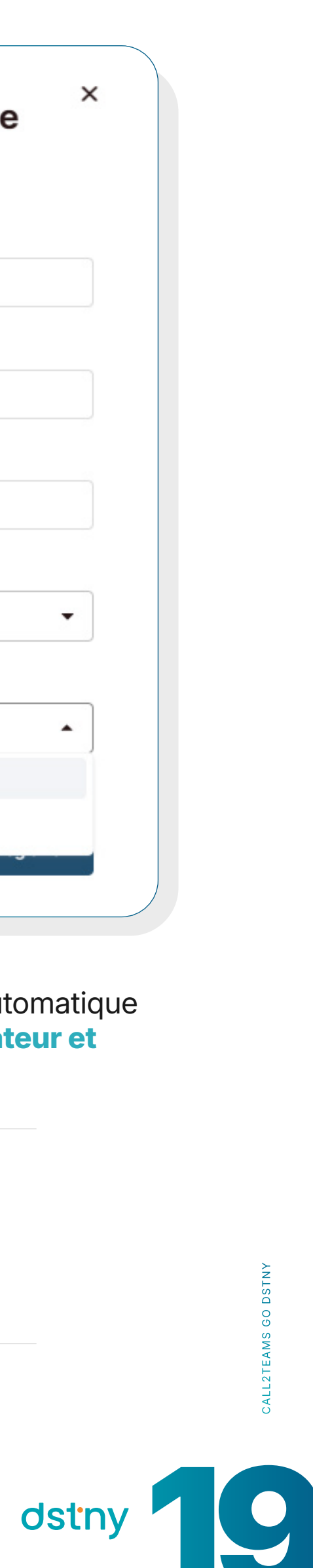

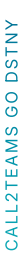

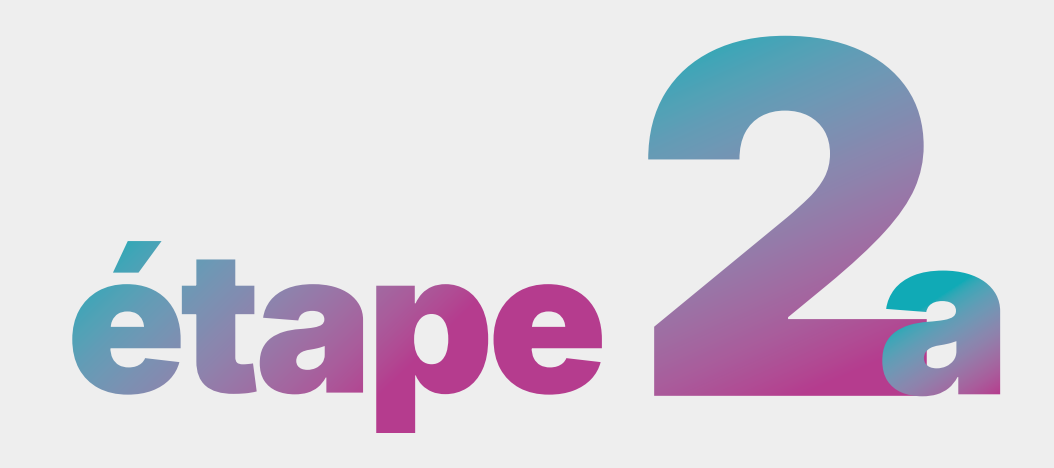

Depuis l'onglet Options Avancées

| Téléphonie Teai                                                                     | ns                                                 |                                           |                        |                           | × |
|-------------------------------------------------------------------------------------|----------------------------------------------------|-------------------------------------------|------------------------|---------------------------|---|
| dmin Utilisateurs Journaux                                                          |                                                    |                                           |                        |                           |   |
| Tous les util                                                                       | isateurs (4) Connecté (4)                          | Nécessite une attention (0)               | ) Non connec           | cté (0)                   |   |
| <ul> <li>Ajoutez et connectez des utilisate<br/>l'onglet Administrateur.</li> </ul> | eurs à un compte Microsoft Teams. Pour importe     | r des comptes Teams disponibles, co       | nnectez-vous à un comp | pte Microsoft Tenant dans |   |
|                                                                                     |                                                    |                                           |                        |                           |   |
| Rechercher un nom ou un numéro                                                      | Q                                                  |                                           | ∂ Actualiser           | Ajouter utilisateurs      | ; |
| Rechercher un nom ou un numéro                                                      | Q                                                  |                                           |                        | Ajouter utilisateurs      | 3 |
| Rechercher un nom ou un numéro                                                      | Q<br>Compte Teams \$                               | Numéro primaire 🗘 Lice                    | Actualiser             | Ajouter utilisateurs      | 3 |
| Rechercher un nom ou un numéro Utilisateur  Bruce Banner                            | Q Compte Teams \$ kyllian.lobo@mbcaasexpert.onmicr | Numéro primaire 🗘 Lice<br>+331847478 Call | Actualiser             | Ajouter utilisateurs      | : |

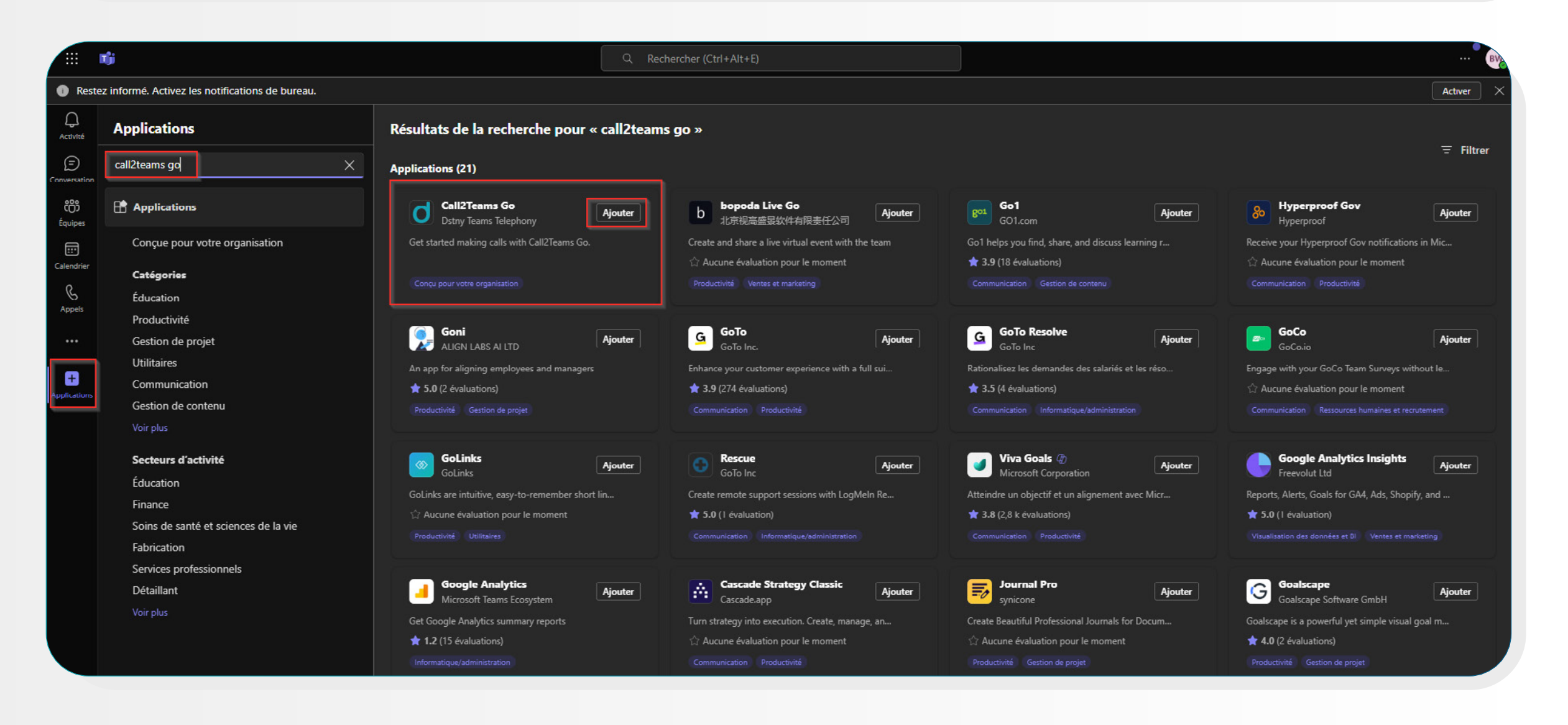

L'ajout du service est effectif immédiatement.

#### La facturation débute dès l'activation du service. Le fait

d'avoir donné son consentement précédemment sur la synchronisation automatique permet de déployer l'option en seulement 10 minutes (visible sur le portail des applications Teams).

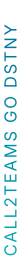

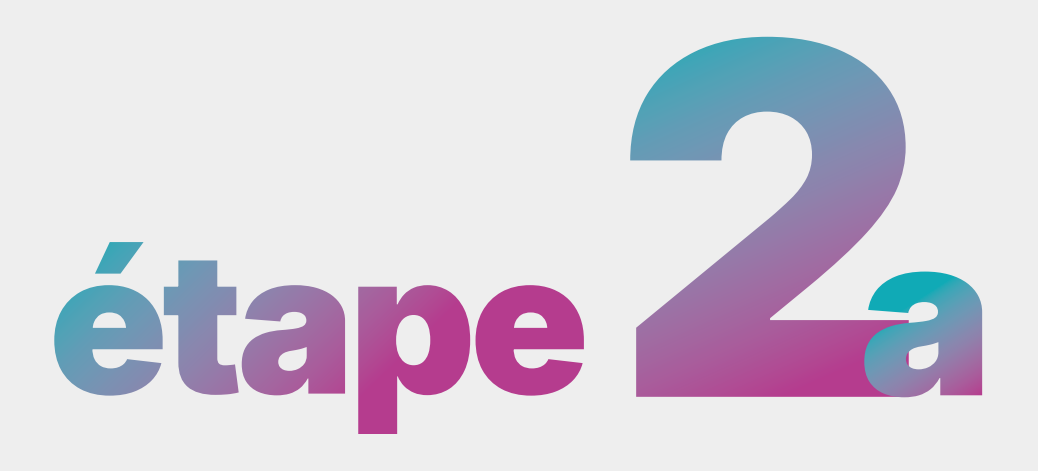

Depuis l'onglet Options Avancées

| ootiny                                                                                                    | Options avancées                                                                                                    |                                     | Point de vue expert Vue simplifiée                     | Dstny Marketing 🔻                                                           |
|----------------------------------------------------------------------------------------------------|----------------------------------------------------------------------------------------------------|-------------------------------------|--------------------------------------------------------|-----------------------------------------------------------------------------|
| E Liste de clients                                                                                                    | C Utilisateurs de la téléphonie Teams qui ne sont pas connectés (1/2)                                                                                          |                                     |                                                        | Voir le statut actuel                                                       |
| 2 Utilisateurs                                                                                                    |                                                                                                    |                                     |                                                        | État X 💌                                                                    |
| Carnet d'adresse part                                                                                                    |                                                                                                    |                                     |                                                        | ↔ Exporter vers CSV                                                         |
| S Téléphones de bureau                                                                                                    | Nom 🗢                                                                                                    | État ≑                              |                                                        |                                                                             |
| E Configuration de l'org >                                                                                                    | Analytics                                                                                                    | Activé                              |                                                        | ¢                                                                           |
| Admin >                                                                                                    | Call recording                                                                                                    | Activé                              |                                                        | 1                                                                           |
|                                                                                                    | CRM Connect                                                                                                    | Activé                              | Ν                                                      | :                                                                           |
|                                                                                                    | Dstny Teams Telephony                                                                                                    | Activé                              | L3                                                     | :                                                                           |
| Français 🗸                                                                                                    | Affichage 1 à 4 de 4                                                                                                    | $\langle \langle 1 \rangle \rangle$ |                                                        | 10 ~                                                                        |
|                                                                                                    |                                                                                                    |                                     |                                                        |                                                                             |
|                                                                                                    |                                                                                                    |                                     |                                                        |                                                                             |
| dstny                                                                                                    | Options avancées                                                                                                    |                                     | Point de vue expert Vue simplifiée                     | Dstny Marketing 🔻                                                           |
| S Liste de clients                                                                                                    | Options avancées Les utilisateurs de Teams Telephony sont synchronisés (1/1)                                                                                   |                                     | Point de vue expert Vue simplifiée<br>Configuration de | Dstny Marketing   e la téléphonie Teams   X                                 |
| Cistence Clients                                                                                                    | Options avancées  Ces utilisateurs de Teams Telephony sont synchronisés (1/1)                                                                                  |                                     | Point de vue expert Vue simplifiée<br>Configuration de | Dstny Marketing   e la téléphonie Teams   État ×                            |
| Ostny         Liste de clients         Utilisateurs         Carnet d'adresse part                                                                               | Options avancées  Les utilisateurs de Teams Telephony sont synchronisés (1/1)                                                                                  |                                     | Point de vue expert Vue simplifiée<br>Configuration de | Dstny Marketing   e la téléphonie Teams  État ×   Etat ×  Exporter vers CSV |
| <ul> <li>Carnet d'adresse part</li> <li>Téléphones de bureau</li> </ul>                                                                                         | Options avancées Les utilisateurs de Teams Telephony sont synchronisés (1/1)   Q                                                                               | État 🛊                              | Point de vue expert Vue simplifiée<br>Configuration de | Dstny Marketing   e la téléphonie Teams  État ×   Exporter vers CSV         |
| <ul> <li>Carnet d'adresse part</li> <li>Téléphones de bureau</li> <li>Configuration de l'org &gt;</li> </ul>                                                    | Options avancées  Les utilisateurs de Teams Telephony sont synchronisés (1/1)   Q     Nom     Analytics                                                        | État ¢                              | Point de vue expert Vue simplifiée<br>Configuration de | Dstny Marketing   e la téléphonie Teams  État ×   Exporter vers CSV         |
|                                                                                                    | Options avancées  Ces utilisateurs de Teams Telephony sont synchronisés (1/1)  Nom  Analytics Call recording                                                   | Ètat ≑<br>Activé<br>Activé          | Point de vue expert Vue simplifiée<br>Configuration de | Dstny Marketing   e la téléphonie Teams                                     |
| <ul> <li>Carnet d'adresse part</li> <li>Carnet d'adresse part</li> <li>Téléphones de bureau</li> <li>Configuration de l'org &gt;</li> <li>Admin &gt;</li> </ul> | Options avancées  • Les utilisateurs de Teams Telephony sont synchronisés (1/1)   Q     Nom •   Analytics   Call recording   CRM Connect                       | Ètat \$<br>▲ctivé<br>▲ctivé         | Point de vue expert Vue simplifiée<br>Configuration de | Dstny Marketing<br>e la téléphonie Teams<br>État ×<br>Exporter vers CSV     |
| <ul> <li>Carnet d'adresse part</li> <li>Carnet d'adresse part</li> <li>Téléphones de bureau</li> <li>Configuration de l'org &gt;</li> <li>Admin &gt;</li> </ul> | Options avancées  Les utilisateurs de Teams Telephony sont synchronisés (1/1)   Q     Nom •   Analytics   Call recording   CRM Connect   Dstry Teams Telephony | Èat                                 | Point de vue expert Vue simplifiée<br>Configuration de | Dstny Marketing   e la téléphonie Teams  État ×   Exporter vers CSV         |

| dstny                                                                                                    | Options avancées                                                                                                    |                                                                    | Point de vue expert Vue simplifiée Dstry                              | y Marketing 🔹                                          |
|----------------------------------------------------------------------------------------------------|----------------------------------------------------------------------------------------------------|--------------------------------------------------------------------|-----------------------------------------------------------------------|--------------------------------------------------------|
| Liste de clients                                                                                                    | C Utilisateurs de la téléphonie Teams qui ne sont pas connectés (1/2)                                                                                                |                                                                    | Vo                                                                    | ir le statut actuel                                    |
| Utilisateurs                                                                                                    | Q                                                                                                    |                                                                    |                                                                       | État X 🔻                                               |
| Carnet d'adresse part                                                                                                    |                                                                                                    |                                                                    | æ                                                                     | Exporter vers CSV                                      |
| Téléphones de bureau                                                                                                    | Nom 🗢                                                                                                    | État ≑                                                             |                                                                       |                                                        |
| Configuration de l'org >                                                                                                    | Analytics                                                                                                    | Activé                                                             |                                                                       | ø                                                      |
| Admin >                                                                                                    | Call recording                                                                                                    | Activé                                                             |                                                                       | :                                                      |
|                                                                                                    | CRM Connect                                                                                                    | Activé                                                             |                                                                       | :                                                      |
|                                                                                                    | Dstny Teams Telephony                                                                                                    | Activé                                                             | ß                                                                     | :                                                      |
| Français 🗸                                                                                                    | Affichage 1 à 4 de 4                                                                                                    | $\langle \langle 1 \rangle \rangle$                                |                                                                       | 10 ~                                                   |
|                                                                                                    |                                                                                                    |                                                                    |                                                                       |                                                        |
| Aide                                                                                                    | < Options avancées                                                                                                    |                                                                    | Point de vue expert Vue simplifiée Dstn                               | y Marketing 🔹                                          |
| Aide<br>Ostny                                                                                                    | Options avancées  Les utilisateurs de Teams Telephony sont synchronisés (1/1)                                                                                        |                                                                    | Point de vue expert Vue simplifiée Dstr                               | y Marketing                                            |
| Aide<br>Ostny<br>Liste de clients                                                                                                    | Options avancées  Les utilisateurs de Teams Telephony sont synchronisés (1/1)                                                                                        | N                                                                  | Point de vue expert Vue simplifiée Dstn<br>Configuration de la téléph | y Marketing                                            |
| Aide<br>Ostny<br>Liste de clients<br>Utilisateurs                                                                                                    | Options avancées  Les utilisateurs de Teams Telephony sont synchronisés (1/1)                                                                                        |                                                                    | Point de vue expert Vue simplifiée Dstn<br>Configuration de la télépt | y Marketing                                            |
| Aide  Contents  Utillsateurs  Carnet d'adresse part                                                                                                    | Options avancées  Les utilisateurs de Teams Telephony sont synchronisés (1/1)                                                                                        |                                                                    | Point de vue expert Vue simplifiée Dstr<br>Configuration de la télépt | y Marketing   honie Teams   État X   Exporter vers CSV |
| Aide<br>Carnet d'adresse part<br>Téléphones de bureau                                                                                                    | Options avancées  Les utilisateurs de Teams Telephony sont synchronisés (1/1)   Q                                                                                    | État \$                                                            | Point de vue expert Vue simplifiée Dstn<br>Configuration de la télépt | y Marketing   nonie Teams   État ×   Exporter vers CSV |
| Aide  Carnet d'adresse part  Téléphones de bureau  Configuration de l'org >                                                                                                    | Options avancées  Les utilisateurs de Teams Telephony sont synchronisés (1/1)  Nom  Analytics                                                                        | État ¢                                                             | Point de vue expert Vue simplifiée Dstn<br>Configuration de la télépt | y Marketing   nonie Teams                              |
| Aide<br>Carnet d'adresse part<br>Téléphones de bureau<br>Configuration de l'org<br>Admin >                                                                                         | Options avancées  Les utilisateurs de Teams Telephony sont synchronisés (1/1)  Les utilisateurs de Teams Telephony sont synchronisés (1/1)  Nom                      | État ≑<br>€tat €                                                   | Point de vue expert Vue simplifiée Dstr<br>Configuration de la télépt | y Marketing   honie Teams   État ×   Exporter vers CSV |
| Aide<br>Castiny<br>Liste de clients<br>Utilisateurs<br>Carnet d'adresse part<br>Téléphones de bureau<br>Configuration de l'org<br>Admin                                            | Options avancées  Ces utilisateurs de Teams Telephony sont synchronisés (1/1)  Nom  Analytics Call recording CRM Connect                                             | État ≑<br>€tat €<br>Activé<br>Activé                               | Point de vue expert Vue simplifiée Dstr<br>Configuration de la télépt | y Marketing   nonie Teams   État ×   Exporter vers CSV |
| Aide         Iste de clients         Liste de clients         Utillsateurs         Carnet d'adresse part         Téléphones de bureau         Configuration de l'org         Admin | CRM Connect Dstny Teams Telephony                                                                                                    | Ètat ¢<br>▲ctivé<br>▲ctivé<br>▲ctivé                               | Point de vue expert Vue simplifiée Dstn<br>Configuration de la télépt | y Marketing   honie Teams   État X   Exporter vers CSV |
| Aide   Jata     Castiny     Liste de clients     Utilisateurs     Carnet d'adresse part     Téléphones de bureau     Configuration de l'org     Admin     Français                 | Options avancées  Ces utilisateurs de Teams Telephony sont synchronisés (1/1)  Nom   Analytics Call recording CRM Connect Dstny Teams Telephony Affichage 1 à 4 de 4 | È<br>È<br>État ↓<br>Activé<br>Activé<br>Activé<br>Activé<br>Activé | Point de vue expert Vue simplifiée Dstr<br>Configuration de la télépt | y Marketing   nonie Teams   État ×   Exporter vers CSV |

#### Depuis la page des Options Avancées profitez d'une vue rapide sur l'état de synchronisation des utilisateurs.

Vous pouvez alors, faire une synchronisation manuelle, éditer un utilisateur, vous connecter au portail d'administration Dstny Teams (Admin Portal) pour modifier la configuration ou déclencher une synchronisation depuis ce portail.

Il se peut qu'une synchronisation soit déjà en cours, il est conseillé d'attendre un peu et de rafraichir la page de temps en temps.

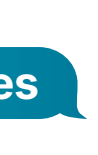

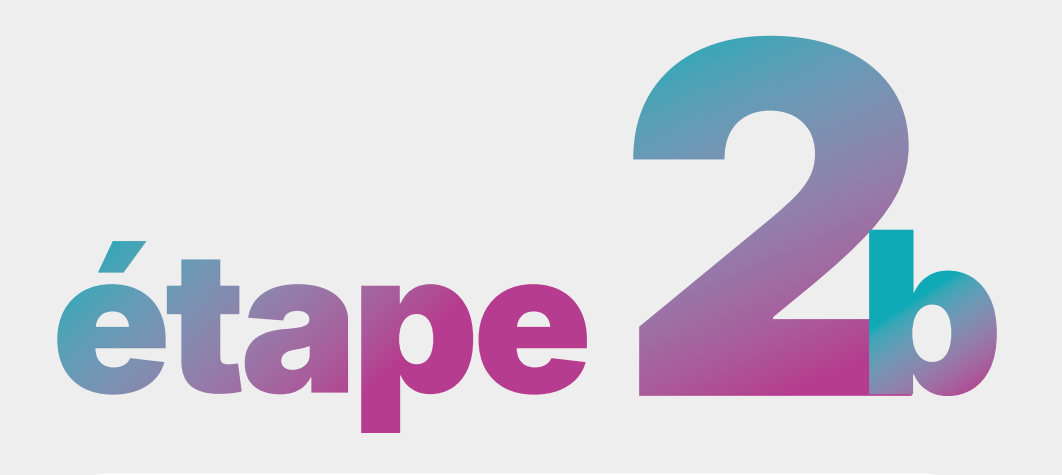

Depuis la fiche d'un utilisateur

|          | ostny                  | <  | Utilisateurs                                   |                                                     |                     |                  | Point de vue expert Vue simplifiée     | Dstny Marketing 👻                                                                                 |
|----------|------------------------|----|------------------------------------------------|-----------------------------------------------------|---------------------|------------------|----------------------------------------|---------------------------------------------------------------------------------------------------|
| 2        | Liste de clients       |    | Les utilisateurs de Teams Telephony sont synch | ronisés (1/1)                                       |                     |                  | Configuration de la                    | a téléphonie Teams X                                                                              |
| 3        | Utilisateurs           |    | Rechercher le nom ou le numéro de téléphone Q  |                                                     | E-mail ×            | Statut: Tout     | Ajouter un utilisateur Aj              | ioutez plusieurs utilisateurs                                                                     |
| 8        | Carnet d'adresse part  | •• |                                                |                                                     |                     |                  |                                        | Exporter vers CSV                                                                                 |
| 3        | Téléphones de bureau   |    | Nom 🕈                                          | E-mail                                              | Numéro de téléphone | Téléphone mobile | Département 🗘                          | E                                                                                                 |
| ≣        | Configuration de l'org |    | Bruce Banner                                   | epolaplongee4@gmail.com                             | +331847478          |                  |                                        | :                                                                                                 |
|          | Admin                  | >  | Bruce WAYNE                                    | bruce@yopmail.com                                   | +331847478          |                  |                                        | :                                                                                                 |
|          |                        |    | Clark KENT                                     | guilletn7@gmail.com                                 | +332190008          |                  | Service Client                         | :                                                                                                 |
|          |                        |    | Diana PRINCE                                   | camille.dstny2024@gmail.com                         | +332190008          | +336634267       | Marketing                              | :                                                                                                 |
|          |                        |    | Natasha ROMANOFF                               | nathasharomanoff@yopmail.com                        | +332190008          | +337489321       | Comptabilité                           | :                                                                                                 |
|          |                        |    | Wanda Maximoff                                 | daenerys.targaryen@mbcaasexpert.onmicr<br>osoft.com | +331847478          | +336519214       | Envoy<br>pour h<br>Envoy<br>utilisa    | ver un SMS de configuration<br>e client mobile<br>ver un e-mail de bienvenue à un<br>teur Smart + |
|          | Français               | ~  | Affichage 1 à 6 de 6                           |                                                     | « < 1 > »           |                  | Applia<br>d'activ<br>Applia<br>d'activ | quer un modèle de règle<br>vité<br>quer un modèle d'horaire<br>rmadaire                           |
| ?)       | Aide                   |    |                                                |                                                     |                     |                  | Envoy<br>ďappr                         | rovisionnement                                                                                    |
| <b>}</b> | Déconnexion            |    |                                                |                                                     |                     |                  | Lenvoy<br>utilisa                      | ier un e-mail de bienvenue a un<br>teur Smart<br>ier un utilisateur                               |
| MP v. 2  | 1                      |    |                                                |                                                     |                     |                  | 🗎 Suppr                                | imer                                                                                              |

| Application mobile, stu                                                                                                    | rai ty                                                                                                    |
|----------------------------------------------------------------------------------------------------|----------------------------------------------------------------------------------------------------|
| Format de l'identifiant (?)                                                                                                    | Identifiant de l'utilisateur                                                                                                    |
| Identifiant personnalisé                                                                                                    | natasha.romanoff                                                                                                    |
| natasha.romanoff                                                                                                    |                                                                                                    |
| Centre de coûts                                                                                                    | ID de facturation                                                                                                    |
| Choisissez ou ajoutez un centre de o                                                                                                    | +332190008                                                                                                    |
| Code PIN de la messagerie vocale                                                                                                    |                                                                                                    |
| personnelle (Requis)                                                                                                    | 0                                                                                                    |
| personnelle (Requis)  + Générer le code PIN  Options complémentaire                                                                                                    | s                                                                                                    |
| personnelle (Requis)<br>+ Générer le code PIN<br>Options complémentaire<br>✓ Visibilité de l'utilisateur dans l'annu d'entreprise<br>Téllémbernie Teeme                                                                | ♥ S Baire ✓ Messagerie vocale                                                                                                    |
| personnelle (Requis)         +         +         Générer le code PIN         Options complémentaire         ✓         Visibilité de l'utilisateur dans l'annu d'entreprise         Téléphonie Teams         Catl2Teams | ♥ S naire ♥ Messagerie vocale ● Nécessite une attention of the second second secon |
| personnelle (Requis)<br>+ Générer le code PIN<br>Options complémentaire<br>✓ Visibilité de l'utilisateur dans l'annu d'entreprise<br>Téléphonie Teams<br>Call2Teams<br>Configuration de la téléphonie Team (Requis)    | Y     Y     Y     Y     S     aaire     Y     Messagerie vocale     Y     Nécessite une atte     Y     Call2Teams Go     S                                                                                                    |
| personnelle (Requis)  + Générer le code PIN  Options complémentaire  Visibilité de l'utilisateur dans l'annu d'entreprise  Téléphonie Teams Configuration de la téléphonie Team (Requis) Call2Teams Go                 | S<br>saire ♥ Messagerie vocale Nécessite une atte ▼ Call2Teams Go s Sélectionner un compte Micro ▲                                                                                                    |

Éditez l'utilisateur concerné.

#### Allez dans Paramètres avancés

et activez la licence Call2Teams Go.

Pour activer Call2Teams Go Dstny, sélectionnez-la dans la liste déroulante.

MyAdmin tente de faire correspondre les utilisateurs de la Solution MBCaaS Dstny avec les utilisateurs Microsoft Teams via l'adresse e-mail.

- Si l'e-mail est identique, le compte Teams adéquat sera automatiquement associé.
- Si l'e-mail ne correspond pas à un utilisateur Teams, il faut alors l'associer manuellement depuis la liste déroulante.
- Seuls les emails des licences Microsoft ayant une licence utilisant Teams seront visibles.
- L'ajout du service est effectif immédiatement et la facturation commence dès l'activation. Le fait d'avoir donné votre consentement lors de l'étape 1 (synchronisation automatique) permet au système de déployer automatiquement l'application Call2Teams Go Dstny dans le portail d'applications Teams. Après un court délai (environ 10 minutes), l'utilisateur pourra installer Call2Teams Go Dstny depuis le portail d'application Teams.

## CALL2TEAMS GO DSTNY

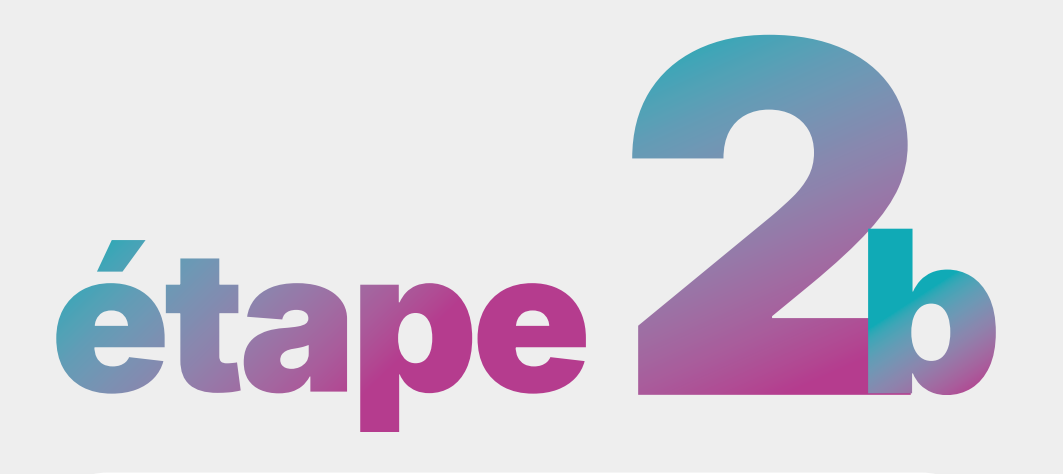

Depuis la fiche d'un utilisateur

|                     | ψ                                                            |                                                                                                    | Q Rech          | ercher (Ctrl+Alt+E)                                                                                       |                  |                                                                                               |                                   |                                                                                                    | 81             |
|---------------------|--------------------------------------------------------------|----------------------------------------------------------------------------------------------------|-----------------|----------------------------------------------------------------------------------------------------|------------------|-----------------------------------------------------------------------------------------------|-----------------------------------|----------------------------------------------------------------------------------------------------|----------------|
| Res                 | stez informé. Activez les notifications de bureau.           |                                                                                                    |                 |                                                                                                    |                  |                                                                                               |                                   |                                                                                                    | Activer X      |
| Q<br>Activité       | Applications                                                 | Résultats de la recherche pou                                                                                     | ır « call2teams | go »                                                                                                    |                  |                                                                                               |                                   |                                                                                                    | = Elltrar      |
| (=)<br>Conversation | call2teams go ×                                              | Applications (21)                                                                                                 |                 |                                                                                                    |                  |                                                                                               |                                   |                                                                                                    | = Filder       |
| côô<br>Équipes      | Applications                                                 | Call2Teams Go<br>Dstny Teams Telephony<br>Get started making calls with Call2Teams                                | Ajouter         | bopoda Live Go<br>北京视高峰夏软件有限责任公司<br>Create and share a live virtual event with th                         | Ajouter          | Go1<br>GO1.com                                                                                | Ajouter                           | Byperproof Gov<br>Hyperproof<br>Receive your Hyperproof Gov notification                                                | Ajouter        |
| Calendrier          | <b>Catégories</b><br>Éducation                               |                                                                                                    |                 | Aucune évaluation pour le moment Productivité Ventes et marketing                                         |                  | 3.9 (18 évaluations)<br>Communication Gestion de contenu                                      |                                   | Aucune évaluation pour le moment     Communication Productivité                                                         |                |
| Appels              | Productivité<br>Gestion de projet                            | Goni<br>Align Lars al ITD                                                                                         | Ajouter         | GoTo<br>GoTo Inc.                                                                                         | Ajouter          | GoTo Resolve<br>GoTo Inc                                                                      | Ajouter                           | <b>GoCo</b><br>GoCaio                                                                                                   | Ajouter        |
| +<br>Applications   | Utilitaires<br>Communication<br>Gestion de contenu           | An app for aligning employees and mana<br>★ 5.0 (2 évaluations)<br>Productivité Gestion de projet                 | gers            | Enhance your customer experience with a fr<br><b>1</b> .9 (274 évaluations)<br>Communication Productivité |                  | Rationalisez les demandes des sal<br>🖈 3.5 (4 évaluations)<br>Communication Informatique/admi | anés et les réso                  | Engage with your GoCo Team Surveys with<br>Aucune évaluation pour le moment<br>Communication Ressources humaines et res | thout le       |
|                     | Voir plus<br>Secteurs d'activité                             | GoLinks                                                                                                    | Ajouter         | Gala Inc                                                                                                  | Ajouter          | Viva Goals @<br>Mirrosoft Comparation                                                         | Ajouter                           | Google Analytics Insights                                                                                               | Ajouter        |
|                     | Éducation<br>Finance<br>Soins de santé et sciences de la vie | Golinks are intuitive, easy-to-remember                                                                           | hort lin        | Create remote support sessions with LogMe                                                                 | -In Re           | Atteindre un objectif et un aligner                                                           | nent avec Micr                    | Reports, Alerts, Goals for GA4, Ads, Shop                                                                               | ify, and       |
|                     | Fabrication<br>Services professionnels                       | Productivité Utilitaires                                                                                          |                 | Communication Informatique/administration                                                                 |                  | Communication Productivité                                                                    |                                   | Visualisation des données et BI Ventes et m                                                                             | arketing       |
|                     | Détaillant<br>Voir plus                                      | Get Google Analytics<br>Microsoft Teams Ecosystem<br>Get Google Analytics summary reports<br>1.2 (15 évaluations) | Ajouter         | Cascade strategy classic<br>Cascade.app<br>Turn strategy into execution. Create, manag                    | Ajouter<br>e, an | Synicone<br>Create Beautiful Professional Jour<br>Aucune évaluation pour le mo                | Ajouter<br>nals for Docum<br>ment | Goalscape Software GmbH<br>Goalscape is a powerful yet simple visual<br>1 4.0 (2 évaluations)                           | Ajouter        |
|                     |                                                              | inormatique/aoministration                                                                                        |                 | Communication Productivite                                                                                |                  | Productivite destion de projet                                                                |                                   | Productivite Section of projet                                                                                          |                |
| ٥                   | dstny Option                                                 | ns avancées                                                                                                    |                 |                                                                                                    |                  |                                                                                               | Point de vue expert V             | ue simplifiée Dstny Mark                                                                                                | eting •        |
| <b>[4</b> ]         | Liste de clients                                             | teurs de la téléphonie Teams qui ne sont pas                                                                      | connectés (1/2) |                                                                                                    |                  |                                                                                               |                                   | Voir le st                                                                                                    | tatut actuel   |
| ප                   | Utilisateurs                                                 | 0                                                                                                    |                 |                                                                                                    |                  |                                                                                               |                                   |                                                                                                    |                |
| ٤                   | Carnet d'adresse part                                        | Q                                                                                                    |                 |                                                                                                    |                  |                                                                                               |                                   | ک Expo                                                                                                    | erter vers CSV |
| ති                  | Téléphones de bureau Nom 💠                                   |                                                                                                    |                 |                                                                                                    | État 💠           |                                                                                               |                                   |                                                                                                    |                |
| ≡                   | Configuration de l'org > Analytics                           |                                                                                                    |                 |                                                                                                    | Activé           |                                                                                               |                                   |                                                                                                    | ۲              |
| ¢€)                 | Admin > Call record                                          | ling                                                                                                    |                 |                                                                                                    | Activé           |                                                                                               |                                   |                                                                                                    | :              |
|                     | CRM Conne                                                    | ect                                                                                                    |                 |                                                                                                    | Activé           |                                                                                               | ß                                 |                                                                                                    |                |
|                     |                                                              |                                                                                                    |                 |                                                                                                    | None             |                                                                                               |                                   |                                                                                                    |                |
|                     | Français Y Affichage 1 à                                     | à 4 de 4                                                                                                    |                 | ~~                                                                                                    | < 1 →            | **                                                                                            |                                   |                                                                                                    | 10 ~           |
| 2                   | Aide                                                         |                                                                                                    |                 |                                                                                                    |                  |                                                                                               |                                   |                                                                                                    |                |
| ٥                   | dstny 🔹 Optio                                                | ns avancées                                                                                                    |                 |                                                                                                    |                  |                                                                                               | Point de vue expert V             | /ue simplifiée Dstny Mark                                                                                               | keting -       |
| <u>(</u> 2)         | Liste de clients                                             | tilisateurs de Teams Telephony sont synchror                                                                      | isés (1/1)      |                                                                                                    |                  |                                                                                               |                                   | Configuration de la téléphonie                                                                                          | Teams X        |
| පී                  | Utilisateurs                                                 | ~ ]                                                                                                    |                 | 6                                                                                                    |                  |                                                                                               |                                   |                                                                                                    | État Y         |
| 8                   | Carnet d'adresse part                                        | ų                                                                                                    |                 |                                                                                                    |                  |                                                                                               |                                   | <li>Expo<br/>Expo<br/>Expo<br/>Expo<br/>Expo<br/>Expo<br/>Expo<br/>Expo</li>                                            | orter vers CSV |
| තී                  | Téléphones de bureau Nom 🗘                                   |                                                                                                    |                 |                                                                                                    | État 🗘           |                                                                                               |                                   |                                                                                                    |                |
| II                  | Configuration de l'org > Analytics                           |                                                                                                    |                 |                                                                                                    | Activé           |                                                                                               |                                   |                                                                                                    | 0              |
| ĝ.                  | Admin > Call record                                          | ling                                                                                                    |                 |                                                                                                    | Activé           |                                                                                               |                                   |                                                                                                    | 1              |
|                     | CRM Conn                                                     | nect                                                                                                    |                 |                                                                                                    | Activé           |                                                                                               |                                   |                                                                                                    | :              |
|                     | Dstny Tear                                                   | ms Telephony                                                                                                    |                 |                                                                                                    | Activé           |                                                                                               |                                   |                                                                                                    | 1              |
| 0                   | Français V                                                   | à 1 de 1                                                                                                    |                 | ~                                                                                                    | < 1 →            | >>                                                                                            |                                   |                                                                                                    | 10 ~           |
| 0                   | Aide                                                         |                                                                                                    |                 |                                                                                                    |                  |                                                                                               |                                   |                                                                                                    |                |

| Res               | tez informé. Activez les notifications de bureau.   |                                                            |                                                                               |                                                                                      | Activer X                                                                          |
|-------------------|-----------------------------------------------------|------------------------------------------------------------|-------------------------------------------------------------------------------|--------------------------------------------------------------------------------------|------------------------------------------------------------------------------------|
|                   | Applications                                        | Résultats de la recherche pour « call2teams                | s go »                                                                        |                                                                                      |                                                                                    |
| Ē                 | call2teams go ×                                     | Applications (21)                                          |                                                                               |                                                                                      | च Filtrer                                                                          |
| conversation      | Applications                                        | Call2Teams Go                                              | b bopoda Live Go Aiguter                                                      | Go1 Aiouter                                                                          | Aiguter                                                                            |
| Équipes           | Conçue pour votre organisation                      | Get started making calls with Call2Teams Go.               | 北京视高盛夏软件有限责任公司<br>Create and share a live virtual event with the team         | GO1.com<br>Go1 helps you find, share, and discuss learning r                         | Receive your Hyperproof Gov notifications in Mic                                   |
| Calendrier        | Catégories                                          |                                                            | Aucune évaluation pour le moment Productivité Ventes et marketing             | <ul> <li>3.9 (18 évaluations)</li> <li>Communication Gestion de contenu</li> </ul>   | Aucune évaluation pour le moment     Communication Productivité                    |
| Appels            | Éducation<br>Productivité                           |                                                            |                                                                               |                                                                                      |                                                                                    |
|                   | Gestion de projet<br>Utilitaires                    | ALIGN LABS ALITD                                           | GoTo Inc.                                                                     | GoTo Inc Ajouter                                                                     | GoCoio Ajouter                                                                     |
| +<br>Applications | Communication                                       | <ul> <li>★ 5.0 (2 évaluations)</li> </ul>                  | ★ 3.9 (274 évaluations)                                                       | ★ 3.5 (4 évaluations)                                                                | Chigage with your doco reall surveys without re ☆ Aucune évaluation pour le moment |
|                   | Voir plus                                           |                                                            |                                                                               |                                                                                      | Communication Ressources humaines et recrutement.                                  |
|                   | Secteurs d'activité                                 | GoLinks Ajouter                                            | GoTo Inc                                                                      | Viva Goals (1)<br>Microsoft Corporation                                              | Google Analytics Insights<br>Freevolut Ltd Ajouter                                 |
|                   | Finance                                             | Golinks are intuitive, easy-to-remember short lin          | Create remote support sessions with LogMeIn Re<br><b>★ 5.0</b> (1 évaluation) | Atteindre un objectif et un alignement avec Micr<br><b>★ 3.8</b> (2,8 k évaluations) | Reports, Alerts, Goals for GA4, Ads, Shopify, and<br>★ 5.0 (1 évaluation)          |
|                   | Soins de santé et sciences de la vie<br>Fabrication |                                                            |                                                                               |                                                                                      | Visualisation des données et BI Ventes et marketing                                |
|                   | Services professionnels<br>Détaillant               | Google Analytics Ajouter                                   | Cascade Strategy Classic                                                      | Journal Pro                                                                          | G Goalscape Ajouter                                                                |
|                   |                                                     | Get Google Analytics summary reports                       | Turn strategy into execution. Create, manage, an                              | Create Beautiful Professional Journals for Docum                                     | Goalscape is a powerful yet simple visual goal m                                   |
|                   |                                                     | 1.2 (15 évaluations)                                       | Aucune évaluation pour le moment     Communication Productivité               | Aucune évaluation pour le moment  Productivité Gestion de projet                     | Productivité       Gestion de projet                                               |
|                   |                                                     |                                                            |                                                                               |                                                                                      |                                                                                    |
| $\bigcirc$        | dstny Options                                       | s avancées                                                 |                                                                               | Point de vue expert                                                                  | Vue simplifiée Dstny Marketing                                                     |
|                   |                                                     |                                                            |                                                                               |                                                                                      |                                                                                    |
| æ                 | Liste de clients                                    | urs de la téléphonie Teams qui ne sont pas connectés (1/2) |                                                                               |                                                                                      | Voir le statut actuel                                                              |
| උ                 | Utilisateurs                                        | 0                                                          |                                                                               |                                                                                      |                                                                                    |
| 8                 | Carnet d'adresse part                               | ų                                                          |                                                                               |                                                                                      | Exporter vers CSV                                                                  |
| ති                | Téléphones de bureau Nom 💠                          |                                                            | État 💠                                                                        |                                                                                      |                                                                                    |
| E                 | Configuration de l'org > Analytics                  |                                                            | Activó                                                                        |                                                                                      | ٥                                                                                  |
| (te)              | Admin > Call recording                              |                                                            | Activé                                                                        |                                                                                      | ŧ                                                                                  |
|                   | CRM Connect                                         | t.                                                         | Activé                                                                        |                                                                                      | :                                                                                  |
|                   | Dstny Teams                                         | Telephony                                                  | Activé                                                                        |                                                                                      | la<br>1                                                                            |
|                   | Affichage 1 à 4                                     | de 4                                                       | « < 1 >                                                                       | >>                                                                                   | 10 🗸                                                                               |
|                   |                                                     |                                                            |                                                                               |                                                                                      |                                                                                    |
| 2)                | Aide                                                |                                                            |                                                                               |                                                                                      |                                                                                    |
|                   | detroy anti-                                        | (                                                          |                                                                               |                                                                                      |                                                                                    |
| 0                 | Ustriy ( Option                                     | s avancees                                                 |                                                                               | Point de vue expert                                                                  | Vue simplifiée Dstny Marketing                                                     |
| E)                | Liste de clients                                    | ateurs de Teams Telephony sont synchronisés (1/1)          |                                                                               |                                                                                      | Configuration de la téléphonie Teams X                                             |
| 8                 | Utilisateurs                                        |                                                            | k}                                                                            |                                                                                      |                                                                                    |
| 8                 | Carnet d'adresse part                               | Q                                                          |                                                                               |                                                                                      | État × •                                                                           |
| තී                | Téléphones de bureau Nom                            |                                                            | État ≜                                                                        |                                                                                      | CD Exporter vers CSV                                                               |
| Ħ                 | Configuration de l'org > Analytics                  |                                                            | Activé                                                                        |                                                                                      | \$                                                                                 |
| Ŋ@                | Admin > Call recording                              | 1                                                          | Activé                                                                        |                                                                                      | 1                                                                                  |
|                   | CRM Connect                                         | t                                                          | Activé                                                                        |                                                                                      | :                                                                                  |
|                   | Dstny Teams                                         | Telephony                                                  | Activé                                                                        |                                                                                      | :                                                                                  |
|                   |                                                     |                                                            |                                                                               |                                                                                      |                                                                                    |
| •                 | Français  Affichage 1 à 4                           | de 4                                                       | « < 1 >                                                                       | »                                                                                    | 10 ~                                                                               |
| 0                 | Aide                                                |                                                            |                                                                               |                                                                                      |                                                                                    |
|                   |                                                     |                                                            |                                                                               |                                                                                      |                                                                                    |

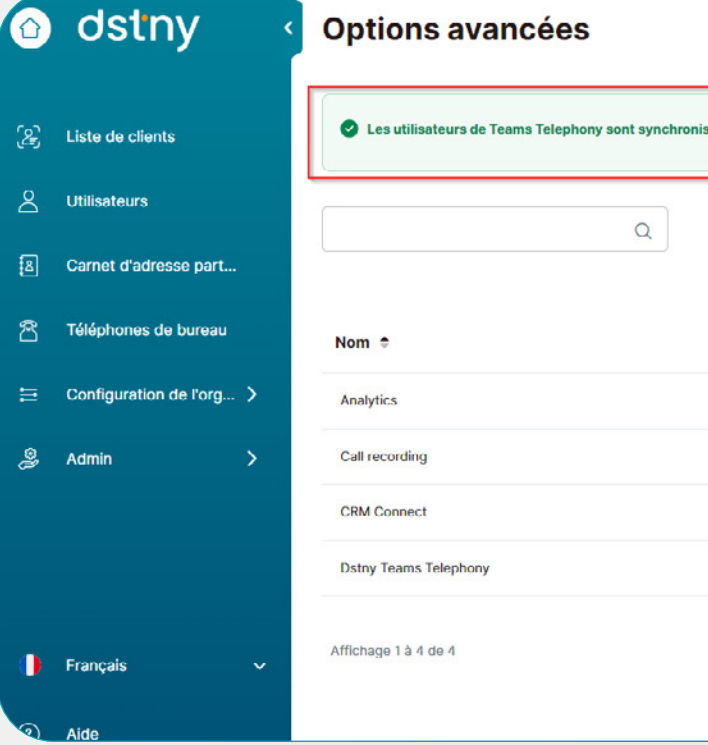

#### La facturation débute dès l'activation du

service. Le fait d'avoir donné son consentement précédemment sur la synchronisation automatique permet de déployer l'option en seulement 10 minutes (visible sur le portail des applications Teams).

Depuis la page des Options Avancées profitez d'une vue rapide sur l'état de synchronisation des utilisateurs.

Vous pouvez alors, faire une synchronisation manuelle, éditer un utilisateur, vous connecter au portail d'administration Dstny Teams (Admin Portal) pour modifier la configuration ou déclencher une synchronisation depuis ce portail.

Il se peut qu'une synchronisation soit déjà en cours, il est conseillé d'attendre un peu et de rafraichir la page de temps en temps.

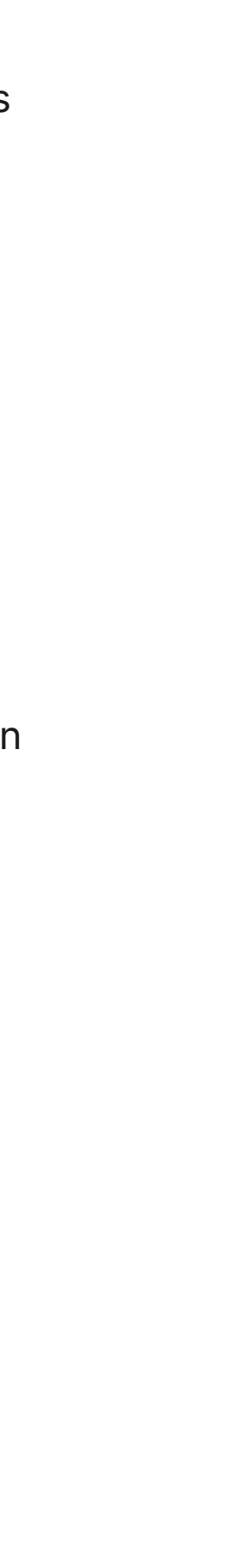

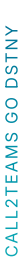

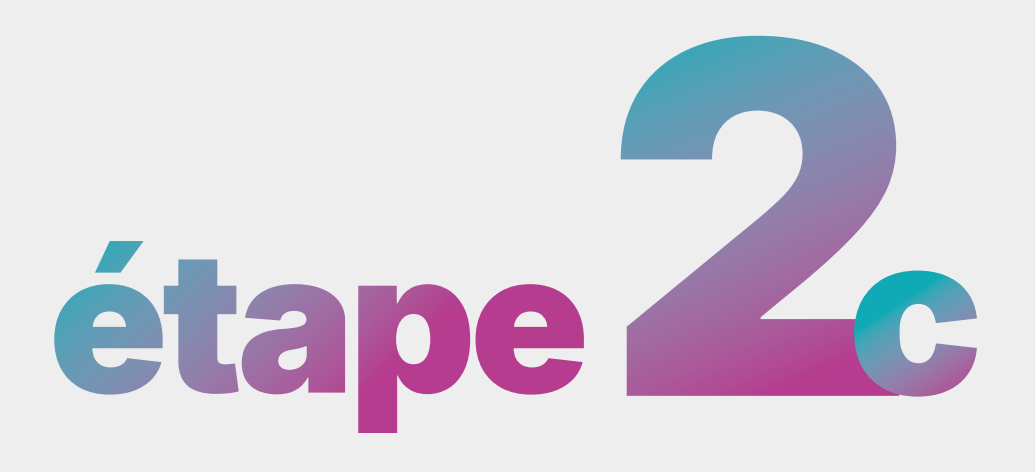

### Attribuer Call2Teams Go Dstny

Lors de la création d'un utilisateur

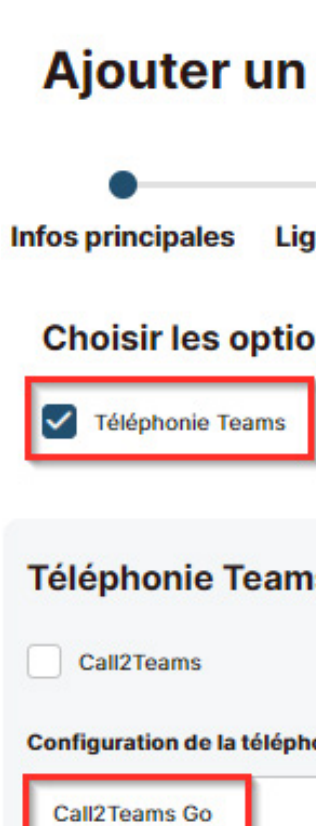

| utilisat               | eur        |                |                      | ×         |
|------------------------|------------|----------------|----------------------|-----------|
| gnes mobiles           | Infos supp | Add-ons        | Notifications        | Synthèse  |
| ons                    | c          | Call recording |                      |           |
| IS<br>Nonie Teams (Req | Ca         | ll2Teams Go    | Nécessite une        | attention |
|                        | ▼ Sélecti  | onner un com   | ote Micros 🔺         | Ð         |
|                        | kyllian.l  | obo@mbcaas     | expert.onmicrosoft.c | om        |
|                        | rodolph    | e.seguin@mb    | caasexpert.onmicros  | soft.com  |
|                        | user_c2    | tgo@mbcaas     | expert.onmicrosoft.c | om        |

Annuler

Précéd. Suivant

Si l'option avancée **Dstny Teams Telephony** a été activée (cf. étape 1), vous pouvez attribuer la licence **Call2Teams Go Dstny** directement pendant la création de l'utilisateur.

#### Pour **activer Call2Teams Go Dstny**, sélectionnez-la dans la liste déroulante.

MyAdmin tente de faire correspondre les utilisateurs de la Solution MBCaaS Dstny avec les utilisateurs Microsoft Teams via l'adresse e-mail.

- Si l'e-mail est identique, le compte Teams adéquat sera automatiquement associé.
- Si l'e-mail ne correspond pas à un utilisateur Teams, il faut alors l'associer manuellement depuis la liste déroulante.
- Seuls les emails des licences Microsoft ayant une licence utilisant Teams seront visibles.
- L'ajout du service est effectif immédiatement et la facturation commence dès l'activation.
- Le fait d'avoir donné votre consentement lors de l'étape 1 (synchronisation automatique) permet au système de déployer automatiquement l'application Call2Teams Go Dstny dans le portail d'applications Teams. Après un court délai (environ 10 minutes), l'utilisateur pourra installer Call2Teams Go Dstny depuis le portail d'application Teams.

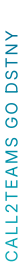

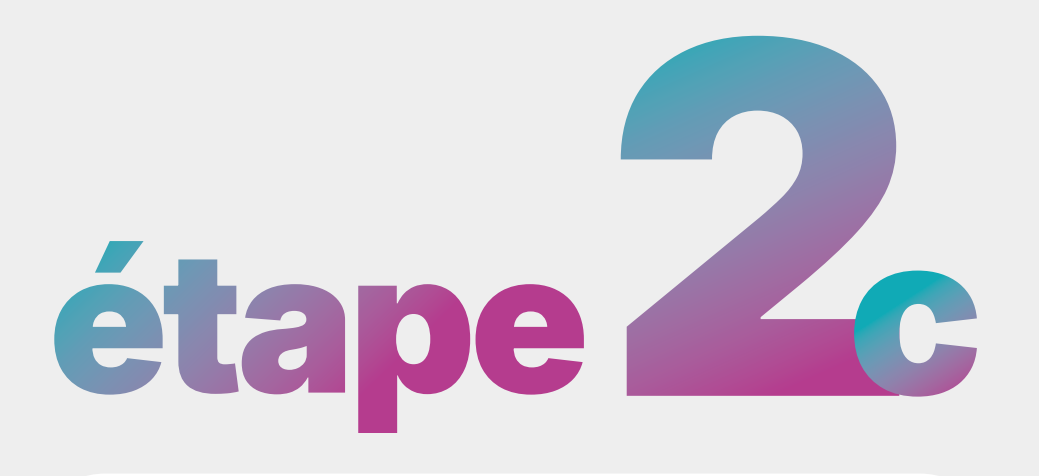

### Attribuer **Call2Teams Go Dstny**

Lors de la création d'un utilisateur

|                     | nji                                               |                                                                   | Q Reck         | nercher (Ctrl+Alt+E)                                                  |         |                                                               |                        |                                                                  | 81                  |
|---------------------|---------------------------------------------------|-------------------------------------------------------------------|----------------|-----------------------------------------------------------------------|---------|---------------------------------------------------------------|------------------------|------------------------------------------------------------------|---------------------|
| Rest                | tez informé. Activez les notifications de bureau. |                                                                   |                |                                                                       |         |                                                               |                        |                                                                  | Activer X           |
| Q<br>Activité       | Applications                                      | Résultats de la recherche pou                                     | r « call2teams | s go »                                                                |         |                                                               |                        |                                                                  |                     |
| (E)<br>Conversation | call2teams go X                                   | Applications (21)                                                 |                |                                                                       |         |                                                               |                        |                                                                  | <b>च</b> Filtrer    |
| ços<br>Équipes      | Applications                                      | Call2Teams Go<br>Dstny Teams Telephony                            | Ajouter        | bopoda Live Go<br>北京视高盛县软件有限责任公司                                      | Ajouter | Go1<br>GO1.com                                                | Ajouter                | Hyperproof Gov                                                   | Ajouter             |
|                     | Conçue pour votre organisation                    | Get started making calls with Call2Teams G                        |                | Create and share a live virtual event with the                        | team    | Go1 helps you find, share, and d                              | iscuss learning r      | Receive your Hyperproof Gov notifica                             | tions in Mic        |
| Calendrier          | Catégories<br>Éducation                           | Concu pour votre organisation                                     |                |                                                                       |         |                                                               |                        |                                                                  |                     |
| Appels              | Productivité<br>Gestion de proiet                 | Goni                                                              | Ajouter        | GGOTO                                                                 | Ajouter | GoTo Resolve                                                  | Ajouter                | <b>GoCo</b>                                                      | Ajouter             |
| æ                   | Utilitaires                                       | An app for aligning employees and manag                           | ers            | Enhance your customer expenence with a fu                             |         | Rationalisez les demandes des si                              | alariés et les réso    | Engage with your GoCo Team Survey                                | without le          |
| Applications        | Gestion de contenu                                | ★ 5.0 (2 évaluations) Productivité Gestion de projet              |                | ★ 3.9 (274 évaluations)                                               |         | 3.5 (4 évaluations) Communication Informatique/administration |                        | Communication Ressources humaines e                              | nt<br>L recrutement |
|                     | Voir plus<br>Secteurs d'activité                  | GoLinks                                                           |                | Rescue                                                                |         | 🛃 Viva Goals 🖉                                                | (Received)             | Google Analytics Insigh                                          | ts Atom             |
|                     | Éducation                                         | GoLinks<br>GoLinks are intuitive, easy-to-remember sh             | ort lin        | GoTo Inc<br>Create remote support sessions with LogMe                 | In Re   | Microsoft Corporation<br>Atteindre un objectif et un align    | ement avec Micr        | Freevolut Ltd<br>Reports, Alerts, Goals for GA4, Ads, Si         | opify, and          |
|                     | Soins de santé et sciences de la vie              | Aucune évaluation pour le moment     Productivité     Utilitaires |                | <b>★ 5.0 (1 évaluation)</b> Communication Informatique/administration |         | ★ 3.8 (2,8 k évaluations)<br>Communication Productivitá       |                        | ★ 5.0 (1 évaluation)<br>Visualisation des données et Bl Ventes e | t marketing         |
|                     | Fabrication<br>Services professionnels            | Google Applytics                                                  |                | Carrada Stratagu Clareir                                              |         | C Journal Pro                                                 |                        | Goalerana                                                        |                     |
|                     | Détaillant<br>Voir plus                           | Get Google Analytics summary reports                              | Ajouter        | Cascade.app                                                           | Ajouter | Synicone                                                      | Ajouter                | Goalscape Software GmbH                                          | Ajouter             |
|                     |                                                   | ★ 1.2 (15 évaluations)                                            |                | Aucune évaluation pour le moment                                      | .,      | Aucune évaluation pour le m                                   | oment                  | ★ 4.0 (2 évaluations)                                            |                     |
|                     |                                                   | iniumiaaque dominio acon                                          |                | Communication Productivite                                            |         | Productivitie desition de projec                              |                        | Houdelivine desiron de projet                                    |                     |
|                     | det ny ontion                                     | avancéos                                                          |                |                                                                       |         |                                                               | (a                     |                                                                  |                     |
|                     | Ostriy Options                                    | savancees                                                         |                |                                                                       |         |                                                               | Point de vue expert Vu | e simplifiée DStny Ma                                            |                     |
| رم <sup>۲</sup>     | 2 Utilisateur                                     | rs de la téléphonie Teams qui ne sont pas c                       | onnectés (1/2) |                                                                       |         |                                                               |                        | Voir le                                                          | statut actuel       |
| ر≢کی                |                                                   |                                                                   |                |                                                                       |         |                                                               |                        | Voirie                                                           |                     |
| 2                   | Utilisateurs                                      | Q                                                                 |                |                                                                       |         |                                                               |                        |                                                                  | État X 🔻            |
| ٤                   | Carnet d'adresse part                             |                                                                   |                |                                                                       |         |                                                               |                        | ک Ex                                                             | porter vers CSV     |
| ති                  | Téléphones de bureau                              |                                                                   |                |                                                                       | État 🚖  |                                                               |                        |                                                                  |                     |
| =                   | Configuration de l'org                            |                                                                   |                |                                                                       |         |                                                               |                        |                                                                  |                     |
|                     | Analytics                                         |                                                                   |                |                                                                       | Active  |                                                               |                        |                                                                  |                     |
| Û.                  | Admin > Call recording                            |                                                                   |                |                                                                       | Activé  |                                                               |                        |                                                                  | :                   |
|                     | CRM Connect                                       |                                                                   |                |                                                                       | Activé  |                                                               |                        |                                                                  | :                   |
|                     | Dstny Teams T                                     | elephony                                                          |                |                                                                       | Activé  |                                                               |                        |                                                                  | <u>.</u>            |
| •                   | Affichage 1 à 4 d                                 | de 4                                                              |                | ~                                                                     | (1)→    | >>                                                            |                        |                                                                  | 10 ~                |
|                     | Français 🗸                                        |                                                                   |                |                                                                       |         |                                                               |                        |                                                                  |                     |
| 2                   | Aide                                              |                                                                   |                |                                                                       |         |                                                               |                        |                                                                  |                     |
|                     |                                                   |                                                                   |                |                                                                       |         |                                                               |                        |                                                                  |                     |
|                     | dstny Options                                     | s avancées                                                        |                |                                                                       |         |                                                               | Point de vue expert Vu | ue simplifiée Dstny M                                            | arketing 🔻          |
|                     |                                                   |                                                                   |                |                                                                       |         |                                                               |                        |                                                                  |                     |
| 2                   | Liste de clients                                  | ateurs de Teams Telephony sont synchroni                          | sés (1/1)      |                                                                       |         |                                                               |                        | Configuration de la téléphoni                                    | e Teams X           |
| 8                   | Utilisateurs                                      |                                                                   |                | 2                                                                     |         |                                                               |                        |                                                                  |                     |
| f8]                 | Carnet d'adresse part                             | Q                                                                 |                |                                                                       |         |                                                               |                        |                                                                  | État × 🔻            |
| -                   |                                                   |                                                                   |                |                                                                       |         |                                                               |                        | E>                                                               | porter vers CSV     |
| ä                   | Téléphones de bureau Nom 🗘                        |                                                                   |                |                                                                       | État 🗘  |                                                               |                        |                                                                  |                     |
| Ħ                   | Configuration de l'org > Analytics                |                                                                   |                |                                                                       | Activé  |                                                               |                        |                                                                  | 0                   |
| ĝ.                  | Admin > Call recording                            |                                                                   |                |                                                                       | Activé  |                                                               |                        |                                                                  | :                   |
|                     | CRM Connect                                       |                                                                   |                |                                                                       | Activé  |                                                               |                        |                                                                  | :                   |
|                     | Dstny Teams                                       | Telephony                                                         |                |                                                                       | Activé  |                                                               |                        |                                                                  | :                   |
|                     |                                                   |                                                                   |                |                                                                       |         |                                                               |                        |                                                                  |                     |
|                     | Français V Affichage 1 à 4                        | de 4                                                              |                | ~~                                                                    | < 1 →   | >>                                                            |                        |                                                                  | 10 ~                |
| 2                   | Aide                                              |                                                                   |                |                                                                       |         |                                                               |                        |                                                                  |                     |
|                     |                                                   |                                                                   |                |                                                                       |         |                                                               |                        |                                                                  |                     |

| Res                            | stez informé. Activez les notifications de burea                                                   | au.                                                                             |                                                                                                    | - Hearte       |                                                                                                    |                          |                                                                                                    |                        |                                                                                                    | Activer X             |
|--------------------------------|----------------------------------------------------------------------------------------------------|---------------------------------------------------------------------------------|----------------------------------------------------------------------------------------------------|----------------|----------------------------------------------------------------------------------------------------|--------------------------|----------------------------------------------------------------------------------------------------|------------------------|----------------------------------------------------------------------------------------------------|-----------------------|
| Activité                       | Applications                                                                                       | Résult                                                                          | ats de la recherche pour                                                                                                    | « call2teams g | go »                                                                                                    |                          |                                                                                                    |                        |                                                                                                    |                       |
| Ð                              | call2teams go                                                                                      | × Applica                                                                       | tions (21)                                                                                                    |                |                                                                                                    |                          |                                                                                                    |                        |                                                                                                    | <del>≡</del> Filtrer  |
| Conversation<br>COS<br>Équipes | Applications                                                                                       | Get a                                                                           | Call2Teams Go<br>Dstry Teams Telephony<br>tarted making calls with Call2Teams Gr                                                   | Ajouter        | <b>bopoda Live Go</b><br>北京视高盛复软件有限责任公司<br>Create and share a live virtual event with th                                                                | Ajouter                  | Go1<br>GO1.com<br>Go1 helos vou find, share, and discuss                                                                                    | Ajouter                | Hyperproof Gov     Hyperproof     Avy Provide the second second sec | Ajouter               |
| Calendrier                     | Catégories<br>Éducation                                                                            | Con                                                                             |                                                                                                    |                | Aucune évaluation pour le moment Productivité Ventes et marketing                                                                                       |                          | ★ 3.9 (18 évaluations)<br>Communication Gestion de contenu                                                                                  |                        | ☆ Aucune évaluation pour le moment<br>Communication Productivité                                                                                                    |                       |
|                                | Productivité<br>Gestion de projet<br>Utilitaires                                                   | C.                                                                              | Goni<br>ALIGN LABS AI LTD<br>pp for aligning employees and manage                                                                  | Ajouter        | GoTo<br>GoTo Inc.<br>Enhance your customer experience with a                                                                                            | Ajouter<br>ull sui       | GoTo Resolve<br>GoTo Inc<br>Rationalisez les demandes des salariés                                                                          | Ajouter<br>et les réso | GoCo<br>GoCo.io<br>Engage with your GoCo Team Surveys                                                                                                    | Ajouter<br>without le |
| Applications                   | Communication<br>Gestion de contenu<br>Voir plus                                                   | 📌 S                                                                             | .0 (2 évaluations)<br>luctivité Gestion de projet                                                                                  |                | 🛧 3.9 (274 évaluations)<br>Communication Productivité                                                                                                   |                          | ★ 3.5 (4 évaluations)<br>Communication Informatique/administrat                                                                             |                        | ☆ Aucune évaluation pour le moment<br>Communication Ressources humaines et                                                                                                    | t<br>recrutement      |
|                                | Secteurs d'activité<br>Éducation<br>Finance<br>Soins de santé et sciences de la vie<br>Fabrication | God i<br>Cod i<br>Proc                                                          | Golinks<br>Golinks<br>aks are intuitive, easy-to-remember sho<br>ucune évaluation pour le moment<br>uconsi Usinairer               | Ajouter        | GoTo Inc<br>GoTo Inc<br>Create remote support sessions with LogM<br>\$\phi\$ 5.0 (1 évaluation)<br>Communication Informatique/administration            | <b>Ajouter</b><br>eln Re | Viva Goals (2)<br>Microsoft Corporation<br>Atteindre un objectif et un alignement<br>3.8 (2.8 k évaluations)<br>Communication Productivitá  | Ajouter<br>avec Micr   | Google Analytics Insight<br>Freevolut Ltd<br>Reports, Alerts, Goals for GA4, Acts, She<br>\$5.0 (1 évaluation)<br>Visualization dez données et Bi Viense, et                                                                                                    | s Ajouter             |
|                                | Services professionnels<br>Détaillant<br>Voir plus                                                 | Get (<br>+ 1<br>Ninfo                                                           | Google Analytics<br>Microsoft Teams Ecosystem<br>Soogle Analytics summary reports<br>.2 (15 évaluations)<br>matique/administration | Ajouter        | Cascade Strategy Classic<br>Cascade.app<br>Turn strategy into execution. Create, mana<br>Aucune évaluation pour le moment<br>Communication Productività | Ajouter<br>je, an        | Journal Pro<br>synicone<br>Create Beautiful Professional Journals f<br>À Aucune évaluation pour le moment<br>Productivité Gestion de projet | Ajouter                | Goalscape<br>Goalscape Software GmbH<br>Goalscape is a powerful yet simple visu<br>4.0 (2 évaluations)<br>Productivité Gestion de projet                                                                                                    | Ajouter<br>Ial goal m |
| $\bigcirc$                     | dstny < o                                                                                          | )ptions ava                                                                     | ncées                                                                                                    |                |                                                                                                    |                          | P                                                                                                    | pint de vue expert     | Vue simplifiée Dstny Ma                                                                                                    | rketing •             |
| <u>[2]</u>                     | Liste de clients                                                                                   | ${oldsymbol {\cal C}}$ Utilisateurs de la télé                                  | phonie Teams qui ne sont pas co                                                                                                    | onnectés (1/2) |                                                                                                    |                          |                                                                                                    |                        | Voir le                                                                                                    | statut actuel         |
| 8                              | Utilisateurs                                                                                       |                                                                                 |                                                                                                    |                |                                                                                                    |                          |                                                                                                    |                        | -                                                                                                    |                       |
| ه                              | Carnet d'adresse part                                                                              |                                                                                 | Q                                                                                                    |                |                                                                                                    |                          |                                                                                                    |                        |                                                                                                    | État X 🔻              |
| े<br>रू                        | Tálánhones de hureau                                                                               |                                                                                 |                                                                                                    |                |                                                                                                    |                          |                                                                                                    |                        | <b>(</b> € Exp                                                                                                    | orter vers CSV        |
|                                | N                                                                                                  | Nom ≑                                                                           |                                                                                                    |                |                                                                                                    | État 💠                   |                                                                                                    |                        |                                                                                                    |                       |
| =                              | Configuration de l'org >                                                                           | Analytics                                                                       |                                                                                                    |                |                                                                                                    | Activé                   |                                                                                                    |                        |                                                                                                    | ٢                     |
| ₿<br>®                         | Admin >                                                                                            | Call recording                                                                  |                                                                                                    |                |                                                                                                    | Activé                   |                                                                                                    |                        |                                                                                                    | :                     |
|                                |                                                                                                    | CRM Connect                                                                     |                                                                                                    |                |                                                                                                    | Activé                   |                                                                                                    | G                      |                                                                                                    |                       |
|                                | t.                                                                                                 | Dstny Teams Telephony                                                           |                                                                                                    |                |                                                                                                    | Activé                   |                                                                                                    |                        |                                                                                                    |                       |
|                                | Français 🗸                                                                                         | lffichage 1 à 4 de 4                                                            |                                                                                                    |                | **                                                                                                    | < 1 > >                  | >>                                                                                                    |                        |                                                                                                    | 10 ~                  |
| হ                              | Aide                                                                                               |                                                                                 |                                                                                                    |                |                                                                                                    |                          |                                                                                                    |                        |                                                                                                    |                       |
|                                | dstny 🧹 o                                                                                          | Options ava                                                                     | ncées                                                                                                    |                |                                                                                                    |                          | P                                                                                                    | oint de vue expert     | Vue simplifiée Dstny Ma                                                                                                    | urketing 👻            |
| <u>(</u> 2)                    | Liste de clients                                                                                   | Les utilisateurs de Te                                                          | ams Telephony sont synchronis                                                                                                    | aés (1/1)      |                                                                                                    |                          |                                                                                                    | [                      | Configuration de la téléphonie                                                                                                    | e Teams X             |
| 8                              | Utilisateurs                                                                                       |                                                                                 | Q                                                                                                    |                | 2                                                                                                    |                          |                                                                                                    |                        |                                                                                                    | État × 👻              |
| ß                              | Carnet d'adresse part                                                                              |                                                                                 |                                                                                                    |                |                                                                                                    |                          |                                                                                                    |                        | <ul> <li>Exp</li> </ul>                                                                                                    | porter vers CSV       |
| පී                             | Téléphones de bureau                                                                               | Nom 🗘                                                                           |                                                                                                    |                |                                                                                                    | État 🗘                   |                                                                                                    |                        |                                                                                                    |                       |
| Ħ                              | Configuration de l'org >                                                                           | Analytics                                                                       |                                                                                                    |                |                                                                                                    | Activé                   |                                                                                                    |                        |                                                                                                    | ٢                     |
|                                |                                                                                                    |                                                                                 |                                                                                                    |                |                                                                                                    | Activé                   |                                                                                                    |                        |                                                                                                    | :                     |
| l)<br>B                        | Admin >                                                                                            | Call recording                                                                  |                                                                                                    |                |                                                                                                    |                          |                                                                                                    |                        |                                                                                                    |                       |
| രു                             | Admin >                                                                                            | Call recording<br>CRM Connect                                                   |                                                                                                    |                |                                                                                                    | Activé                   |                                                                                                    |                        |                                                                                                    | :                     |
| ĝ                              | Admin >                                                                                            | Call recording<br>CRM Connect<br>Dstny Teams Telephony                          |                                                                                                    |                |                                                                                                    | Activé                   |                                                                                                    |                        |                                                                                                    | :                     |
| ®                              | Admin >                                                                                            | Call recording<br>CRM Connect<br>Dstny Teams Telephony<br>Afflichage 1 à 4 de 4 |                                                                                                    |                | ~                                                                                                    | Activé<br>Activé         | >>                                                                                                    |                        |                                                                                                    | :                     |

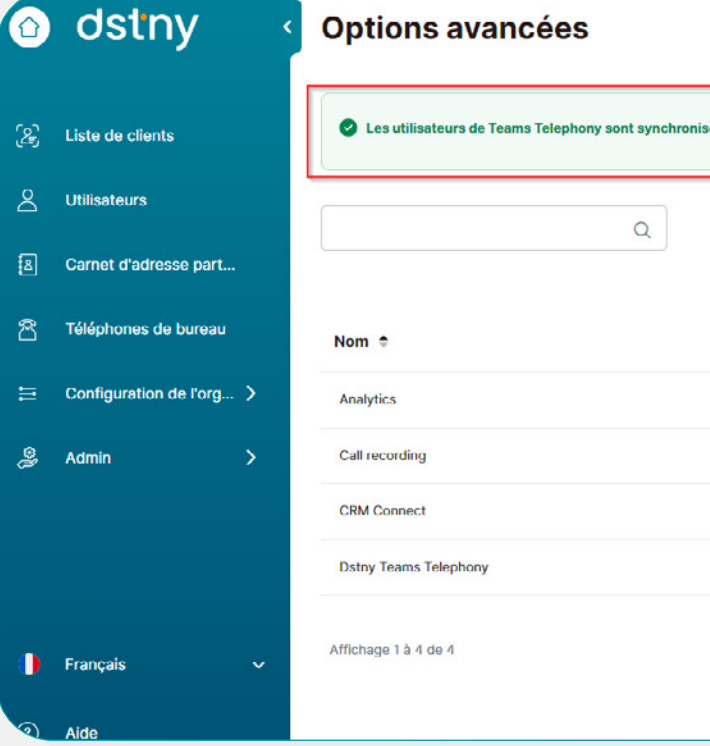

#### La facturation débute dès l'activation du

service. Le fait d'avoir donné son consentement précédemment sur la synchronisation automatique permet de déployer l'option en seulement 10 minutes (visible sur le portail des applications Teams).

Depuis la page des Options Avancées profitez d'une vue rapide sur l'état de synchronisation des utilisateurs.

Vous pouvez alors, faire une synchronisation manuelle, éditer un utilisateur, vous connecter au portail d'administration Dstny Teams (Admin Portal) pour modifier la configuration ou déclencher une synchronisation depuis ce portail.

Il se peut qu'une synchronisation soit déjà en cours, il est conseillé d'attendre un peu et de rafraichir la page de temps en temps.

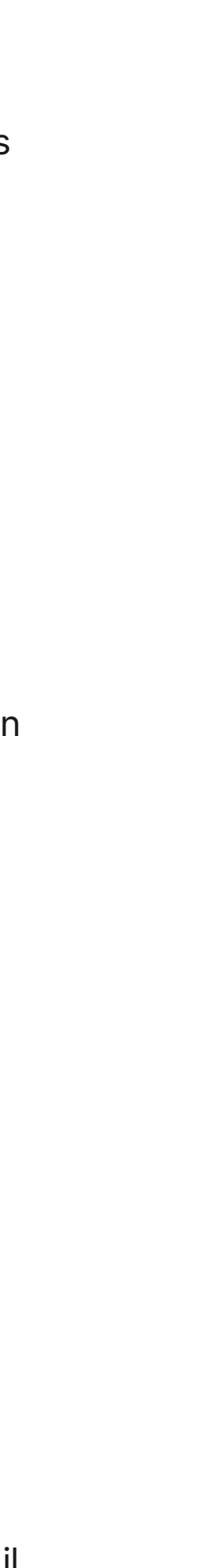

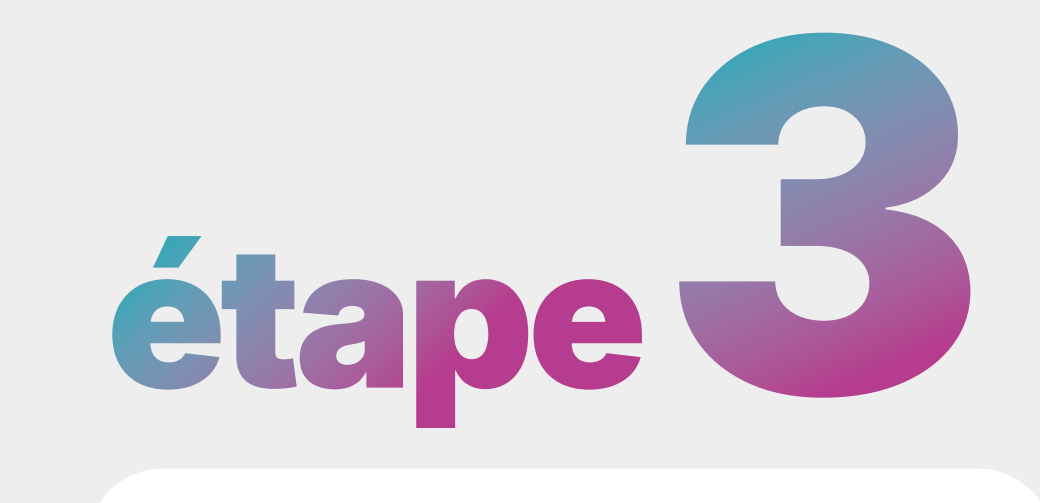

#### Vérification de la bonne mise en place

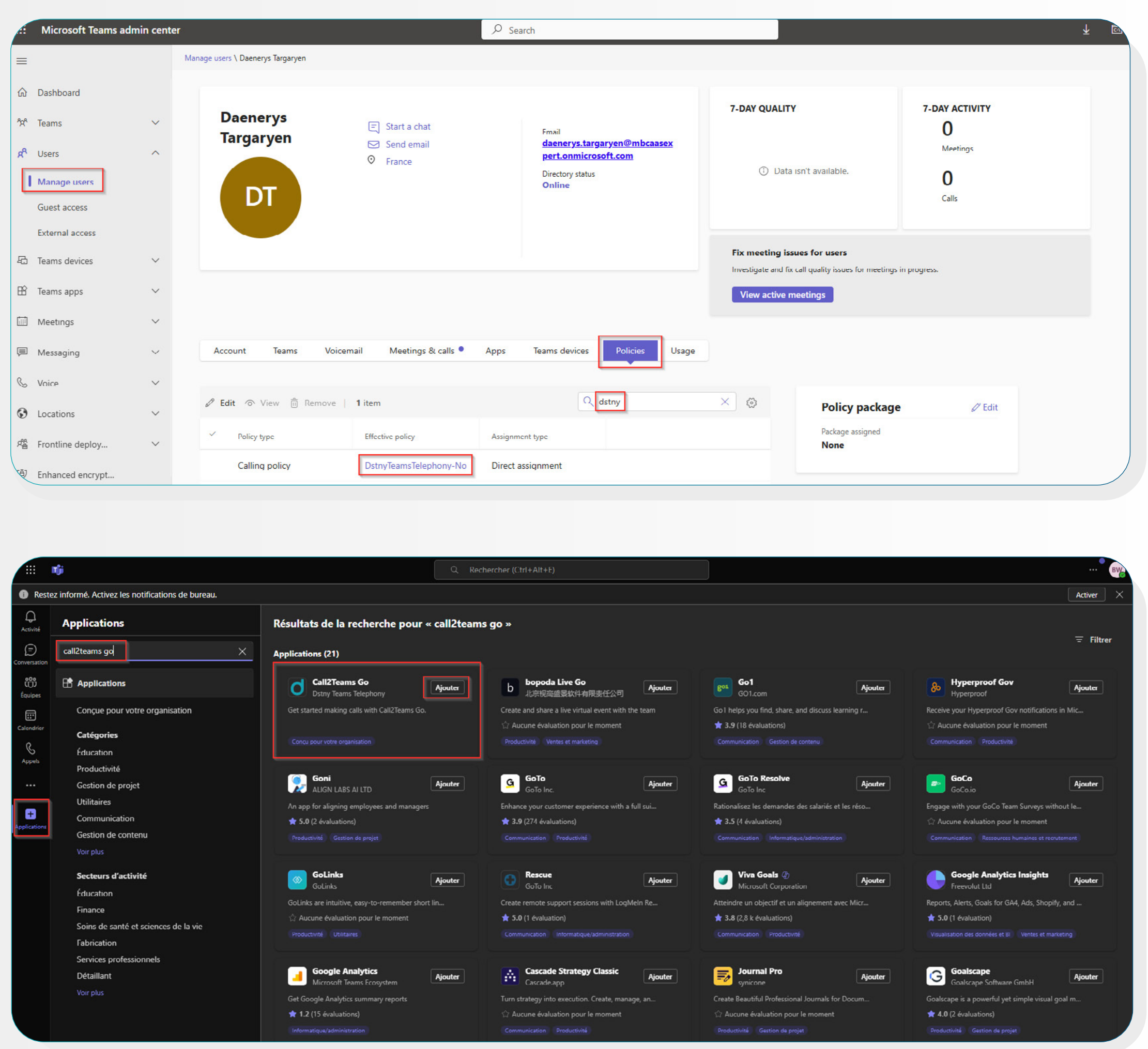

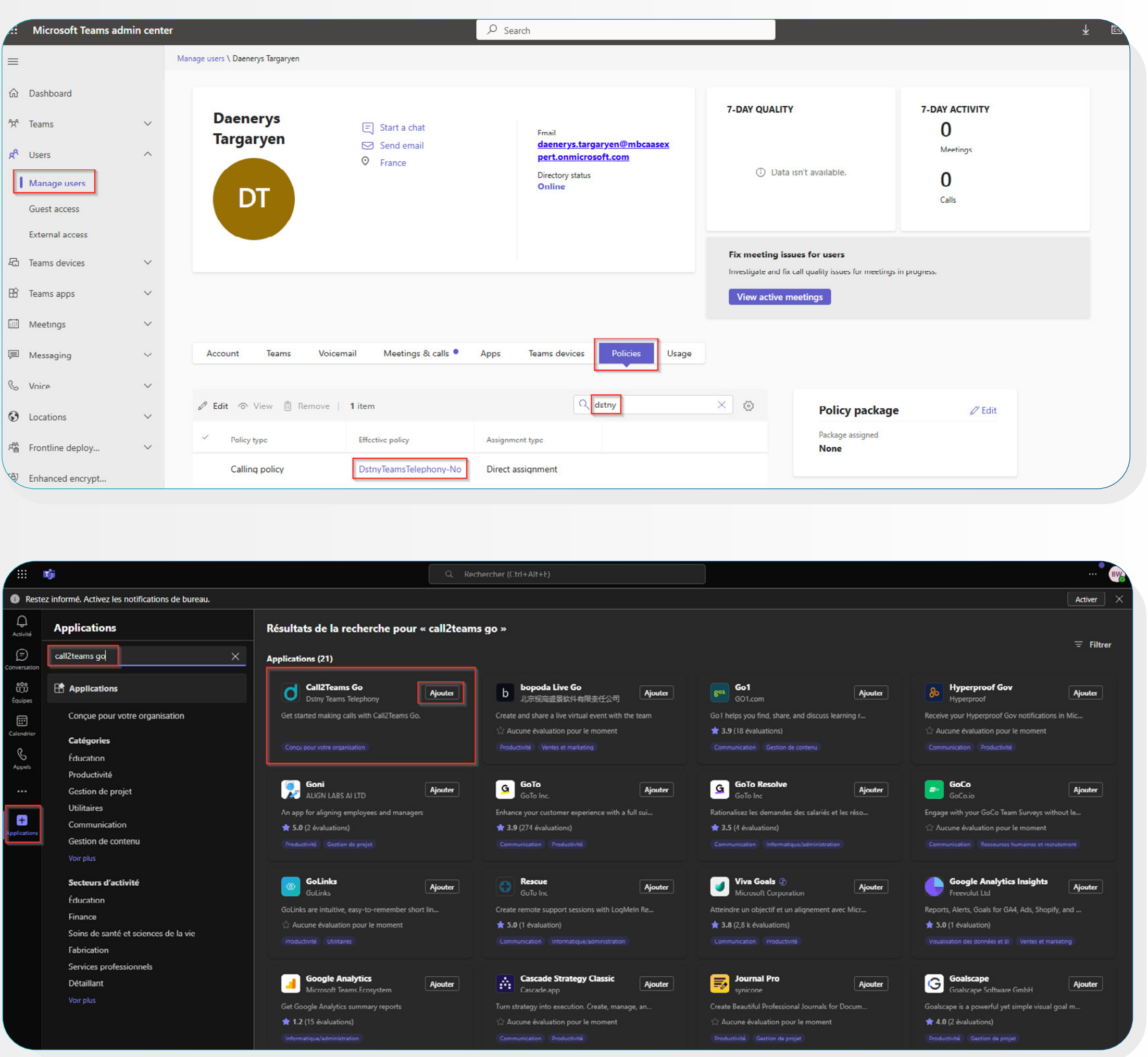

Suite aux étapes précédentes, vous pouvez vérifier que vos utilisateurs Microsoft Teams ont bien l'option avancée Dstny Teams Telephony associée.

- Allez dans votre environnement d'administration Teams et consultez la configuration des utilisateurs concernés.
- La stratégie d'appel a été correctement modifiée.

L'utilisateur a désormais la possibilité d'installer Call2Teams Go Dstny depuis son portail d'application.

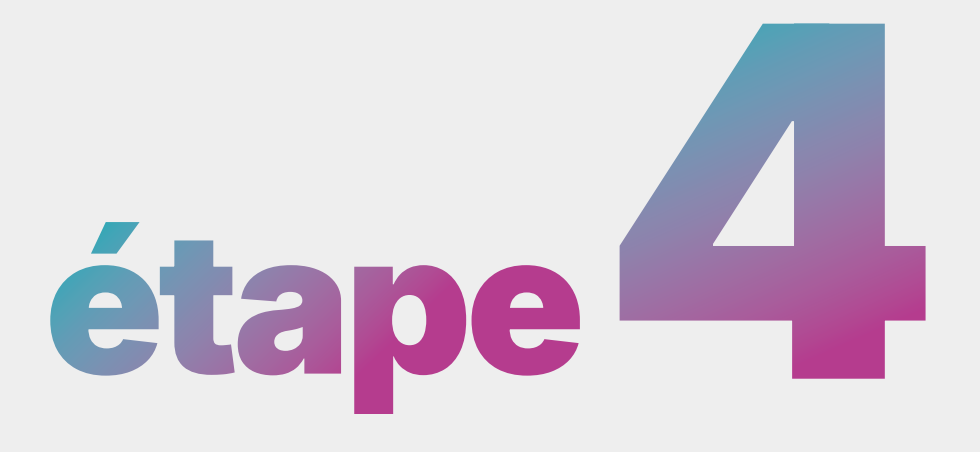

### Intégration de Teams à la gestion des appels entrants

Lors d'un appel entrant, si l'utilisateur souhaite que son client Teams sonne lorsque sa ligne primaire (SDA) ou son mobile est appelé (si celui-ci a été ajouté), il faut intégrer Teams comme périphérique pouvant recevoir les appels.

#### Modifier les règles de statuts en fonction du besoin :

| 🖁 Liste de clients     | •           | Les utilisateurs de Teams Telephony s   | iont synchronisés (1/1)                             |                  |
|------------------------|-------------|-----------------------------------------|-----------------------------------------------------|------------------|
| Utilisateurs           | Rec         | chercher le nom ou le numéro de télépho | ne Q                                                |                  |
| Carnet d'adresse part  |             |                                         |                                                     |                  |
| S Téléphones de bureau | 0           | Nom 🗢                                   | E-mail                                              | Numéro de télépi |
| Configuration de l'org | <b>&gt;</b> | Bruce Banner                            | epolaplongee4@gmail.com                             | +331847478       |
| Admin                  | >           | Bruce WAYNE                             | bruce@yopmail.com                                   | +331847478       |
|                        |             | Clark KENT                              | guilletn7@gmail.com                                 | +332190008       |
|                        | 0           | Diana PRINCE                            | camille.dstny2024@gmail.com                         | +332190008       |
|                        |             | Natasha ROMANOFF                        | nathasharomanoff@yopmail.com                        | +332190008       |
|                        |             | Wanda Maximoff                          | daenerys.targaryen@mbcaasexpert.onmicr<br>osoft.com | +331847478       |
| Français               | ✓ Affic     | hage 1 à 6 de 6                         |                                                     | << <             |
| ) Aide                 |             |                                         |                                                     |                  |
| Déconnexion            |             |                                         |                                                     |                  |
| ·× 23                  |             |                                         |                                                     |                  |

Editez l'utilisateur concerné.

| Configuration de la téléphonie Teams                                                                                                    |        | Point       | de vue expert Vue simplifiée Dstr                                  | ny Marketing 🔹                                                   |
|----------------------------------------------------------------------------------------------------|--------|-------------|--------------------------------------------------------------------|------------------------------------------------------------------|
| Image: Statut: Tour     Ajouter un utilisateur     Ajouter physicurs utilisateur       Image: Statut: Tour     Ajouter un utilisateur     Image: Statut: Tour       Image: Statut: Tour     Département ©     Image: Statut: Tour       Image: Teléphone mobile     Département ©     Image: Statut: Tour       Image: Teléphone mobile     Département ©     Image: Statut: Tour       Image: Statut: Tour     Service Client     Image: Statut: Tour       Image: Statut: Tour     Service Client     Image: Statut: Tour       Image: Statut: Tour     Service Client     Image: Statut: Tour       Image: Statut: Tour     Service Client     Image: Statut: Tour       Image: Statut: Tour     Service Client     Image: Statut: Tour       Image: Statut: Tour     Statut: Tour     Image: Statut: Tour       Image: Statut: Tour     Statut: Tour     Image: Statut: Tour       Image: Statut: Tour     Image: Statut: Tour     Image: Statut: Tour       Image: Statut: Tour     Image: Statut: Tour     Image: Statut: Tour       Image: Statut: Tour     Image: Statut: Tour     Image: Statut: Tour       Image: Statut: Tour     Image: Statut: Tour     Image: Statut: Tour       Image: Statut: Tour     Image: Statut: Tour     Image: Statut: Tour       Image: Statut: Tour     Image: Statut: Tour     Image: Statut: Tour       Image: St                                                                                                    |        |             | Configuration de la télépi                                         | honie Teams X                                                    |
|                                                                                                    | ll X 👻 | tut: Tout 👻 | Ajouter un utilisateur Ajoutez j                                   | olusieurs utilisateurs                                           |
| Service Client + 336634267 Marketing  + 337489321 Comptabilité  + 336519214 Marketing  pour le client mobile  tuitisateur Grant +  pour le client and be betrevenue à u  utilisateur Grant +  pour le client and be betrevenue à u  utilisateur Grant +  pour le client and be betrevenue à u  utilisateur Grant +  pour le client and be betrevenue à u  utilisateur Grant +  pour le client and be betrevenue à u  utilisateur Grant +  pour le client and be betrevenue à u  utilisateur Grant +  pour le client and be betrevenue à u  utilisateur Grant +  pour le client and be betrevenue à u  utilisateur Grant +  pour le client and be betrevenue à u  utilisateur Grant +  pour le client and betrevenue à u  utilisateur Grant +  pour le client and betrevenue à u  utili                                                                                                    | Télépi | one mobile  | Département ©                                                      | Exporter vers CSV                                                |
| >> Service Client Service Client +336634267 Marketing +337489321 Comptabilité Foruer un SMS de configuration por le client mobile Utilitateur Grant + Utilitateur Grant + Utilitateur Grant + Service Client  *336519214                                                                                                    |        |             |                                                                    |                                                                  |
| Service Client +336634267 Marketing +337489321 Comptabilité +336519214  *336519214                                                                                                    |        |             |                                                                    | 1                                                                |
| +336634267 Marketing<br>+337489321 Comptabilité<br>+336519214                                                                                                    |        |             | Service Client                                                     | 1                                                                |
| +337489321 Comptabilité     Single Comptabilité     Single Comptabilité                                                                                                    | +3366  | 34267       | Marketing                                                          |                                                                  |
| *336519214 Prover un SMS de configuration<br>*336519214 Prover un e-mail de bienvenue à un<br>prover un e-mail de bienvenue à un<br>prover un e-mail de bienvenue à un<br>prover un e-mail de bienvenue à un<br>prover un e-mail de bienvenue à un<br>prover un e-mail de direction<br>hebolomadire<br>prover un e-mail de la prover<br>hebolomadire<br>prover un e-mail de la prover<br>hebolomadire<br>prover<br>hebolomadire<br>prover<br>hebolomadire<br>prover<br>hebolomadire<br>prover<br>hebolomadire<br>hebolomadire<br>prover<br>hebolomadire<br>hebolomadire | +3374  | 89321       | Comptabilité                                                       | :                                                                |
| Appliquer un modèle de règle     Appliquer un modèle de règle     Appliquer un modèle d'horaire     hebdomadaire     Erroyer un e-mail                                                                                                    | +3365  | 19214       | Envoyer un St<br>pour le client<br>Envoyer un e-<br>utilisateur Sm | MS de configuration<br>mobile<br>mail de bienvenue à un<br>art + |
| Envoyer un e-mail                                                                                                    | >>     |             | Appliquer un r<br>d'activité<br>Appliquer un r<br>bebdomsdain      | nodèle de règle<br>nodèle d'horaire                              |
| d'approvisionnement                                                                                                    |        |             | Envoyer un e-<br>d'approvision                                     | mail                                                             |
| Linvoyer un e-mail de bienvenue a ur<br>utilisateur Smart                                                                                                    |        |             | Linvoyer un e-<br>utilisateur Sm                                   | mail de bienvênue à un<br>art                                    |
| Modifier un utilisateur<br>Supprimer                                                                                                    |        |             | Modifier un ut                                                     | ilisateur 🖑                                                      |

|         | Application Mobile, 3rd Party                                                                                                    |
|---------|----------------------------------------------------------------------------------------------------|
| Statuts | Groupes de Distribution d'Appels Statut d'activité Modèles de statuts Modèles de cal                                                                                                    |
|         | L'utilisateur n'a pas appliqué de modèle. Appliquer le modèle                                                                                                    |
| és      | Règles entrantes Règles sortantes                                                                                                    |
|         |                                                                                                    |
|         | Primaire                                                                                                    |
|         | Disponible (6 Règle(s))                                                                                                    |
|         | Transfert inconditionnel                                                                                                    |
|         | • •                                                                                                    |
|         | Choix des périphériques           Image: Téléphone de trans         Image: Teams         Image: Teams         Image: |
|         | Téléphone PBX externe<br>analogique                                                                                                    |
|         |                                                                                                    |

Allez dans

#### Groupements et statuts

puis dans l'onglet **Modèle** de statuts

Dans la catégorie **Règles** entrantes, pour le statut **Disponible** de la ligne primaire, ajouter Teams comme périphérique autorisé à sonner.

| compte<br>Numéros / Téléphones | Activité: Occupé<br>Application Mobile, : | 3rd Party                 |   |
|--------------------------------|-------------------------------------------|---------------------------|---|
| Groupements et Statuts         | L                                         |                           |   |
| Appareils                      | Secondaire                                |                           | ^ |
| Paramètres avancés             | Disponible (4 Règle(s))                   |                           | ^ |
|                                | Transfert inconditionnel                  |                           |   |
|                                |                                           | •                         |   |
|                                | Choix des périphériques Téléphone de      | eams 🗹 Mobile 🗌 Softphone |   |
|                                | Téléphone F<br>analogique                 | BX externe                |   |
|                                | Appareil                                  | Sonner après              |   |
|                                | Mobile                                    | ▼ 0 secondes              | • |
|                                | Teams                                     | ▼ 0 secondes              | • |
|                                | 1.1                                       |                           |   |

Faire de même pour la ligne mobile, en configurant le numéro secondaire (plus bas sur la même page).

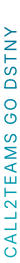

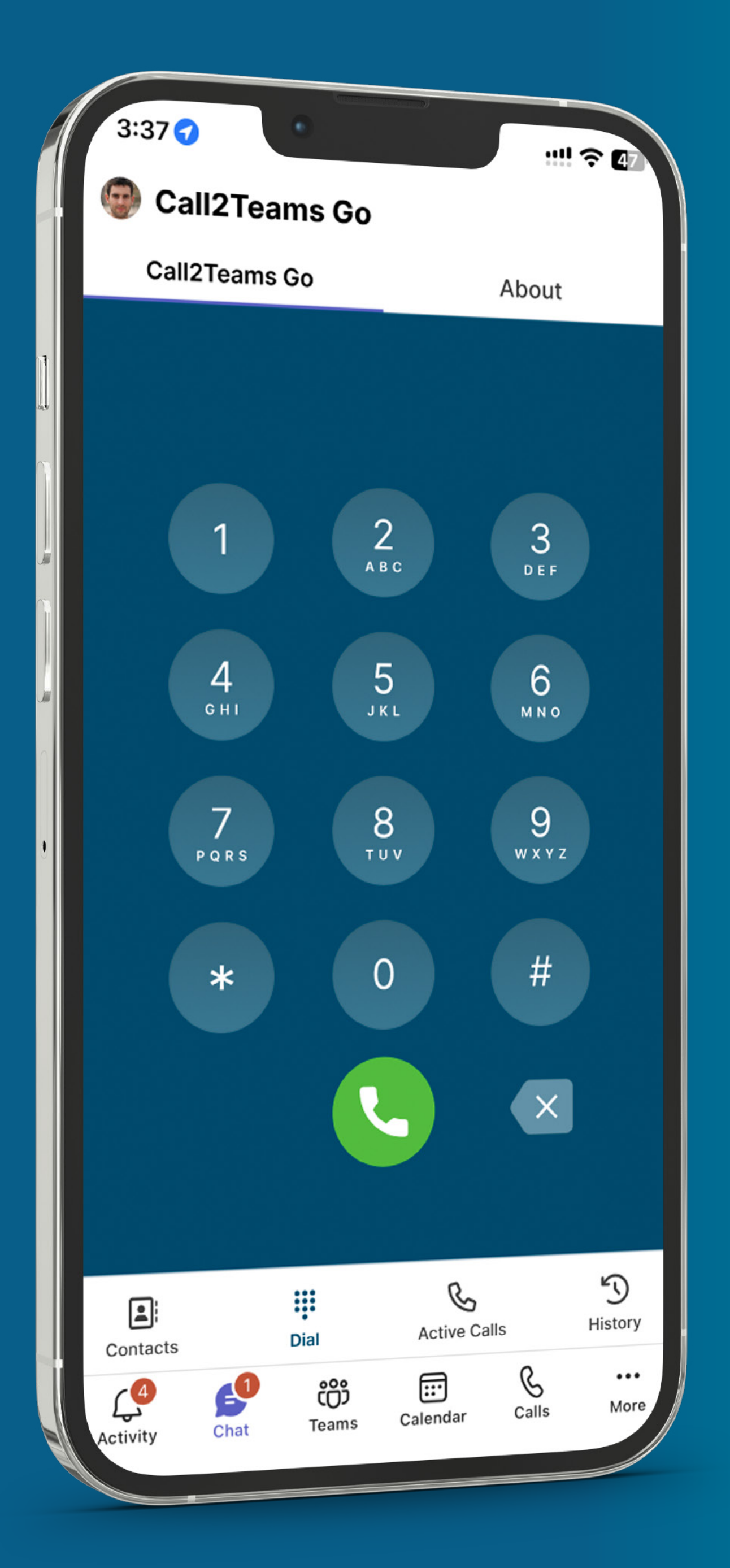

## Résiliation de la licence

## Call2Teams Go dstny

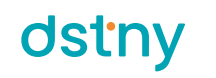

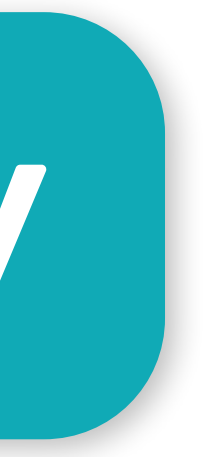

## CALL2TEAMS GO DSTNY

## possibilité

# Supprimer l'option sur un utilisateur

| 🙆 dstny                                                  | <ul> <li>Utilisateurs</li> </ul>                                                                                                    |                                                     |                                          |                                  | Point de vue expert Vue simplifiée Dstny N                                    | tarketing • Éditez         | l'utilisateur concerné                         |
|----------------------------------------------------------|----------------------------------------------------------------------------------------------------|-----------------------------------------------------|------------------------------------------|----------------------------------|-------------------------------------------------------------------------------|----------------------------|------------------------------------------------|
| 온 Liste de clients                                       | Les utilisateurs de Teams Telephony sont sy                                                                                                    | ynchronisés (1/1)                                   |                                          |                                  | Configuration de la téléphor                                                  | ie Teams X                 |                                                |
|                                                          | Rechercher le nom ou le numéro de téléphone Q                                                                                                    |                                                     | E-mail ×                                 | Statut: Tout                     | Ajouter un utilisateur Ajoutez plu                                            | sieurs utilisateurs        |                                                |
| Carnet d'adresse par                                     | t                                                                                                    |                                                     |                                          |                                  | دی E                                                                          | xporter vers CSV           |                                                |
| Téléphones de burea                                      | u Nom ≑                                                                                                    | E-mail                                              | Numéro de téléphone                      | Téléphone mobile                 | Département ≑                                                                 | 3                          |                                                |
| Configuration de l'orç                                   | g > Bruce Banner                                                                                                    | epolaplongee4@gmail.com                             | +331847478                               |                                  |                                                                               | 1                          |                                                |
| Admin                                                    | > Bruce WAYNE                                                                                                    | bruce@yopmail.com                                   | +331847478                               |                                  |                                                                               | 1                          |                                                |
|                                                          | Clark KENT                                                                                                    | guilletn7@gmail.com                                 | +332190008                               |                                  | Service Client                                                                | 1                          |                                                |
|                                                          | Diana PRINCE                                                                                                    | camille.dstny2024@gmail.com                         | +332190008                               | +336634267                       | Marketing                                                                     | 1                          |                                                |
|                                                          | Natasha ROMANOFF                                                                                                    | nathasharomanoff@yopmail.com                        | +332190008                               | +337489321                       | Comptabilité                                                                  |                            |                                                |
|                                                          | Wanda Maximoff                                                                                                    | daenerys.targaryen@mbcaasexpert.onmicr<br>osoft.com | +331847478                               | +336519214                       | Envoyer un swis<br>pour le client moi<br>Envoyer un e-ma<br>utilisateur Smart | l de bienvenue à un<br>+   |                                                |
| 🕨 Français                                               | Affichage 1 à 6 de 6                                                                                                    |                                                     | « < 1 > »                                |                                  | Appliquer un mod<br>d'activité<br>Appliquer un mod<br>hebdomadaire            | lèle d'horaire             |                                                |
| ? Aide                                                   |                                                                                                    |                                                     |                                          |                                  | d'approvisionner<br>Envoyer un e-ma<br>utilisateur Smart                      | ent<br>I de bienvenue à un |                                                |
| Déconnexion                                              |                                                                                                    |                                                     |                                          |                                  | Modifier un utilis                                                            | iteur S <sup>Im</sup>      |                                                |
| SMP v. 21                                                |                                                                                                    |                                                     |                                          |                                  | 🗑 Supprimer                                                                   |                            |                                                |
| Compte<br>Numéros / Téléphones<br>Groupements et Statuts | Modifier Natasha ROMA<br>Activité: Occupé<br>Application Mobile, Teams, 3rd Party                                                                                                    | ANOFF Actif ×<br>Allez o<br>désac                   | dans Paramètres a<br>tiver la licence Ca | avancés<br>Il <b>2 Teams G</b> e | o Dstny                                                                       |                            |                                                |
| Apparells                                                | Identifiant personnalisé    natasha.roman                                                                                                    |                                                     | cher), puis <b>chregis</b>               | trer                             |                                                                               |                            |                                                |
| Paramètres avancés                                       | natasha.romanoff         Centre de coûts ②       ID de facturation         Choisissez ou ajoutez un centre de c •       +332190008         Code PIN de la messagerie vocale personnelle (Requis)       ③ |                                                     |                                          |                                  |                                                                               |                            |                                                |
|                                                          | + Générer le code PIN                                                                                                    |                                                     | Téléphonie Teams                         |                                  |                                                                               |                            |                                                |
|                                                          | Options complémentaires                                                                                                    |                                                     |                                          | -                                |                                                                               | Telephonie Teams           | Nécessite une att                              |
|                                                          | Visibilité de l'utilisateur dans l'annuaire Visibilité de l'utilisateur dans l'annuaire d'entreprise                                                                                                    | vocale                                              | Configuration de la téléphor             | nie Teams                        | Call2Teams Go                                                                 | Call2Teams                 | Call2Teams Go                                  |
|                                                          | Téléphonie Teams Call2Teams Call2Teams                                                                                                    | Go                                                  | Call2Teams Go                            | • Us                             | er_c2tgo@mbcaasexpert.on •                                                    | Vous devez conf            | igurer votre licence pour qu'elle soit activée |
|                                                          | Call recording Licence premium 90 jours                                                                                                    | mium 7 ans                                          | Attention : L'icôn                       | ne en forme de                   | corbeille ne supprime                                                         |                            | ③ Configurer la licence                        |
|                                                          |                                                                                                    |                                                     | pas la licence, el                       | le desassocie u                  |                                                                               | Civous aprodictors d       | and out átat l'antion cora touiour             |

|                                                                                                    |                                                                                                    |                                                                                                    |                                 |                                                                                                    |                                                                        |                                                                                          | Editez                                                           |                                                                                                    |
|----------------------------------------------------------------------------------------------------|----------------------------------------------------------------------------------------------------|----------------------------------------------------------------------------------------------------|---------------------------------|----------------------------------------------------------------------------------------------------|------------------------------------------------------------------------|------------------------------------------------------------------------------------------|------------------------------------------------------------------|----------------------------------------------------------------------------------------------------|
| clients                                                                                                    | Les utilisateurs de Teams                                                                                                    | Telephony sont synchronisés (1/1)                                                                                                    |                                 |                                                                                                    |                                                                        | Configuration de la télépho                                                              | onie Teams X                                                     |                                                                                                    |
| eurs                                                                                                    | Rechercher le nom ou le numéri                                                                                                    | o de téléphone                                                                                                    |                                 | F-mail X                                                                                                    | ▼ Statut: Tout ▼                                                       | Aiguter un utilisateur Aigutez ni                                                        |                                                                  |                                                                                                    |
| d'adresse part                                                                                                    |                                                                                                    |                                                                                                    |                                 |                                                                                                    |                                                                        | · · · · · · · · · · · · · · · · · · ·                                                    | Exporter vers CSV                                                |                                                                                                    |
| nes de bureau                                                                                                    | □ Nom ≑                                                                                                    | E-mail                                                                                                    |                                 | Numéro de téléphone                                                                                                    | Téléphone mobile                                                       | Département ≑                                                                            | 3                                                                |                                                                                                    |
| ration de l'org 🔇                                                                                                    | Bruce Banner                                                                                                    | epolap                                                                                                    | ongee4@gmail.com                | +331847478                                                                                                    |                                                                        |                                                                                          | 1                                                                |                                                                                                    |
| >                                                                                                    | Bruce WAYNE                                                                                                    | bruce@                                                                                                    | yopmail.com                     | +331847478                                                                                                    |                                                                        |                                                                                          | 1                                                                |                                                                                                    |
|                                                                                                    | Clark KENT                                                                                                    | guilletn                                                                                                    | 7@gmail.com                     | +332190008                                                                                                    |                                                                        | Service Client                                                                           | 1                                                                |                                                                                                    |
|                                                                                                    | Diana PRINCE                                                                                                    | camille                                                                                                    | dstny2024@gmail.com             | +332190008                                                                                                    | +336634267                                                             | Marketing                                                                                | 1                                                                |                                                                                                    |
|                                                                                                    | Natasha ROMANOFF                                                                                                    | nathas                                                                                                    | aromanoff@yopmail.com           | +332190008                                                                                                    | +337489321                                                             | Comptabilité                                                                             | :                                                                |                                                                                                    |
|                                                                                                    | Wanda Maximoff                                                                                                    | daener<br>osoft.c                                                                                                    | vs.targaryen@mbcaasexpert.onmic | +331847478                                                                                                    | +336519214                                                             | Envoyer un SMS     pour le client m     Envoyer un e-m                                   | s de configuration<br>obile<br>hail de bienvenue à un            |                                                                                                    |
|                                                                                                    |                                                                                                    |                                                                                                    |                                 |                                                                                                    |                                                                        | Appliquer un mo<br>d'activité                                                            | t +<br>odèle de règle                                            |                                                                                                    |
| s 🗸                                                                                                    | Affichage 1 à 6 de 6                                                                                                    |                                                                                                    |                                 | « < 1 > »                                                                                                    |                                                                        | Appliquer un mo<br>hebdomadaire                                                          | odèle d'horaire                                                  |                                                                                                    |
|                                                                                                    |                                                                                                    |                                                                                                    |                                 |                                                                                                    |                                                                        | ☐ Envoyer un e-m                                                                         | iail de bienvenue à un                                           |                                                                                                    |
|                                                                                                    |                                                                                                    |                                                                                                    |                                 |                                                                                                    |                                                                        | utilisateur Smar                                                                         | t                                                                |                                                                                                    |
| exion                                                                                                    |                                                                                                    |                                                                                                    |                                 |                                                                                                    |                                                                        | Modifier un utili                                                                        | sateur                                                           |                                                                                                    |
| exion                                                                                                    | Modifier Natas                                                                                                    | ha ROMANOFF 🛛                                                                                                    | tíř X                           |                                                                                                    |                                                                        | Modifier un utili                                                                        | sateur                                                           |                                                                                                    |
| iones<br>Statuts<br>Statuts<br>Statuts<br>Centre<br>Choi<br>Choi                                                                                                    | Activité: Occupé<br>Aplication Mobile, Teams, 3rd Pa<br>Aplication Mobile, Teams, 3rd Pa<br>Aplication Mobile, Tea | The ROMANOFF                                                                                                    | Allez<br>désa<br>(déco          | dans <b>Paramèti<br/>ctiver la licence</b><br>ocher), puis <b>Enre</b>                                                                                     | res avancés<br>e Call2Teams Go<br>egistrer                             | Destny                                                                                   |                                                                  |                                                                                                    |
| iones<br>Statuts Furning<br>Statuts Centre<br>Choi<br>Choi                                                                                                    | Application Mobile, Teams, 3rd Particular<br>Application Mobile, Teams, 3rd Particular<br>Application Mobile, Teams                           | The ROMANOFF                                                                                                    | Allez<br>désa<br>(déco          | dans <b>Paramèti</b><br>ctiver la licence<br>ocher), puis Enre                                                                                             | res avancés<br>e Call2Teams Go<br>egistrer                             | Modifier un utili<br>Supprimer                                                           | sateur                                                           |                                                                                                    |
| ones<br>Statuts<br>For interview<br>Statuts<br>Centri<br>Choi<br>Code<br>perso<br>                                                                                                    | Activité: Occupé  Application Mobile, Teams, 3rd Pr  Application Mobile, Teams, 3rd Pr  Application Mobile, Teams, 3rd P                                                                                                    | try Try Try Try Try Try Try Try Try Try T                                                                                                    | Allez<br>désa<br>(déco          | dans <b>Paramèti</b><br>ctiver la licence<br>ocher), puis Enre                                                                                             | res avancés<br>e Call2Teams Go<br>egistrer                             | Destny                                                                                   | sateur 🕐                                                         | Nécessite une at                                                                                         |
| Interview of the second second | Activité: Occupé  Application Mobile, Teams, 3rd Pr  Application Mobile, Teams, 3rd Pr  Application Mobile, Teams, 3rd P                                                                                                    | Introduction   Instant or runination   Instant or runination   Instant or runination   Instant or runination   Instant or runination   Instant or runination   Instant or runination   Instant or runination   Instant or runination   Instant or runination   Instant or runination                                                                                                    | Allez<br>désa<br>(déco          | dans Paramèti<br>ctiver la licence<br>ocher), puis Enre<br>ocher), puis Enre<br>Cher<br>), cill2Teams<br>Configuration de la f<br>(Requis)                 | res avancés<br>e Call2Teams Go<br>egistrer                             | Destny<br>Call2Teams Go                                                                  | sateur 🕒                                                         | Nécessite une at   Image: Call2Teams Go                                                                  |
| exion ones Statuts Fundamental ones Statuts Fundamental ones Contra Code perso Code perso Code Té                                                                                                    | Activité: Occupé  Application Mobile, Teams, 3rd Pr  Application Mobile, Teams, 3rd Pr  Application Mobile, Teams  Application Mobile, Teams  Application Mobile, Teams  Application Mobile, Teams  Application Mobile, Teams  Application Mobile, Teams  Application Mobile, Teams  Application Teams  Application Teams  Application Mobile, Teams  Application Mobile, Teams  Applic                                                                                                    | Introduction   Introduction   Interaction   +332190008     Image: Control of Control of Control | Allez<br>désa<br>(déco          | dans Paramèti<br>ctiver la licence<br>ocher), puis Enre<br>ocher), puis Enre<br>client<br>call2Teams<br>Configuration de la f<br>(Requis)<br>Call2Teams Go | res avancés<br>e Call2Teams Go<br>egistrer                             | Call2Teams Go                                                                            | sateur IIIIIIIIIIIIIIIIIIIIIIIIIIIIIIIIIIII                      | Nécessite une at   Call2Teams Go                                                                         |
| iones<br>Statuts<br>Statuts<br>Code<br>perso<br>Code<br>perso<br>Code<br>perso<br>Code<br>perso<br>Code<br>perso<br>Code<br>perso<br>Code<br>perso<br>Code<br>Code<br>perso<br>Code<br>Code<br>Code<br>Code<br>Code<br>Code<br>Code<br>Cod                                                                                                    | Activité: Occupé Application Mobile, Teams, 3rd Pa Application Mobile, Teams, 3rd Pa Application Application Appl                                                                                                    | Introduction   Instasha.romanoff   ID de facturation   +332190008     * 332190008     CallZTeams Go                                                                                                    | Allez<br>désa<br>(déco          | dans Paramèti<br>ctiver la licence<br>ocher), puis Enre<br>ocher), puis Enre<br>call2Teams<br>(Requis)<br>Call2Teams Go                                    | res avancés<br>e Call2Teams Go<br>egistrer                             | Modifier un utili<br>© Supprimer<br>DStry<br>Call2Teams Go<br>er_c2tgo@mbcaasexpert.on ▼ | sateur D<br>TÉIÉphonie Teams<br>Call2Teams<br>Vous devez configu | • Nécessite une at • Call2Teams Go • rer votre licence pour qu'elle soit activée                         |
| Nones Statuts  Statuts  Centre Che Che Che Che Che Che Che Che Che Ch                                                                                                    | Activité: Occupé Application Mobile, Teams, 3rd Pa Application Mobile, Teams, 3rd Pa Application Mobile, Te                                                                                                    | Inty   Internation   ID de facturation   +332190008     Image: Call2Teams Go                                                                                                    | Allez<br>désa<br>(déco          | dans Paramètic<br>ctiver la licence<br>ocher), puis Enre<br>ocher), puis Enre<br>cher<br>), call2Teams<br>(Requis)<br>Call2Teams Go                        | res avancés<br>e Call2Teams Go<br>egistrer<br>eams<br>téléphonie Teams | Call2Teams Go                                                                            | sateur 🔥                                                         | • Nécessite une at • Call2Teams Go • rer votre licence pour qu'elle soit activée • Configurer la licence |

de pouvoir selectionner un autre utilisateur Microsoft.

active et jacturee.

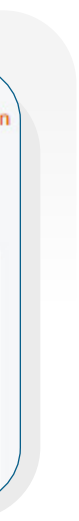

dstny

![](_page_28_Picture_9.jpeg)

# possibilité

Supprimer un utilisateur de l'option avancée Dstny Teams Telephony

|          | dstny                  | <ul> <li>Options avancées</li> </ul> |
|----------|------------------------|--------------------------------------|
| <        | Configuration de l'org |                                      |
| ංසි      | Groupements            | Nom 🗢                                |
| Ċ        | SVI                    | Analytics                            |
| <b>B</b> | Annonces vocales       | Call recording                       |
| مە       | Messagerie vocale      | CRM Connect                          |
| ⊡        | Boîte vocale de groupe | Dstny Teams Telephony                |
| <u>j</u> | Numéros secondaires    | Affichage 1 à 4 de 4                 |
| ę        | Paramètres             |                                      |
| øø<br>ØØ | Points de conférence   |                                      |
|          | Modèles d'activités    |                                      |
| ££33     | Options avancées       |                                      |

|                | Tous les                                            | s utilisateurs (1)    |
|----------------|-----------------------------------------------------|-----------------------|
| i) Ajo<br>l'or | outez et connectez des uti<br>nglet Administrateur. | lisateurs à un compte |
|                |                                                     |                       |
| Reche          | ercher un nom ou un num                             | éro O                 |
| Reche          | ercher un nom ou un num                             | éro Q                 |
| Reche          | ercher un nom ou un num                             | éro Q                 |
| Reche          | ercher un nom ou un num<br>Utilisateur 🗢            | éro Q<br>Compte Tea   |

**Téléphonie Teams** 

![](_page_29_Picture_4.jpeg)

![](_page_29_Picture_6.jpeg)

![](_page_30_Picture_0.jpeg)

Désactiver le service Dstny Teams Telephony pour tous les utilisateurs

| 🙆 dstny                                       | Options avancées                                            |           | Point de vue expert Vue simplifiée Dstny Marketing -                                                                                                    | Sur le portail MyAdmin, allez dans                                                                      |
|-----------------------------------------------|-------------------------------------------------------------|-----------|----------------------------------------------------------------------------------------------------|----------------------------------------------------------------------------------------------------|
| َ الحَجَى Liste de clients                    | Les utilisateurs de Teams Telephony sont synchronisés (1/1) |           | Configuration de la téléphonie Teams X                                                                                                    | Configuration de l'organisation                                                                         |
|                                               | Q                                                           |           | État × 👻                                                                                                    | puis dans                                                                                               |
| Scarnet d'adresse part                        |                                                             |           | Exporter vers CSV     SV     SV     SU     SU | Options Avancees                                                                                        |
| 名 Téléphones de bureau                        | Nom 🗢                                                       | État 🗢    |                                                                                                    |                                                                                                    |
| ☐ Configuration de l'org >                    | Analytics                                                   | Activé    | @                                                                                                    | Editez le add-on Dstny Teams                                                                            |
| 🖗 Admin >                                     | Call recording                                              | Activé    | :                                                                                                    |                                                                                                    |
|                                               | CRM Connect                                                 | Activé    | :                                                                                                    |                                                                                                    |
|                                               | Dstny Teams Telephony                                       | Activé    | E Désactiver le service                                                                                                    | Cliquez sur Désactiver le service                                                                       |
|                                               | Affichage 1 à 4 de 4                                        | « < 1 > » | Configuration                                                                                                    |                                                                                                    |
| 🌗 Français 🗸 🗸                                |                                                             |           |                                                                                                    | La désactivation sera effective<br>après un délai de 14 jours. La<br>facturation s'arrêtera à la fin du |
| <ul> <li>Aide</li> <li>Déconnexion</li> </ul> |                                                             |           |                                                                                                    | mois en cours suivant ce délai.                                                                         |

![](_page_30_Picture_4.jpeg)

21

![](_page_31_Picture_1.jpeg)